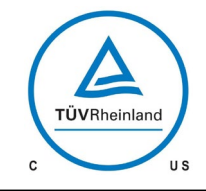

# 

**Operating Instructions** 

| Product: | Controllable solenoid |
|----------|-----------------------|
|          | diaphragm pump        |

| Туре: | C 204.1 – 1,2 e |
|-------|-----------------|
|       | C 204.1 – 2,4 e |
|       | C 204.1 – 7,0 e |
|       | C 204.1 – 10 e  |
|       | C 204.1 – 35 e  |

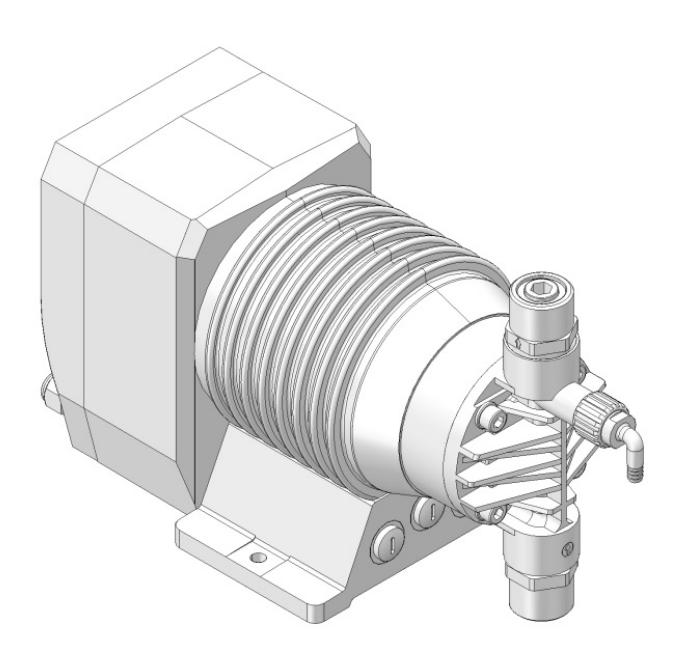

Please state here the exact type and serial number of your pump. (can be read off the type plate on the pump)

Type:

#### Serial No.:

These data are important in case of queries or for ordering spare and wearing parts and must absolutely be stated.

#### Manufacturer:

sera GmbH sera Straße 1 34376 Immenhausen Germany Tel. +49 5673 999-00 Fax. +49 5673 999-01 www.sera-web.com info@sera-web.com

## CAUTION !

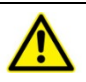

Carefully read and understand all precautions before installing or servicing any metering pump.

#### Translation of the original operating instructions!

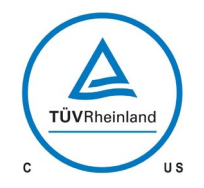

# 

# **Operating Instructions**

# Table of contents:

| 1 |                | General                                                                             | 4          |
|---|----------------|-------------------------------------------------------------------------------------|------------|
| 2 |                | Types                                                                               | 4          |
|   | 2.1            | Type code                                                                           | 4          |
|   | 2.2            | Type plate                                                                          | 4          |
|   | 2.3            | Materials                                                                           | 5          |
|   | 2.4            | Viscosity, pumped medium                                                            | 5          |
|   | 2.5            | Dosing range                                                                        | 5          |
|   | 2.6            | Noise measurement                                                                   | 5          |
| 3 |                | Safety instructions                                                                 | 5          |
|   | 3.1            | Note on quality                                                                     | 5          |
|   | 3.2            | Marking of notes                                                                    | 5          |
|   | 3.2.1<br>3.2.2 | Marking of notes in these operating instructions<br>Marking of notes on the product | 5<br>5     |
|   | 3.3            | Personnel qualification and training                                                | 5          |
|   | 3.4            | Dangers in case of inobservance of the safety instructions                          | 5          |
|   | 3.5            | Safety conscious working                                                            | 5          |
|   | 3.6            | Safety instructions for the owner / operator                                        | 6          |
|   | 3.7            | Safety instructions for maintenance-, inspection and installation work              | 6          |
|   | 3.8            | Arbitrary modification and spare parts production                                   | 6          |
|   | 3.9            | Improper operations                                                                 | 6          |
|   | 3.10           | Intended use                                                                        | 6          |
|   | 3.11           | Personal protection for maintenance and service                                     | 6          |
|   | 3.12           | Pre-Installation and maintenance instructions                                       | 7          |
| 4 |                | Transport and intermediate storage                                                  | 7          |
|   | 4.1            | General                                                                             | 7          |
|   | 4.2            | Storage                                                                             | 7          |
| 5 |                | Components of the solenoid diaphragm pump                                           | 8          |
| 6 |                | Technical specifications                                                            | 9          |
|   | 6.1            | Dimensions                                                                          | 9          |
|   | 6.2            | Technical data                                                                      | 11         |
| 7 |                | Functional description                                                              | 13         |
|   | 7.1            | General                                                                             | 13         |
|   | 7.2            | Components of the solenoid diaphragm pump C 204.1                                   | 13         |
|   | 7.2.1          | Assembly pump / Motor housing                                                       | .13        |
|   | 7.2.2          | Manual vent valve                                                                   | . 14       |
|   | 7.2.4          | Electronics (operating panel)                                                       | .14        |
|   | 7.2.5<br>7.2.6 | Suction / pressure valve<br>Diaphragm rupture monitoring device (option)            | .15<br>.15 |

| 8.1   Installation instructions   16     8.1.1   Provide overpressure protection   17     8.1.2   Prevent a backflow of the pumped medium   18     8.1.3   Eliminate undesired siphoning   18     8.1.4   Install the empty-tank alarm   19     8.1.5   How to avoid an emptying of the suction line   19     8.1.5   How to avoid an emptying of the suction line   19     8.1.6   Line strainer   20     8.1.7   Suction via a siphon pipe   20     8.1.8   In case of slightly degassing dosing media   21     8.1.9   Damping of the pulsation   21     9   Electrical connections   23     9.1   Electric supply   23     9.2   Electrical interfaces   24     9.2.1   Control inputs and outputs   24     9.2.2   Level input with pre-alarm and dry run   25     9   Operation   26     10.1   Operation indicators   26     10.2   LED operation indicators   26     10.3   Key operation messages"   28     10.5.1 <th>8</th> <th></th> <th>Assembly / Instal</th> <th>lation</th> <th>.16</th>                                                       | 8  |                  | Assembly / Instal                     | lation                                           | .16        |
|----------------------------------------------------------------------------------------------------|----|------------------|---------------------------------------|--------------------------------------------------|------------|
| 8.1.1   Provide overpressure protection   17     8.1.2   Prevent a backflow of the pumped medium   18     8.1.3   Eliminate undesired siphoning   18     8.1.4   Install the empty-tank alarm   19     8.1.5   How to avoid an emptying of the suction line   19     8.1.6   Line strainer   20     8.1.7   Suction via a siphon pipe   20     8.1.8   In case of slightly degassing dosing media   21     8.1.9   Damping of the pulsation   21     9   Electrical connections   23     9.1   Electric supply   23     9.2   Electrical interfaces   24     9.2.1   Control inputs and outputs   24     9.2.1   Control inputs and outputs   25     9.2.3   Input for flow control and flow meter   25     10   Operation   26     10.1   Operation indicators   26     10.2   LED operation indicators   26     10.3   Key operation   26     10.4   Parameter table   27     10.5   Menu   28                                                                                                    |    | 8.1              | Installation instru                   | ctions                                           | .16        |
| 8.1.2   Prevent a backflow of the pumped medium   18     8.1.3   Eliminate undesired siphoning   18     8.1.4   Install the empty-tank alarm   19     8.1.5   How to avoid an emptying of the suction line   19     8.1.6   Line strainer   20     8.1.7   Suction via a siphon pipe   20     8.1.8   In case of slightly degassing dosing media   21     8.1.9   Damping of the pulsation   21     9   Electrical connections   23     9.1   Electric supply   23     9.2   Electrical interfaces   24     9.2.1   Control inputs and outputs   24     9.2.2   Level input with pre-alarm and dry run   25     9.2.3   input for flow control and flow meter   26     10.1   Operation   26     10.2   LED operation indicators   26     10.3   Key operation   26     10.4   Parameter table   27     10.5   Menu   28     10.5.1   Screen "Operating messages"   28     10.5.2   Faut and warning messages                                                                                                    |    | 8.1.1            | Provide overpre                       | ssure protection                                 | .17        |
| 8.1.3   Eliminate undesired siphoning.   18     8.1.4   Install the empty-tank alarm   19     8.1.5   How to avoid an emptying of the suction line   19     8.1.6   Line strainer   20     8.1.7   Suction via a siphon pipe   20     8.1.8   In case of slightly degassing dosing media   21     8.1.9   Damping of the pulsation   21     9   Electrical connections   23     9.1   Electric supply   23     9.2   Electrical interfaces   24     9.2.1   Control inputs and outputs   24     9.2.2   Level input with pre-alarm and dry run   25     9.2.3   Input for flow control and flow meter   25     10   Operation   26     10.1   Operation indicators   26     10.2   LED operation indicators   26     10.3   Key operation   26     10.4   Parameter table   27     10.5   Menu   28     10.5.1   Screen "Operating messages"   28     10.5.2   Fault and warning messages   28                                                                                                    |    | 8.1.2            | Prevent a backf                       | low of the pumped medium                         | 18         |
| 8.1.5   How to avoid an emptying of the suction line   19     8.1.6   Line strainer   20     8.1.7   Suction via a siphon pipe   20     8.1.8   In case of slightly degassing dosing media   21     9   Electrical connections   23     9.1   Electric supply   23     9.2   Electrical interfaces   24     9.2.1   Control inputs and outputs   24     9.2.2   Level input with pre-alarm and dry run   25     9.2.3   input for flow control and flow meter   25     9.2.3   input for flow control and flow meter   26     10   Operation   26     10.1   Operation indicators   26     10.2   LED operation indicators   26     10.3   Key operation   26     10.4   Parameter table   27     10.5   Menu   28     10.5.1   Screen "Operating messages"   28     10.5.2   Fault and warning messages"   28     10.5.3   Screen "Main menu"   29     10.5.4   Value entry   29                                                                                                    |    | 8.1.3            | Eliminate undes                       | utank alarm                                      | .18        |
| 8.1.6   Line strainer   20     8.1.7   Suction via a siphon pipe   20     8.1.8   In case of slightly degassing dosing media   21     9   Electrical connections   23     9.1   Electric supply   23     9.2   Electrical interfaces   24     9.2.1   Control inputs and outputs   24     9.2.2   Level input with pre-alarm and dry run   25     9.3   Input for flow control and flow meter   25     9.2   Level input with pre-alarm and dry run   26     9.2.3   Input for flow control and flow meter   26     10.1   Operation   26     10.2   LED operation indicators   26     10.3   Key operation   26     10.4   Parameter table   27     10.5   Menu   28     10.5.1   Screen "Operating messages"   28     10.5.2   Fault and warning messages   28     10.5.3   Screen "Main menu"   29     10.5.4   Value entry   29     10.5.5   Menu guide   30     10                                                                                                    |    | 815              | How to avoid ar                       | emptying of the suction line                     | 19         |
| 8.1.7   Suction via a siphon pipe                                                                                                    |    | 8.1.6            | Line strainer                         |                                                  | 20         |
| 8.1.8   In case of slightly degassing dosing media   21     8.1.9   Damping of the pulsation   21     9   Electrical connections   23     9.1   Electric supply   23     9.2   Electrical interfaces   24     9.2.1   Control inputs and outputs   24     9.2.2   Level input with pre-alarm and dry run   25     9.2.3   Input for flow control and flow meter   25     10   Operation   26     10.1   Operation indicators   26     10.2   LED operation indicators   26     10.3   Key operation   26     10.4   Parameter table   27     10.5   Menu   28     10.5.1   Screen "Operating messages"   28     10.5.2   Fault and warning messages   28     10.5.3   Screen "Main menu"   29     10.5.4   Value entry   29     10.5.5   Menu guide   30     10.6   Selecting the operation mode   34     10.7   Additional settings for the operation mode   34     10                                                                                                    |    | 8.1.7            | Suction via a si                      | phon pipe                                        | .20        |
| 9   Electrical connections   23     9.1   Electric supply   23     9.2   Electrical interfaces   24     9.2.1   Control inputs and outputs   24     9.2.2   Level input with pre-alarm and dry run   25     9.2.3   Input for flow control and flow meter   25     10   Operation   26     10.1   Operating elements   26     10.2   LED operation indicators   26     10.2   LED operation indicators   26     10.4   Parameter table   27     10.5   Menu   28     10.5.1   Screen "Operating messages"   28     10.5.2   Fault and warning messages   28     10.5.3   Screen "Main menu"   29     10.5.4   Value entry   29     10.5.5   Menu guide   30     10.6   Selecting the operation mode   34     10.7.1   Additional settings for the ANALOG operation mode   34     10.7.2   Additional settings for the PULSE mode   36     10.7.4   Settings for the EXTERNAL operation mode   38                                                                                                    |    | 8.1.8<br>8.1.9   | In case of slight<br>Damping of the   | ly degassing dosing media<br>pulsation           | .21<br>.21 |
| 9.1   Electric supply   23     9.2   Electrical interfaces   24     9.2.1   Control inputs and outputs   24     9.2.2   Level input with pre-alarm and dry run   25     9.3   Input for flow control and flow meter   25     10   Operation   26     10.1   Operating elements   26     10.2   LED operation indicators   26     10.3   Key operation   26     10.4   Parameter table   27     10.5   Menu   28     10.5.1   Screen "Operating messages"   28     10.5.2   Fault and warning messages   28     10.5.3   Screen "Main menu"   29     10.5.5   Menu guide   30     10.6   Selecting the operation mode   34     10.7   Additional settings for the ANALOG operation mode   34     10.7.2   Additional settings for the PULSE mode   36     10.7.3   Additional settings for the BATCH mode   37     10.7.4   Settings for the EXTERNAL operation mode   38     10.8   Configuring the inputs and out                                                                                                    | 9  |                  | Electrical connec                     | tions                                            | .23        |
| 9.2   Electrical interfaces   24     9.2.1   Control inputs and outputs   24     9.2.2   Level input with pre-alarm and dry run   25     9.2.3   Input for flow control and flow meter   25     9.2.3   Input for flow control and flow meter   25     9.2.3   Input for flow control and flow meter   25     9.2.3   Input for flow control and flow meter   25     10   Operation   26     10.1   Operating elements   26     10.2   LED operation indicators   26     10.3   Key operation   26     10.4   Parameter table   27     10.5   Menu   28     10.5.1   Screen "Operating messages"   28     10.5.2   Fault and warning messages   28     10.5.3   Screen "Main menu"   29     10.5.5   Menu guide   30     10.6   Selecting the operation mode   34     10.7   Additional settings for the ANALOG operation mode   34     10.7.2   Additional settings for the BATCH mode   37     10.7.4   Settings                                                                                                    |    | 9.1              | Electric supply                       |                                                  | .23        |
| 9.2.1   Control inputs and outputs                                                                                                    |    | 9.2              | Electrical interfac                   | es                                               | .24        |
| 9.2.2   Level input with pre-alarm and dry run   25     9.2.3   Input for flow control and flow meter   25     10   Operation   26     10.1   Operating elements   26     10.2   LED operation indicators   26     10.3   Key operation   26     10.4   Parameter table   27     10.5   Menu   28     10.5.1   Screen "Operating messages"   28     10.5.2   Fault and warning messages   28     10.5.3   Screen "Main menu"   29     10.5.5   Menu guide   30     10.6   Selecting the operation mode   34     10.7   Additional settings for the ANALOG operation mode   34     10.7.1   Additional settings for the BATCH mode   36     10.7.2   Additional settings for the BATCH mode   37     10.7.4   Settings for the EXTERNAL operation mode   38     10.8   Configuring the inputs and outputs   38     10.8.1   Digital input 01   38     10.8.2   Digital/analog inputs 02 and 03   39     10.9   Flow                                                                                                    |    | 9.2.1            | Control inputs a                      | nd outputs                                       | 24         |
| 10   Operation   26     10.1   Operating elements   26     10.2   LED operation indicators   26     10.3   Key operation   26     10.4   Parameter table   27     10.5   Menu   28     10.5.1   Screen "Operating messages"   28     10.5.2   Fault and warning messages   28     10.5.3   Screen "Main menu"   29     10.5.4   Value entry   29     10.5.5   Menu guide   30     10.6   Selecting the operation mode   34     10.7   Additional settings for the ANALOG operation mode   34     10.7.1   Additional settings for the BATCH mode   36     10.7.3   Additional settings for the BATCH mode   37     10.7.4   Settings for the EXTERNAL operation mode   38     10.8   Configuring the inputs and outputs   38     10.8.1   Digital input 01   38     10.8.2   Digital/analog inputs 02 and 03   39     10.8.3   Outputs 01 and 02   39     10.9   Flow rate indicator   40 </td <td></td> <td>9.2.2<br/>9.2.3</td> <td>Level input with<br/>Input for flow co</td> <td>pre-alarm and dry run<br/>ntrol and flow meter</td> <td>.25<br/>.25</td> |    | 9.2.2<br>9.2.3   | Level input with<br>Input for flow co | pre-alarm and dry run<br>ntrol and flow meter    | .25<br>.25 |
| 10.1   Operating elements   26     10.2   LED operation indicators   26     10.3   Key operation   26     10.3   Key operation   26     10.4   Parameter table   27     10.5   Menu   28     10.5.1   Screen "Operating messages"   28     10.5.2   Fault and warning messages   28     10.5.3   Screen "Main menu"   29     10.5.4   Value entry   29     10.5.5   Menu guide   30     10.6   Selecting the operation mode   34     10.7   Additional settings for the ANALOG operation mode   34     10.7.1   Additional settings for the PULSE mode   36     10.7.3   Additional settings for the BATCH mode   37     10.7.4   Settings for the EXTERNAL operation mode   38     10.8   Configuring the inputs and outputs   38     10.8.1   Digital input 01   38     10.8.2   Digital/analog inputs 02 and 03   39     10.8.3   Outputs 01 and 02   39     10.9   Flow rate indicator   40                                                                                                    | 10 |                  | Operation                             |                                                  | .26        |
| 10.2LED operation indicators2610.3Key operation2610.4Parameter table2710.5Menu2810.5.1Screen "Operating messages"2810.5.2Fault and warning messages2810.5.3Screen "Main menu"2910.5.4Value entry2910.5.5Menu guide3010.6Selecting the operation mode3410.7Additional settings for the operation mode3410.7.1Additional settings for the ANALOG operation mode3410.7.2Additional settings for the BATCH mode3610.7.3Additional settings for the BATCH mode3810.8Configuring the inputs and outputs3810.8.1Digital input 013810.8.2Digital/analog inputs 02 and 033910.9Flow rate indicator40                                                                                                    |    | 10.1             | Operating elemer                      | nts                                              | .26        |
| 10.3Key operation2610.4Parameter table2710.5Menu2810.5.1Screen "Operating messages"2810.5.2Fault and warning messages2810.5.3Screen "Main menu"2910.5.4Value entry2910.5.5Menu guide3010.6Selecting the operation mode3410.7Additional settings for the operation mode3410.7.1Additional settings for the ANALOG operation mode3410.7.2Additional settings for the BATCH mode3710.7.4Settings for the EXTERNAL operation mode3810.8Configuring the inputs and outputs3810.8.1Digital input 013810.8.2Digital/analog inputs 02 and 033910.9Flow rate indicator40                                                                                                    |    | 10.2             | LED operation in                      | dicators                                         | .26        |
| 10.4Parameter table2710.5Menu2810.5.1Screen "Operating messages"2810.5.2Fault and warning messages2810.5.3Screen "Main menu"2910.5.4Value entry2910.5.5Menu guide3010.6Selecting the operation mode3410.7Additional settings for the operation mode3410.7.1Additional settings for the ANALOG operation mode3410.7.2Additional settings for the BATCH mode3610.7.3Additional settings for the BATCH mode3710.7.4Settings for the EXTERNAL operation mode3810.8Configuring the inputs and outputs3810.8.1Digital input 013810.8.2Digital/analog inputs 02 and 033910.9Flow rate indicator40                                                                                                    |    | 10.3             | Key operation                         |                                                  | .26        |
| 10.5   Menu   28     10.5.1   Screen "Operating messages"   28     10.5.2   Fault and warning messages   28     10.5.3   Screen "Main menu"   29     10.5.4   Value entry   29     10.5.5   Menu guide   30     10.6   Selecting the operation mode   34     10.7   Additional settings for the operation mode   34     10.7.1   Additional settings for the ANALOG operation mode   34     10.7.2   Additional settings for the PULSE mode   36     10.7.3   Additional settings for the BATCH mode   37     10.7.4   Settings for the EXTERNAL operation mode   38     10.8   Configuring the inputs and outputs   38     10.8.1   Digital input 01   38     10.8.2   Digital/analog inputs 02 and 03   39     10.8.3   Outputs 01 and 02   39     10.9   Flow rate indicator   40                                                                                                    |    | 10.4             | Parameter table                       |                                                  | .27        |
| 10.5.1   Screen "Operating messages"   28     10.5.2   Fault and warning messages   28     10.5.3   Screen "Main menu"   29     10.5.4   Value entry   29     10.5.5   Menu guide   30     10.6   Selecting the operation mode   34     10.7   Additional settings for the operation mode   34     10.7   Additional settings for the ANALOG operation mode   34     10.7.1   Additional settings for the PULSE mode   36     10.7.3   Additional settings for the BATCH mode   37     10.7.4   Settings for the EXTERNAL operation mode   38     10.8   Configuring the inputs and outputs   38     10.8.1   Digital input 01   38     10.8.2   Digital/analog inputs 02 and 03   39     10.8.3   Outputs 01 and 02   39     10.9   Flow rate indicator   40                                                                                                    |    | 10.5             | Menu                                  |                                                  | .28        |
| 10.5.2   Fault and warning messages   28     10.5.3   Screen "Main menu"   29     10.5.4   Value entry   29     10.5.5   Menu guide   30     10.6   Selecting the operation mode   34     10.7   Additional settings for the operation mode   34     10.7   Additional settings for the ANALOG operation mode   34     10.7.1   Additional settings for the PULSE mode   36     10.7.2   Additional settings for the BATCH mode   37     10.7.3   Additional settings for the BATCH mode   37     10.7.4   Settings for the EXTERNAL operation mode   38     10.8   Configuring the inputs and outputs   38     10.8.1   Digital input 01   38     10.8.2   Digital/analog inputs 02 and 03   39     10.8.3   Outputs 01 and 02   39     10.9   Flow rate indicator   40                                                                                                    |    | 10.5.            | Screen "Operat                        | ng messages"                                     | .28        |
| 10.5.5   Value entry.   29     10.5.5   Menu guide   30     10.6   Selecting the operation mode   30     10.7   Additional settings for the operation mode   34     10.7   Additional settings for the ANALOG operation mode   34     10.7.1   Additional settings for the PULSE mode   36     10.7.2   Additional settings for the BATCH mode   37     10.7.3   Additional settings for the BATCH mode   37     10.7.4   Settings for the EXTERNAL operation mode   38     10.8   Configuring the inputs and outputs   38     10.8.1   Digital input 01   38     10.8.2   Digital/analog inputs 02 and 03   39     10.8.3   Outputs 01 and 02   39     10.9   Flow rate indicator   40                                                                                                    |    | 10.5.4           | Fault and warni                       | ng messages                                      | .28        |
| 10.5.5   Menu guide   30     10.6   Selecting the operation mode   34     10.7   Additional settings for the operation mode   34     10.7   Additional settings for the ANALOG operation mode   34     10.7.1   Additional settings for the PULSE mode   36     10.7.2   Additional settings for the PULSE mode   36     10.7.3   Additional settings for the BATCH mode   37     10.7.4   Settings for the EXTERNAL operation mode   38     10.8   Configuring the inputs and outputs   38     10.8.1   Digital input 01   38     10.8.2   Digital/analog inputs 02 and 03   39     10.8.3   Outputs 01 and 02   39     10.9   Flow rate indicator   40                                                                                                    |    | 10.5.4           | Value entry                           |                                                  | .29        |
| 10.6Selecting the operation mode                                                                                                    |    | 10.5.5           | Menu guide                            |                                                  | .30        |
| 10.7 Additional settings for the operation mode                                                                                                    |    | 10.6             | Selecting the ope                     | ration mode                                      | .34        |
| 10.7.1Additional settings for the ANALOG operation mode3410.7.2Additional settings for the PULSE mode3610.7.3Additional settings for the BATCH mode3710.7.4Settings for the EXTERNAL operation mode3810.8Configuring the inputs and outputs3810.8.1Digital input 013810.8.2Digital/analog inputs 02 and 033910.8.3Outputs 01 and 023910.9Flow rate indicator40                                                                                                    |    | 10.7             | Additional setting                    | s for the operation mode                         | .34        |
| 10.7.2   Additional settings for the PULSE mode   36     10.7.3   Additional settings for the BATCH mode   37     10.7.4   Settings for the EXTERNAL operation mode   38     10.8   Configuring the inputs and outputs   38     10.8.1   Digital input 01   38     10.8.2   Digital/analog inputs 02 and 03   39     10.8.3   Outputs 01 and 02   39     10.9   Flow rate indicator   40                                                                                                    |    | 10.7.1           | Additional settin                     | gs for the ANALOG operation mode                 | .34        |
| 10.7.3   Additional settings for the BATCH mode   37     10.7.4   Settings for the EXTERNAL operation mode   38     10.8   Configuring the inputs and outputs   38     10.8.1   Digital input 01   38     10.8.2   Digital/analog inputs 02 and 03   39     10.8.3   Outputs 01 and 02   39     10.9   Flow rate indicator   40                                                                                                    |    | 10.7.2           | Additional settin                     | gs for the PULSE mode                            | .36        |
| 10.8 Configuring the inputs and outputs                                                                                                    |    | 10.7.3<br>10.7.4 | Additional settin<br>Settings for the | gs for the BATCH mode<br>EXTERNAL operation mode | .37<br>.38 |
| 10.8.1     Digital input 01                                                                                                    |    | 10.8             | Configuring the ir                    | puts and outputs                                 | .38        |
| 10.8.1     Digital input of inputs 02 and 03     39       10.8.2     Digital/analog inputs 02 and 03     39       10.8.3     Outputs 01 and 02     39       10.9     Flow rate indicator     40                                                                                                    |    | 10.9             | Digital input 01                      |                                                  | 30         |
| 10.8.3   Outputs 01 and 02                                                                                                    |    | 10.0.            | Digital Input 01                      | inuts 02 and 03                                  | .30        |
| 10.9 Flow rate indicator40                                                                                                    |    | 10.8.3           | Outputs 01 and                        | 02                                               | .39        |
|                                                                                                    |    | 10.9             | Flow rate indicate                    | )r                                               | .40        |
| 10.10 Calibration41                                                                                                    |    | 10.10            | Calibration                           |                                                  | .41        |
| 10.11 System                                                                                                    |    | 10.11            | System                                |                                                  | .42        |
|                                                                                                    |    | 10.12            | Totalizer                             |                                                  | .42        |
| 10.12 Totalizer                                                                                                    |    | 10.13            | Password                              |                                                  | .42        |
| 10.12 Totalizer                                                                                                    |    | 10.14            | INTO                                  |                                                  | .43        |
| 10.12 Totalizer   42     10.13 Password   42     10.14 Info   43     10.15 Extract   42                                                                                                    |    | 10.15            | EXITOS                                |                                                  | .43<br>12  |
| 10.12 Totalizer   42     10.13 Password   42     10.14 Info   43     10.15 Extras   43     10 15 1   Dosing monitoring                                                                                                    |    | 10.15            | 2 Diaphraam rupt                      | ure detection (OPTION)                           | .43        |
| 10.12 Totalizer   42     10.13 Password   42     10.14 Info   43     10.15 Extras   43     10.15.1   Dosing monitoring   43     10.15.2   Diaphraam rupture detection (OPTION)   43                                                                                                    |    | 10.15            | 3 Level monitoring                    | g                                                | .44        |
| 10.12 Totalizer   42     10.13 Password   42     10.14 Info   43     10.15 Extras   43     10.15.1   Dosing monitoring   43     10.15.2   Diaphragm rupture detection (OPTION)   43     10.15.3   Level monitoring   44                                                                                                    |    | 10.16            | Stroke length adj                     | ustment                                          | .44        |
| 10.11 Svetem 42                                                                                                    |    | 10.10            | Svetom                                |                                                  | .+1<br>10  |
| 10.11 System                                                                                                    |    | 10.11            | System                                |                                                  | .42        |
|                                                                                                    |    | 10.12            | Totalizer                             |                                                  | .42        |
| 10.12 Totalizer                                                                                                    |    | 10.13            | Password                              |                                                  | .42        |
| 10.12 Totalizer                                                                                                    |    | 10.14            | Info                                  |                                                  | .43        |
| 10.12 Totalizer   42     10.13 Password   42     10.14 Info   43                                                                                                    |    | 10.15            | Extras                                |                                                  | .43        |
| 10.12 Totalizer   42     10.13 Password   42     10.14 Info   43     10.15 Extras   43                                                                                                    |    | 10.15<br>10.15   | 1 Dosing monitori<br>2 Diaphragm rupt | ng<br>ure detection (OPTION)                     | .43<br>43  |
| 10.12 Totalizer   42     10.13 Password   42     10.14 Info   43     10.15 Extras   43     10.15.1   Dosing monitoring   43     10.15.2   Diaphragm rupture detection (OPTION)   43                                                                                                    |    | 10.15            | 3 Level monitoring                    | g                                                | .44        |
| 10.12 Totalizer   42     10.13 Password   42     10.14 Info   43     10.15 Extras   43     10.15.1   Dosing monitoring   43     10.15.2   Diaphragm rupture detection (OPTION)   43     10.15.3   Level monitoring   44                                                                                                    |    | 10.16            | Stroke length adj                     | ustment                                          | .44        |

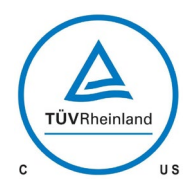

# 

# **Operating Instructions**

| 11 |                              | Maintenance                                                                        | . 45     |
|----|------------------------------|------------------------------------------------------------------------------------|----------|
|    | 11.1                         | Wearing parts                                                                      | . 45     |
|    | 11.2                         | Spare parts                                                                        | . 45     |
|    | 11.3                         | Spare and wearing parts                                                            | . 46     |
|    | 11.3. <sup>-</sup><br>11.3.2 | 1 Solenoid diaphragm pump C 204.1-1,2e10e<br>2 Solenoid diaphragm pump C 204.1-35e | 46<br>47 |
|    | 11.4                         | Changing working diaphragm                                                         | . 48     |
| 12 |                              | Fault analysis and corrective action                                               | . 49     |
|    | 12.1                         | Analysis of the plain text error messages                                          | . 50     |
|    | 12.2                         | Analysis of other faults                                                           | . 52     |
| 13 |                              | Shut-down                                                                          | . 53     |
| 14 |                              | Disposal                                                                           | . 53     |
|    | 14.1                         | Dismantling and transport                                                          | . 53     |
|    | 14.2                         | Complete disposal                                                                  | . 53     |

| ΤA | 495 | Rev. | 02 | en | 02/2019 | Subject to technical modifications! | www.sera-web.com |
|----|-----|------|----|----|---------|-------------------------------------|------------------|
|----|-----|------|----|----|---------|-------------------------------------|------------------|

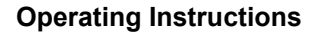

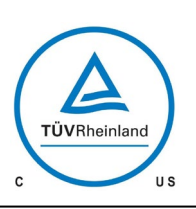

# 

## 1 General

Before commissioning and during operation of the **sera** solenoid diaphragm pump the respective regulations valid at the place of installation are to be observed.

The **sera** solenoid diaphragm pump is delivered ready for installation. Carefully read these instructions and especially the safety instructions herein contained before installation and initial start-up of the pump.

Please review this manual carefully. Pay particular attention to warning and precautions. Allways follow good safety procedures, including the use of proper dothing, eye and face protection.

## 2 Types

### 2.1 Type code

#### Example:

Solenoid diaphragm pump type C 204.1-10e

| Pump control                  |  |  |  |  |  |  |  |  |
|-------------------------------|--|--|--|--|--|--|--|--|
|                               |  |  |  |  |  |  |  |  |
|                               |  |  |  |  |  |  |  |  |
|                               |  |  |  |  |  |  |  |  |
| nism                          |  |  |  |  |  |  |  |  |
|                               |  |  |  |  |  |  |  |  |
|                               |  |  |  |  |  |  |  |  |
|                               |  |  |  |  |  |  |  |  |
| rate in                       |  |  |  |  |  |  |  |  |
|                               |  |  |  |  |  |  |  |  |
|                               |  |  |  |  |  |  |  |  |
| Indication of the pump design |  |  |  |  |  |  |  |  |
| )                             |  |  |  |  |  |  |  |  |
|                               |  |  |  |  |  |  |  |  |
|                               |  |  |  |  |  |  |  |  |
|                               |  |  |  |  |  |  |  |  |
|                               |  |  |  |  |  |  |  |  |

# 2.2 Type plate

Each **sera** solenoid diaphragm pump is factory provided with a type plate. The following information can be found on this type plate.

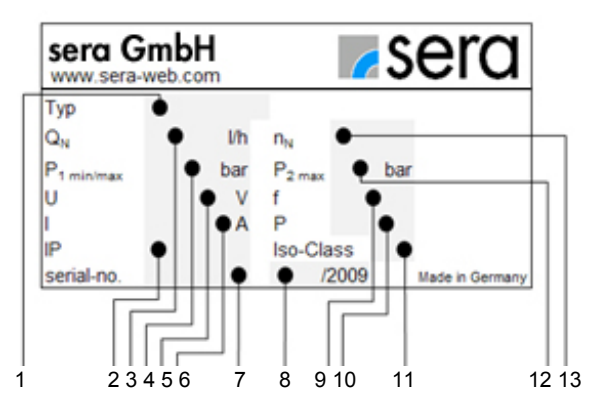

Fig. 01 Type plate

| E  | Explanation of t     | he indications on the type plate                                                                                                    |
|----|----------------------|----------------------------------------------------------------------------------------------------|
| 1  | Туре                 | Pump type                                                                                                    |
| 2  | IP                   | Protection category / Protection<br>class                                                                                                    |
| 3  | Q <sub>N</sub> l/h   | <b>Nominal delivery rate</b><br>Delivery rate which the pump was or-<br>dered for, based on the nominal rotation<br>speed $n_{N}$ , the nominal delivery height<br>$p_2max$ . and the delivery medium stated<br>in the supply contract.                                                             |
| 4  | P₁min/max [bar]      | Minimum/maximum permissible<br>pressure in the pump inlet<br>Minimum/maximum permissible pres-<br>sure in the inlet cross section which the<br>pump can be used for. Please consider<br>that pressure depends on rotation<br>speed, delivery rate, temperature and<br>static pressure at the inlet. |
| 5  | U [V]                | Operating voltage range                                                                                                    |
| 6  | I [A]                | max. charging rate                                                                                                    |
| 7  | No.                  | Serial number of the pump                                                                                                    |
| 8  | Date                 | Date of manufacture                                                                                                    |
| 9  | f                    | Supply frequency                                                                                                    |
| 10 | Ρ                    | Average power input                                                                                                    |
| 11 | Iso-Class            | Isolation class of drive                                                                                                    |
| 12 | P₂max [bar]          | Maximum permissible pressure in<br>the pump outlet<br>Maximum permissible pressure in the<br>outlet cross section which the pump can<br>be used for. Please consider that pres-<br>sure depends on rotation speed, deliv-<br>ery rate, temperature and static pres-<br>sure at the outlet.          |
| 13 | n <sub>N</sub> 1/min | Nominal stroke frequency                                                                                                    |

Table 01 Explanation of type plate

| 4 |
|---|

#### **Operating Instructions**

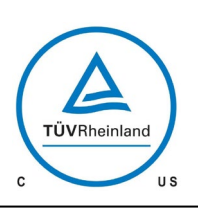

# serd

#### 2.3 Materials

The materials used are stated in the order confirmation and the product description.

#### 2.4 Viscosity, pumped medium

The solenoid diaphragm pump is suitable for fluids with viscosities < 100 mPas.

#### 2.5 **Dosing range**

The flow capacity of the solenoid diaphragm pump can be controlled manually via the stroke length adjustment and/or stroke frequency adjustment (0... 100 %).

The linear dosing range depends on the pump type and is between 20%...100% or 30%...100%.

#### 2.6 Noise measurement

Compliance with ISO 3746 or ISO 9614-1 , Instruments (type 1) according to IEC 60651 or IEC 60804 (in UL 61010-1).

#### 3 Safety instructions

#### 3.1 Note on quality

Observance of these operating instructions and, in particular, the safety instructions, helps to

avoid dangers to persons, machines, and environment increase the reliability and service life of the pump and the entire system

reduce repair cost and downtime.

The sera quality management and quality assurance system for pumps, systems, fittings, and compressors is certified according to DIN EN ISO 9001:2015.

The sera solenoid diaphragm pump complies with the valid safety requiremens and accident prevention regulations.

# **CAUTION !**

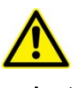

Always keep these operating instructions within reach at the place of installation of the pump.

## **CAUTION !**

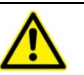

Pay attention to the safety data sheet of the pumped medium! The owner must take corresponding accident prevention measures to protect operating personnel from danger through the pumped media used! Danger of breach / Danger of poisoning

#### 3.2 Marking of notes

#### 3.2.1 Marking of notes in these operating instructions

Special notes in these operating instructions are marked with the general danger symbol

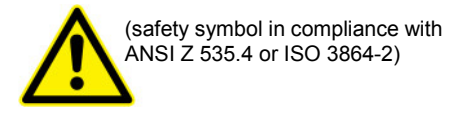

#### 3.2.2 Marking of notes on the product

Symbols which are directly attached to the pump, e.g. arrows for direction of rotation or symbols for fluid connections are to be observed and kept in legible condition.

#### 3.3 Personnel qualification and training

The personnel who operate, maintain, inspect and install the solenoid diaphragm pump must be suitably qualified. Range of responsibility, and supervision of the personnel are to be clearly defined by the owner. If the personnel do not have the knowledge required it is to be trained and instructed accordingly. If required such a traning can be carried out by the manufacturer /supplier upon order of the owner. The owner must also ensure that the personnel have understood the operating instructions.

#### 3.4 Dangers in case of inobservance of the safety instructions

Inobservance of these safety instructions can result in danger to persons, hazards to the environment and damage to the pump.

Inobservance can result in:

Failure of important functions of the pump/system

Inobservance of prescribed methods for maintenance and servicing

Danger to persons through electrical, mechanical and chemical influences

Hazards to the environment through leaking dangerous media

#### 3.5 Safety conscious working

The safety instructions specified in these operating instructions, the national regulations concerning accident prevention as well as internal working-, operating-, and

safety instructions of the owner are to be observed.

#### **Operating Instructions**

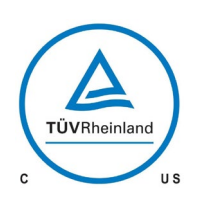

# 

# 3.6 Safety instructions for the owner / operator

Leaking pumped media must be disposed off in such a way that any danger to persons and hazards to the environment are excluded. The legal regulations are to be observed.

Dangers through electrical energy are to be precluded.

# 3.7 Safety instructions for maintenance-, inspection and installation work

The owner must ensure that all maintenance-, inspection- and installation work are exclusively carried out by trained people / engineer who have read the operating instructions carefully.

The spare parts used must comply with the requirements of the respective operating instructions.

All screwed connections and connections may only be removed when the system is not under pressure.

# 3.8 Arbitrary modification and spare parts production

Modification to and changement of the pump is only permitted after previous agreement of the manufacturer. Original spare parts and accessories approved by the manufacturer increase safety.

# NOTE !

If non-approved parts are used or if the pump is modified arbitrarily the manufacturer refuses any liability claims.

#### 3.9 Improper operations

Operating safety of the supplied diaphgram pump is only guaranteed if the product is used as intended, according to the descriptions in Chapter 3.10 of these operating instructions.

### 3.10 Intended use

The **sera** solenoid diaphragm pump is only to be deployed according to the intended purpose stated in the product description and the acceptance test certificate.

If the solenoid diaphragm pump is to be used for other applications, then the suitability of the pump for the new operating conditions must be discussed with **sera** beforehand!

## CAUTION !

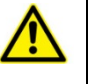

Acceptable for indoor use only!

Non submersible pump!

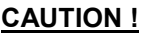

- Pump not authorized for operation in Ex-Areas!
- Only for temperatures of medium +2...+40°C!
- Standard design not suitable for drinking water!

Criteria for the proper use of the solenoid diaphragm pump are:

Observe characteristics of the pumped medium (please see safety- and product data sheet of the pumped medium used – the safety data sheet is to be provided by the supplier / owner of the pumped medium)

Resistance of the materials which come into contact with the pumped medium

Operating conditions at the place of installation

Pressure and temperature of the pumped medium Voltage supply

Using of the pump in non hazardous area

# 3.11 Personal protection for maintenance and service

In order to avoid risks to health, the provisions of the German Ordinance on Hazardous Substances (GefStoffV) (§14 Safety Data Shee) and relevant national safety regulations for the pumped medium must strictly be adhered to.

In case of an incident pay attention to the following leaking media:

fluids vapours

noise emissions (sound level)

Emissions are to be monitored by corresponding monitoring systems.

## WARNING !

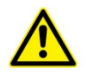

Wear protective clothing, gloves, and a face protecting and breathing mask. Danger of breach / Danger of poisoning

## NOTE !

Personal protective equipment must be provided by the owner!

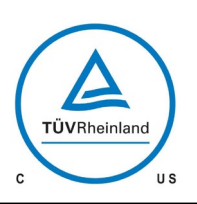

# 

# 3.12 Pre-Installation and maintenance instructions

The following precautions should be taken when working with **sera** dosing pumps. Please read this section carefully prior to installation.

CAUTION ! Protective Clothing

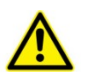

ALWAYS wear protective clothing, face shield, safety glasses and gloves when working on or near your metering pump. Additional precautions should be taken depending on the solution being pumped. Refer to MSDS precautions from your solution supplier.

CAUTION ! Water Pre-Prime

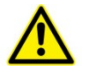

All sera pumps are pre-primed with water when shipped from the factory. If your solution is not compatible with water, disassemble the pump head assembly. Thorought dry the pump head, valves, seal rings, balls and Liquifram<sup>™</sup> (diaphragm). Reassemble head assembly tightening screws in a crisscross pattern. Refill the pump head with the solution to be pumped before priming the pump. (This will aid in priming.)

CAUTION ! Solution Compatibility

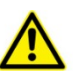

Determine if the materials of construction included in the liquid handling portion of your pump are adequate for the solution (chemical) to be pumped. Always refer to the solution supplier for compatibility of your specific sera dosing pump. Contract your local sera distributor for further information.

#### 4 Transport and intermediate storage

#### 4.1 General

Before shipment **sera** products are checked for proper condition and functioning.

The customer has to check the product for transport damage immediately aftr receipt. Any damage detected is to be reported immediately to the carrier and the supplier.

### 4.2 Storage

An undamaged packaging protects the unit during subsequent storage and should only be opened when the solenoid diaphragm pump is installed.

Proper storage increases the service life of the solenoid diaphragm pump and comprises prevention of negative influences such as heat, humidity, dust, chemicals etc.

The following storage instructions are to be observed: Storage place: cool, dry, dust-free and slightly ventilated

Storage temperatures between +2°C and +40°C

Relative air humidity not more than 50%.

If these values are exceeded, products should be sealed in foil and protected from condensation water with a suitable desiccant.

Do not store solvents, fuels, lubricants, chemicals, acids, disinfectants and similar in the storage room.

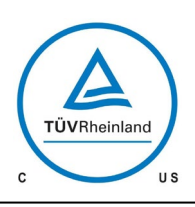

# 

# **Operating Instructions**

# 5 Components of the solenoid diaphragm pump

The solenoid diaphragm pump may be composed of the following (main) components:

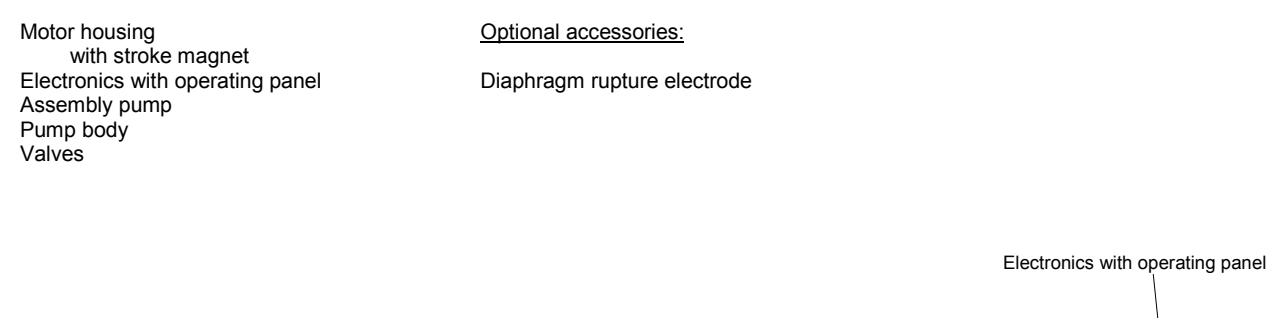

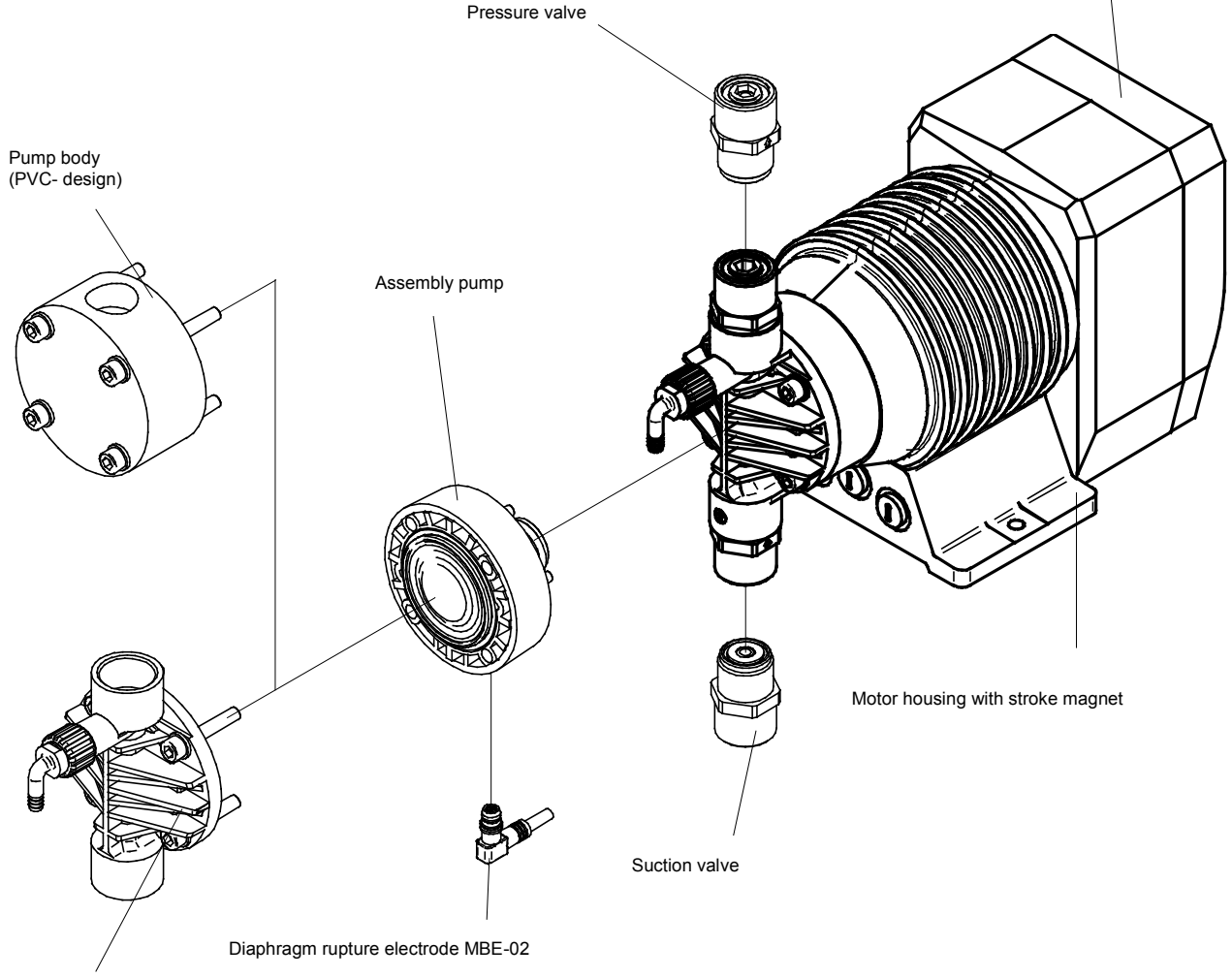

Pump body (FRP- design)

#### Fig. 02 Overview of the components

| 8 | www.sera-web.com | Subject to technical modifications! | TA | 495 | Rev. | 02 | <b>en</b> 0 | 2/2019 |
|---|------------------|-------------------------------------|----|-----|------|----|-------------|--------|
|---|------------------|-------------------------------------|----|-----|------|----|-------------|--------|

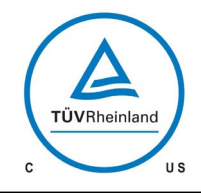

# **Sera**®

# **Operating Instructions**

# 6 Technical specifications

# 6.1 Dimensions

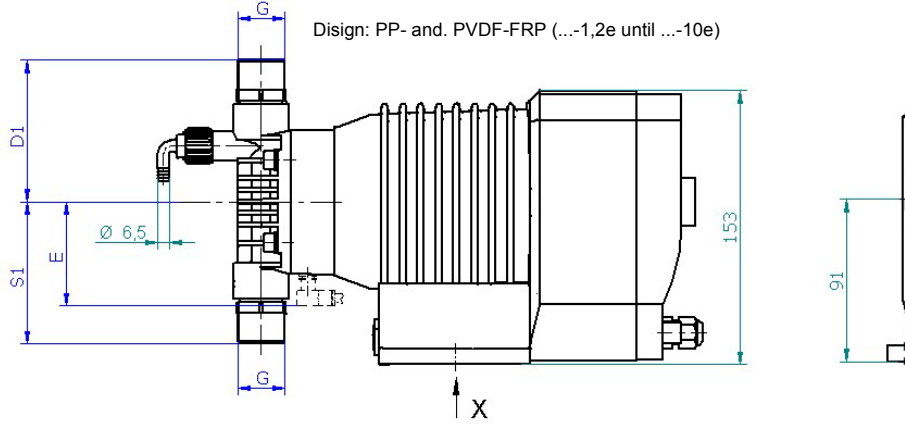

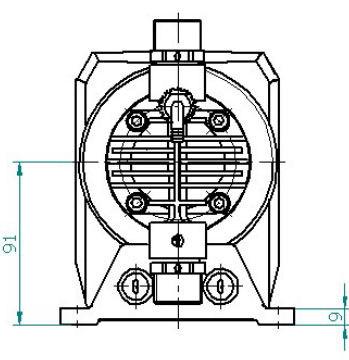

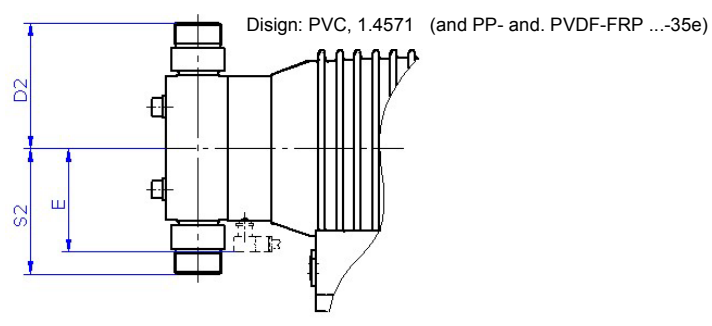

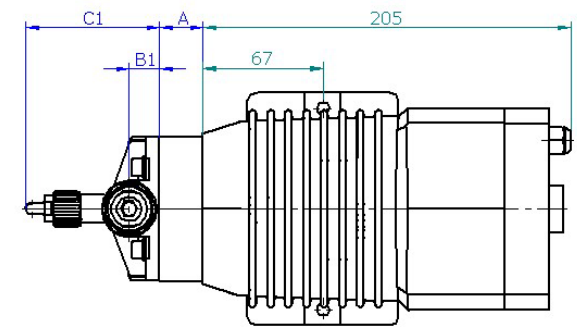

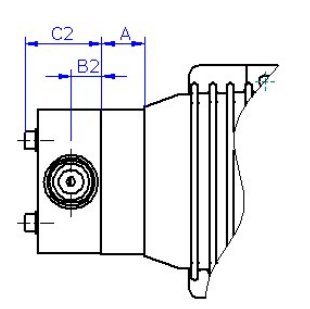

Fig. 04 Dimensions

A = 205 A = 67 A = 67

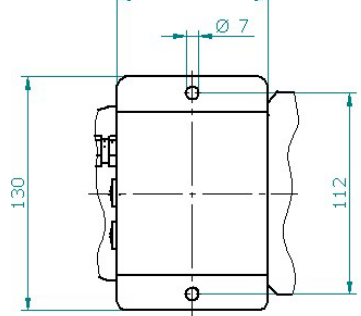

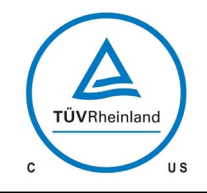

# 

# **Operating Instructions**

| Table 02<br>Dimension | s       |                                                | Solenoid diaphragm pump |                 |                 |                |                |  |  |
|-----------------------|---------|------------------------------------------------|-------------------------|-----------------|-----------------|----------------|----------------|--|--|
| All dimens            | sions i | n mm!                                          | C 204.1 – 1,2 e         | C 204.1 – 2,4 e | C 204.1 – 7,0 e | C 204.1 – 10 e | C 204.1 – 35 e |  |  |
|                       | S1      | Double valve<br>PP-FRP, PVDF-FRP               | 80                      | 80              | 80              | 80             |                |  |  |
|                       |         | Double valve<br>PP-FRP, PVDF-FRP               |                         |                 |                 |                | 75             |  |  |
|                       |         | Single valve<br>PVC                            |                         |                 |                 |                | 78             |  |  |
|                       | S2      | Chamber valve<br>PVC, 1.4571                   | 70                      | 70              | 70              | 70             |                |  |  |
|                       |         | Double valve<br>1.4571/1.4581                  |                         |                 |                 |                | 76             |  |  |
| Valves                |         | Double valve<br>PP, PVC, PVDF                  |                         |                 |                 |                |                |  |  |
|                       | D1      | Double valve<br>PP-FRP, PVDF-FRP               | 80                      | 80              | 80              | 80             |                |  |  |
|                       | D2      | Double valve<br>PP-FRP, PVDF-FRP               |                         |                 |                 |                | 75             |  |  |
|                       |         | Single valve<br>PVC                            |                         |                 |                 |                | 85             |  |  |
|                       |         | Chamber valve<br>PVC, 1.4571                   | 70                      | 70              | 70              | 70             |                |  |  |
|                       |         | Double valve<br>1.4571/1.4581                  |                         |                 |                 |                | 76             |  |  |
|                       |         | Double valve<br>PP, PVC, PVDF                  |                         |                 |                 |                |                |  |  |
|                       | G       | Connection thread<br>Suction/pressure valve    | G ¾                     | G ¾             | G ¾             | G ¾            | G ¾            |  |  |
| Assembly<br>pump      | A       | Assembly pump                                  | 24                      | 24              | 24              | 24             | 26             |  |  |
|                       | B1      | Centre of valve thread<br>(FRP-design)         | 17                      | 17              | 17              | 17             | 15             |  |  |
| (PB)                  | B2      | Centre of valve thread                         | 17                      | 17              | 17              | 17             | 18             |  |  |
| (bod q                | C1      | PB (FRP-design)                                | 75                      | 75              | 75              | 75             |                |  |  |
| Pur                   | 62      | PB (FRP-design)                                |                         |                 |                 |                | 33             |  |  |
|                       | 62      | Pump body                                      | 43                      | 43              | 43              | 43             | 41             |  |  |
| Option                | Е       | Diaphragm rupture signal-<br>ling MBE-02       | 58                      | 58              | 58              | 58             | 68             |  |  |
| Stroke<br>mechanis    | sm      | a.o. Dimensions for fas-<br>tening of the pump |                         |                 | see Fig. 04     |                |                |  |  |

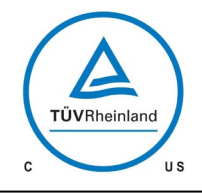

# 

# **Operating Instructions**

# 6.2 Technical data

| Туре          | Pump data             | Pump data                                                                      |                             |                                                         |                                                                     |                                         |                                                               |                             |                          |  |  |  |
|---------------|-----------------------|--------------------------------------------------------------------------------|-----------------------------|---------------------------------------------------------|---------------------------------------------------------------------|-----------------------------------------|---------------------------------------------------------------|-----------------------------|--------------------------|--|--|--|
|               | Diaphragm<br>diameter | Diaphragm<br>diameter<br>Nominal delivery<br>stroke length ad-<br>justment and |                             | Maximum permis-<br>sible pressure in<br>the pump outlet | Minimum / maxi-<br>mum permissible<br>pressure in the<br>pump inlet | Maximum<br>suction height <sup>1)</sup> | recommended<br>nominal diameter<br>of the connecting<br>pipes | Nominal stroke<br>frequency | Maximum<br>stroke length |  |  |  |
|               |                       | Q <sub>N</sub><br>I/h                                                          | Q <sub>N</sub><br>ml/stroke | p <sub>2</sub><br>max.                                  | p <sub>1</sub><br>min. / max.                                       | WS                                      | DN                                                            | min <sup>-1</sup>           | h100                     |  |  |  |
|               | mm                    | 60                                                                             | Hz                          | bar                                                     | bar                                                                 | m                                       | mm                                                            | 60 Hz                       | mm                       |  |  |  |
| C 204.1-1,2 e | 26                    | 0-1,2 <sup>2)</sup>                                                            | 0-0,13                      | 10                                                      | -0,3/0                                                              | 3                                       | 5                                                             | 150                         | 1,5                      |  |  |  |
| C 204.1-2,4 e | 30                    | 0-2,4 <sup>2)</sup>                                                            | 0-0,27                      | 10                                                      | -0,3/0                                                              | 3                                       | 5                                                             | 150                         | 1,5                      |  |  |  |
| C 204.1-7,0 e | 42                    | 0-7,0 <sup>3)</sup>                                                            | 0-0,78                      | 10                                                      | -0,3/0                                                              | 3                                       | 5                                                             | 150                         | 1,5                      |  |  |  |
| C 204.1-10 e  | 52                    | 0-10 <sup>3)</sup>                                                             | 0-1,11                      | 6                                                       | -0,3/0                                                              | 3                                       | 5                                                             | 150                         | 1,5                      |  |  |  |
| C 204.1-35 e  | 74                    | 0-35 <sup>3)</sup>                                                             | 0-3,89                      | 1,5                                                     | -0,3/0                                                              | 3                                       | 10                                                            | 150                         | 1,5                      |  |  |  |

Table 04 Technical data / Pump data

- <sup>1)</sup> Achievable height with media similar to water
- <sup>2)</sup> Linear dosing range at a stroke length between 30% and 100%
- <sup>3)</sup> Linear dosing range at a stroke length between 20% and 100%

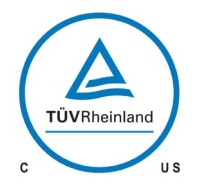

# 

# **Operating Instructions**

| Туре          | Drive             |                      |                 |           |                      |
|---------------|-------------------|----------------------|-----------------|-----------|----------------------|
|               | Solenoid diameter | Middle<br>power draw | Nominal voltage | Frequency | Weight <sup>1)</sup> |
|               | mm                | W                    | V               | Hz        | approx.<br>kg        |
| C 204.1-1,2 e | 65                | 20                   | 100-120         | 60        | 2,7                  |
| C 204.1-2,4 e | 75                | 26                   | 100-120         | 60        | 3,7                  |
| C 204.1-7,0 e | 90                | 33                   | 100-120         | 60        | 4,4                  |
| C 204.1-10 e  | 90                | 33                   | 100-120         | 60        | 4,4                  |
| C 204.1-35 e  | 90                | 33                   | 100-120         | 60        | 4,7                  |

Table. 06 Technical data / drive

1) standard-design

# Additional data for electronics

| Туре    | Electronics dat                  | а                                    |                        |                                                              |                           |                                                                                         |                     |               |
|---------|----------------------------------|--------------------------------------|------------------------|--------------------------------------------------------------|---------------------------|-----------------------------------------------------------------------------------------|---------------------|---------------|
|         | Inlet voltage /<br>Control input | Current consumption<br>during stroke | Recommended<br>Fuse    | Min. contact signal time<br>Min. distance<br>betrween pusles | Analogue input resistance | Digital Output                                                                          | Protection category | Thermal class |
| C 204.1 | 530 V DC                         | max. 2,0 A                           | C2A<br>Circuit breaker | 55 ms                                                        | 100 Ω                     | PNP,<br>internal supply<br>max. 15V DC, 50 mA<br>external supply<br>max. 30V DC, 350 mA | IP 55               | F             |

Table. 08 Electronics data

#### **Operating Instructions**

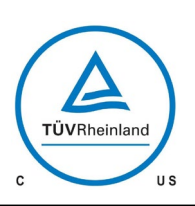

# 

### 7 Functional description

#### 7.1 General

**sera** solenoid diaphragm pumps C 204.1 are self-priming and run-dry safe oscillating displacement pumps that are characterised by high tightness of the dosing head.

The flow capacity of the solenoid diaphragm pump C 204.1 can be controlled manually via the stroke length adjustment 0...100% and/or stroke frequency adjustment 0...100%.

Solenoid diaphragm pumps consist of the following (main) components:

Motor housing with stroke magnet

Electronics with connection / operating panel

Assembly pump

Pump body

Manual vent valve

(only by C 204.1 - 1,2e... - 10e in FRP-design) Suction and pressure valve

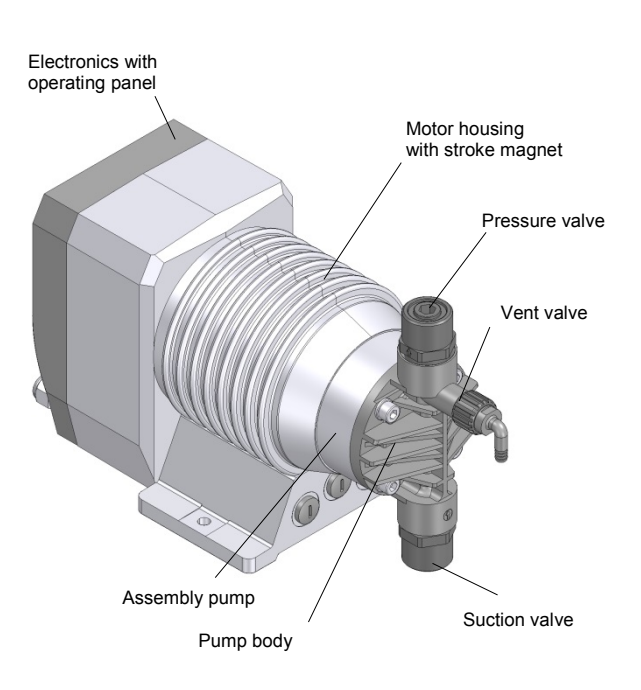

Fig. 09 (Components of solenoid diaphragm pump)

7.2 Components of the solenoid diaphragm pump C 204.1

#### 7.2.1 Assembly pump / Motor housing

#### Function

The liquid is conveyed by a deformable drive diaphragm. This drive diaphragm is connected to the drive magnet via a connecting rod which results in a deflection of the suction and pressure stroke (see Fig. 10).

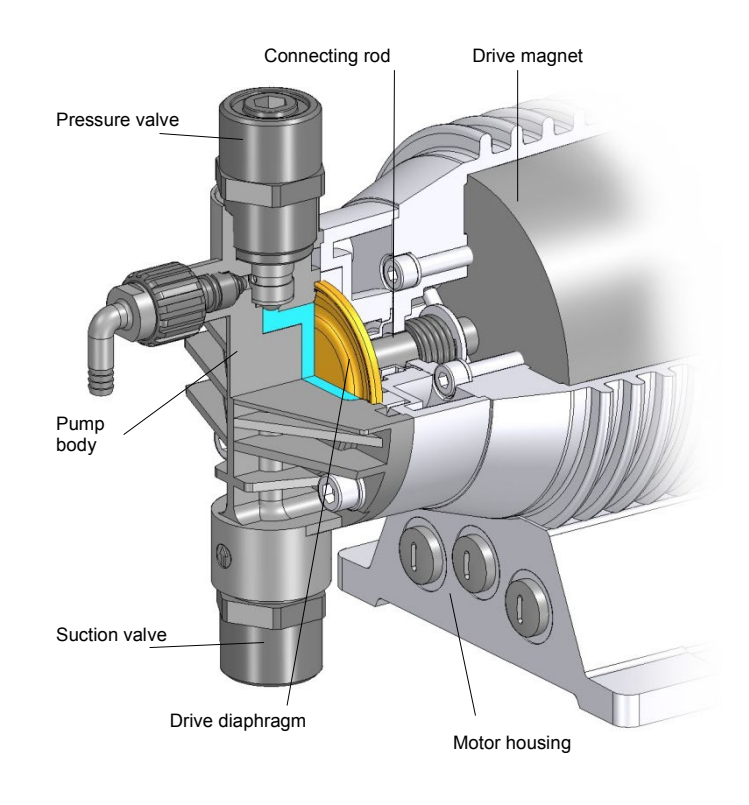

Fig.10. Functional principle

| ТΑ | <b>495</b> F | Rev. 0 | 2 en | 02/2019 | Subject to technical modifications! | www.sera-web.com | 13 |
|----|--------------|--------|------|---------|-------------------------------------|------------------|----|
|----|--------------|--------|------|---------|-------------------------------------|------------------|----|

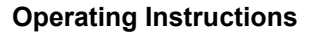

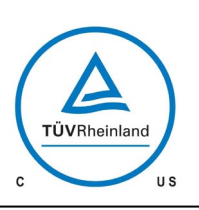

# 

# 7.2.2 Pump body

Depending on the applied backpressure, movements of the plastic pump body in elastic materials are possible. This does not affect the pumps's service life or operational reliability.

#### 7.2.3 Manual vent valve (only FRPexecution C 204.1-1,2e - ...-10e)

#### Function

The vent valve is used to release the manual pressure in the pump body during commissioning. Open vent valve when pump primes first time.

When vent valve is opened gas including medium escapes into the feedback line. The vent valve must be closed again as soon as only medium without gas constituent escapes. The pump now feeds the medium into the pressure line.

Open again for another ventilation. The vent valve consists of a vent screw with integrated hose nozzle, which must be fitted with a hose (inside diameter 6 mm) as feedback line (see Fig. 11). The leaking medium incl. the gas admixtures must be disposed off properly.

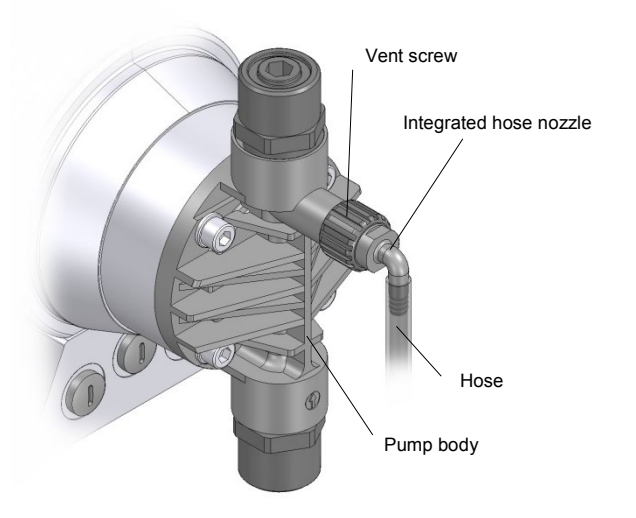

Fig. 11 Vent valve

The vent screw is inserted during normal operation.

## NOTE!

Open vent screw with great caution and perform max. 1 turn. Take care that the tightness of the thread is still guaranteed. Danger in case of leaking medium!

## **CAUTION !**

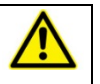

The vent screw must always be closed during the driving process.

# 7.2.4 Electronics (operating panel)

The electronics permit proportional volumetric dosing via analogue signals 0/4 ... 20 mA or contact signals with the option of dividing or duplicating the pulse.

An integrated LCD display and three LED's for warning and fault display indicate the current status of the dosing pump (see Fig. 12).

A connection for flow monitoring or flow measurement as well as an empty signal with pre-alarm and dry operation alarm are installed as standard (see Chapter 9).

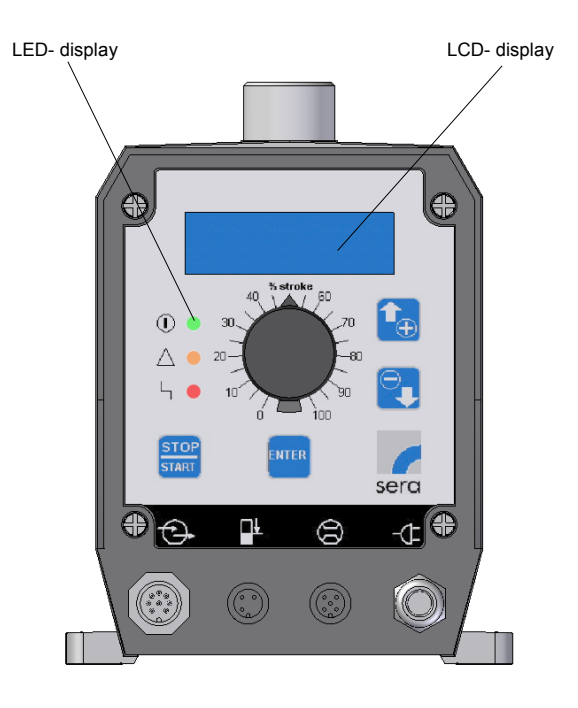

Fig. 12 Electronics

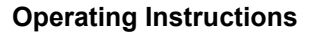

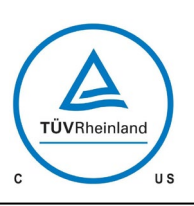

# 

### 7.2.5 Suction / pressure valve

The pump valves are always ball valves which can only function properly when they are installed in a vertical position. The condition of the valves is decisive for the operational behaviour of the pump. The valves should only be exchanged completely. Pay attention to the flow direction when installing the valves (see Fig. 13).

# NOTE !

Pressure valve above, suction valve below!

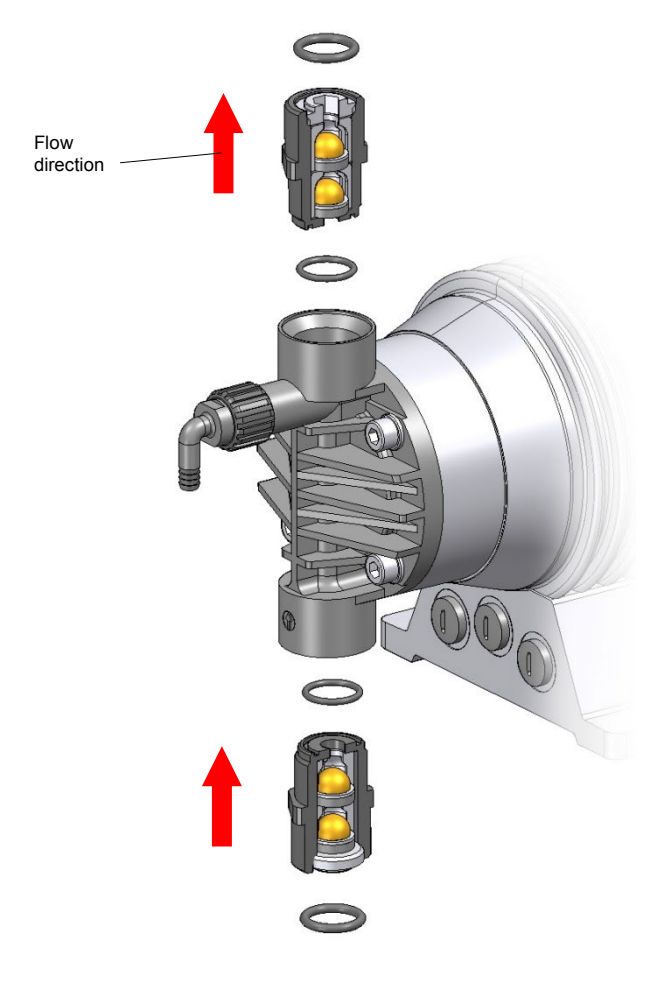

Fig. 13 Double valves, for evample. PVDF-FRP

# 7.2.6 Diaphragm rupture monitoring device (option)

**sera** Solenoid diaphragm pumps of the C 204.1 series can be equipped with a conductive diaphragm rupture monitoring device as option.

# NOTE !

The sensitivity of the diaphragm rupture electrode can be adapted to the conductivity of the medium via the electronics (see Chapter 10.15.2). Preset ex works to 50% approx. 10  $\mu$ S/cm.

The diaphragm rupture electrode is fitted at the base of the base ring (see Fig. 02/03) and is connected to the drive housing.

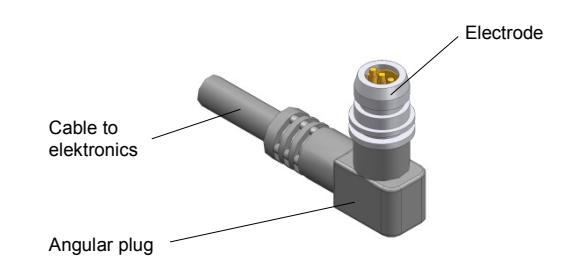

Fig. 15 MBE-02

# NOTE !

Maintenance of the diaphragm rupture electrode (MBE) is limited to cleaning when the diaphragm is exchanged. The MBE must only be replaced if it was destroyed by the pumped medium.

### **Operating Instructions**

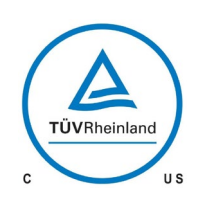

# 

# 8 Assembly / Installation

# 8.1 Installation instructions

# CAUTION !

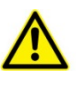

The standard model of the pump is only approved for installation in dry rooms in a non-aggressive atmosphere, at temperatures between  $+2^{\circ}C$  and  $+40^{\circ}C$  and at permitted humidity until approx. 90%.

- Protect the pump against any sources of heat and against the direct irradiation of sun and ultraviolet light
- for dimensions of the pump connections and fixing holes, see Fig. 04/05, Table. 02/03

# **IMPORTANT NOTE !**

When the C 204.1 is installed next to a pump of series 204.1 or C 409.2 a minimum distance of 100 mm between the pumps (motor housings) has to be kept!

- Install the pump in such a way that there is no vibration and no tension and that it is aligned precisely.
- Install the pump at the optimum possible operating height. Mount the pump in such a way that the valves are vertical.
- Ensure that there is sufficient space around the pump body and the suction and pressure valve so that these parts may be easily dismantled, if required.
- Mount the pump in such a way that electronics, operating panel and electric connections are easy accessible.
- Design the nominal diameters of the downstream pipes and of the connections built into the system to be the same size or larger than the nominal inlet and outlet diameters of the pump.
- To check the pressure ratios in the pipe system, we recommend to provide for connections for pressure gauges (e.g. manometers) near the suction and pressure sockets.
- Drain cocks are to be provided.
- Prior to connecting the pipes, remove the plastic caps on the suction and pressure sockets of the pump. (see Fig.16).
- Check that the fixing screws for the pump body are tightly fitted and, if necessary, retighten.
- Fixing of pump with 2 Fixing screws M6 (without thread using in pump feed). Non-fixing with plastic screws!

| Tightening torques of the | fixing screws |
|---------------------------|---------------|
| C 204.1-1,2 e             |               |
| C 204.1-2,4 e             | E O Nim       |
| C 204.1-7,0 e             | 5,0 INITI     |
| C 204.1-10 e              |               |
| C 204.1-35 e              | 6,0 Nm        |

Table 09 Tightening torques

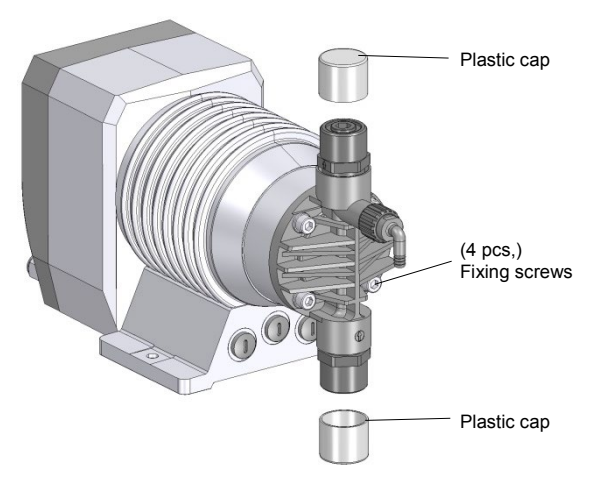

Fig. 16 Solenoid diaphragm pump with plastic caps

- Connect pipes to the pump in such a way that there are no forces acting on the pump, such as e.g. misalignment, weight or stress of the pipe.
- Keep the suction lines as short as possible.
- Use pressure- and medium-resistant hoses / pipes.
- All pipes and containers connected to the pump must comply with the regulations and must be cleaned, tension-free and intact.

# WARNING !

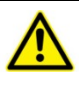

If toxic, crystallizing or corrosive liquids are conveyed the pipe system is to be equipped with facilities for emptying, cleaning and rinsing with an appropriate medium, if necessary.

Danger of breach / Danger of poisoning

# CAUTION !

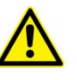

Mount the solenoid diaphragm pump in such a way that leaking medium cannot cause any damage.

### **Operating Instructions**

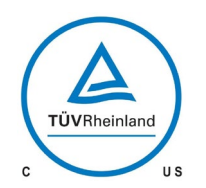

# 

In order to avoid cavitation, overloading and excessive delivery, the following points should be noted:

- avoid high suction heights
- keep pipes as short as possible
- choose sufficiently large nominal diameters
- avoid unnecessary choke points
- install a pulsation damper
- install a pressure relief
- install a pressure keeping valve, if necessary
- in the case of degassing media, provide for a supply

#### **CAUTION !**

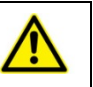

The operator must provide for appropriate protective measures (collecting basin, diaphragm rupture electrode) in the supply pipe so that the container does not drain off in case of a diaphragm rupture.

#### 8.1.1 Provide overpressure protection

if the permissible pressure in the pump head may be exceeded, e.g. when a shut-off valve is closed or if the line is blocked: install overflow valve (Fig. 17)

When using an overflow valve, please note for the return line:

lead the overflow line with descending gradient in the storage tank which is under atmospheric pressure or in an open drain gutter

or connect the overflow line directly to the pump suction line, but only if there is no check valve inside the suction line (e.g. foot valve of a suction lance) (please see Fig. 18).

### WARNING !

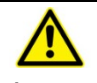

Shut-off valves must <u>not</u> be closed when the pump is running!

Danger of breach / Danger of poisoning by leaking medium in case of diaphragm- or pipe break.

## WARNING !

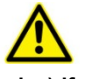

Provide an overpressure protection (e.g. overflow valve) if the permissible operating pressure may be exceeded.

#### WARNING !

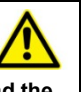

If the permissible operating pressure is exceeded and the pump is not equipped with an overpressure protection the pump and the piping may be damaged.

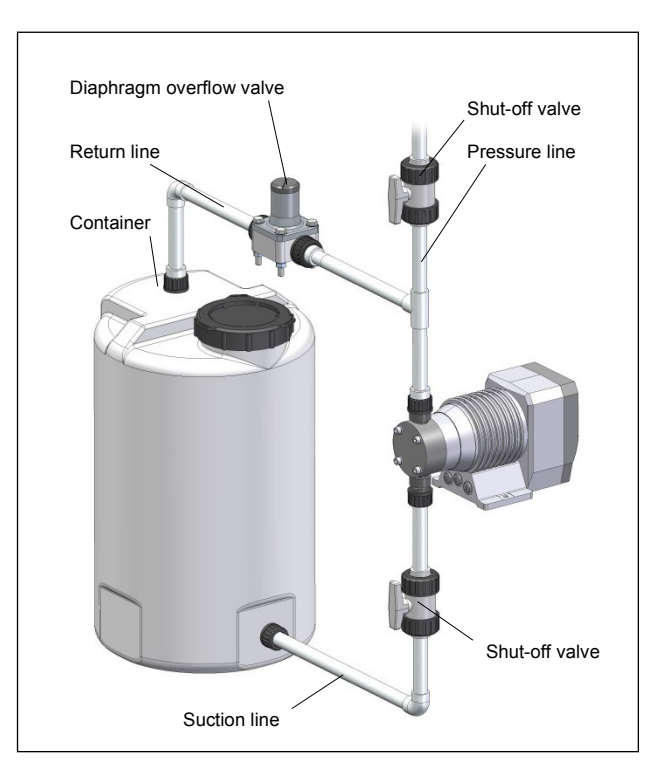

Fig. 17 System with (external) overflow valve

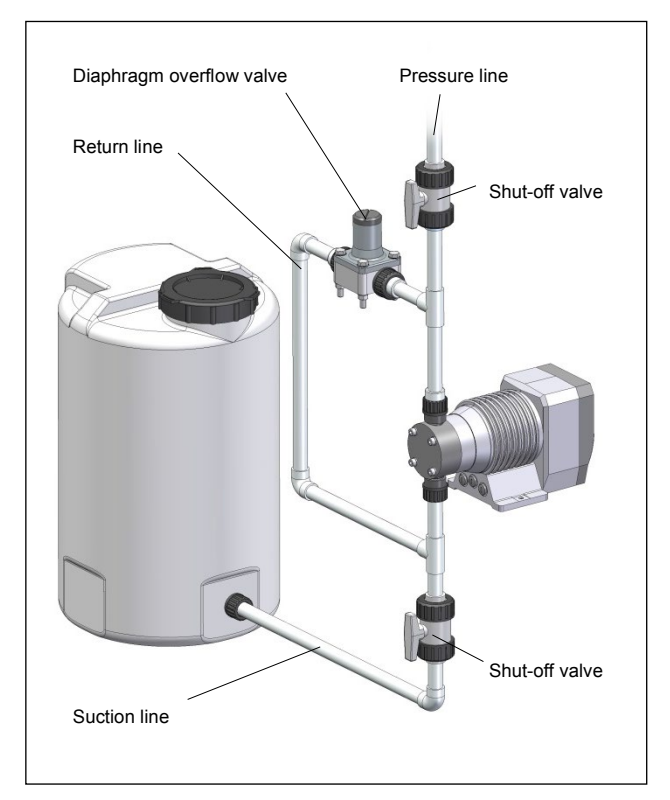

Fig. 18 System with (external) overflow valve

www.sera-web.com

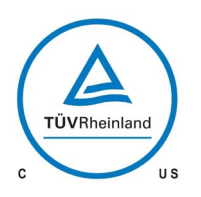

# 

# **Operating Instructions**

# 8.1.2 Prevent a backflow of the pumped medium

if the dosing line is linked with a main line:

install an injection fitting (dosing valve).

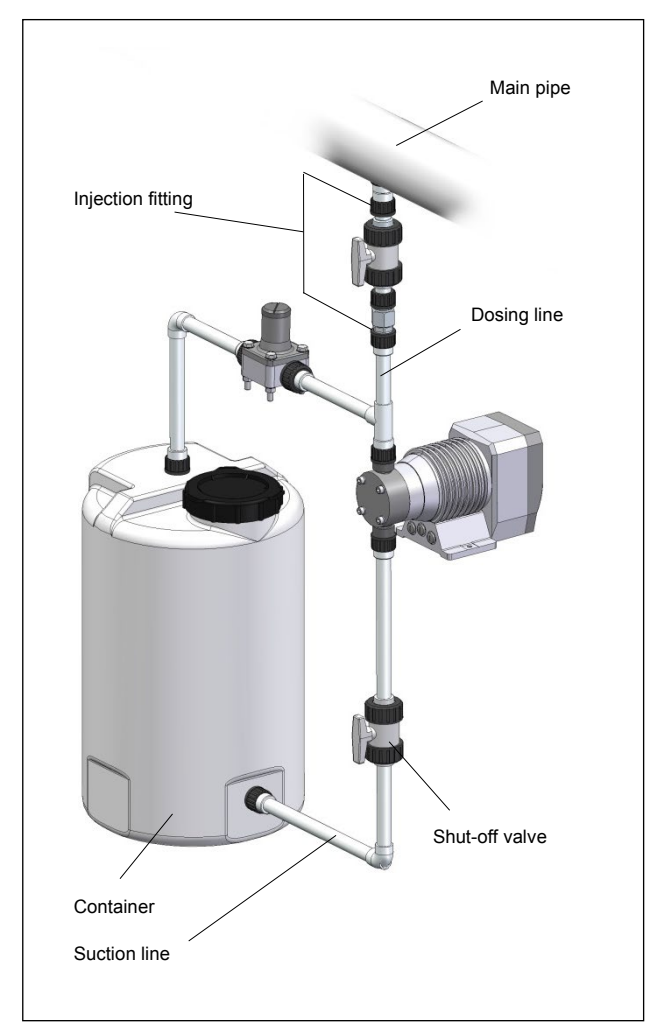

Fig. 19 Installing an injection fitting

# CAUTION !

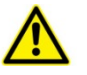

The contents in the dosing line is mixed unintentionally if a backflow from the main pipe is not prevented.

# WARNING !

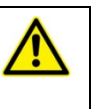

Note / avoid chemical reactions during a backflow.

# 8.1.3 Eliminate undesired siphoning

when dosing into a main line with negative pressure:

install a pressure keeping valve in the dosing line.

# CAUTION !

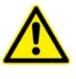

When installating the pump it is to be ensured that an excess supply (due to a positive pressure difference ( $\geq$  1 bar) between pressure and suction side) is avoided. Danger in case of incorrect dosing

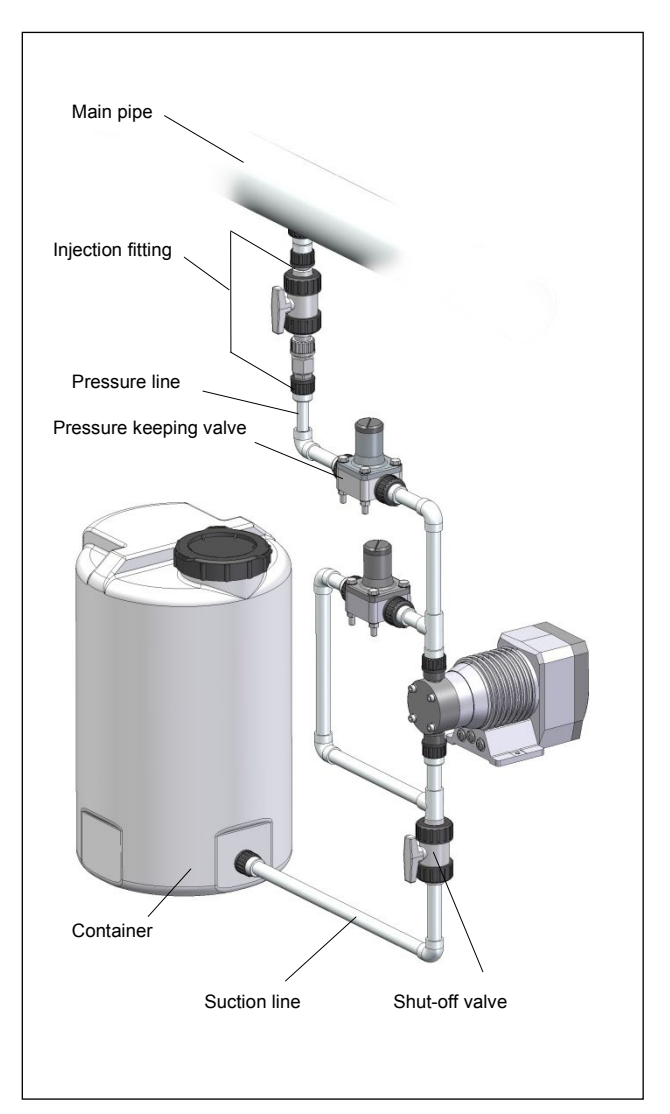

Fig. 20 Installing a pressure keeping valve

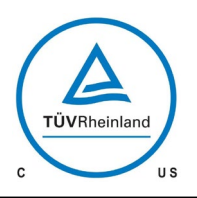

# **Sera**®

# **Operating Instructions**

### 8.1.4 Install the empty-tank alarm

so that the tank is refilled before air is drawn in

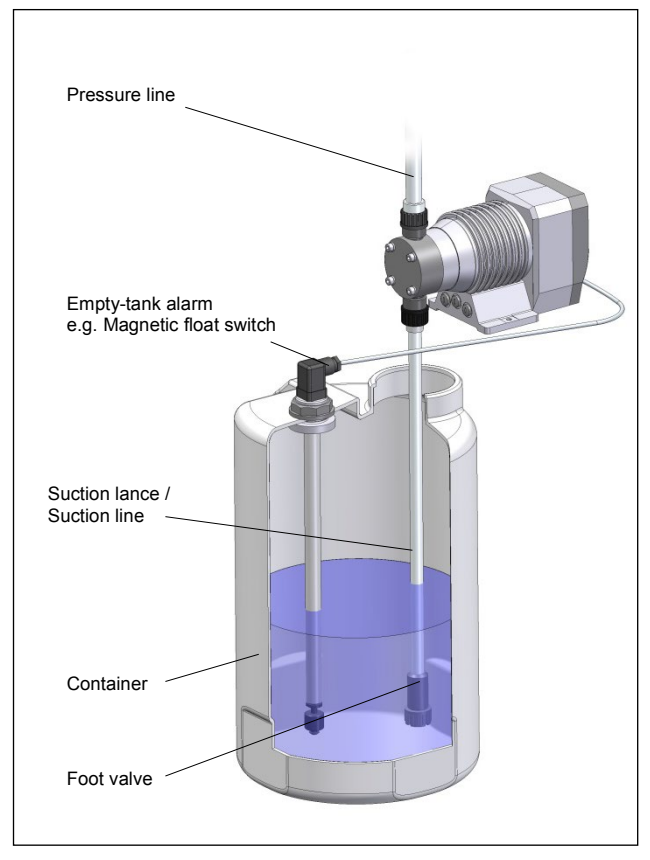

Fig. 22 Installing an empty-tank alarm

### NOTE !

The delivery flow may be interrupted if air enters the suction line!

# 8.1.5 How to avoid an emptying of the suction line

Install a foot valve at the end of the suction line.

Based on calculations, the dimension 'H' may not exceed the number that is equal to the specified maximum suction height of the pump divided by the density of the pumped medium and under consideration of mass accelearation and viscosity of the medium.

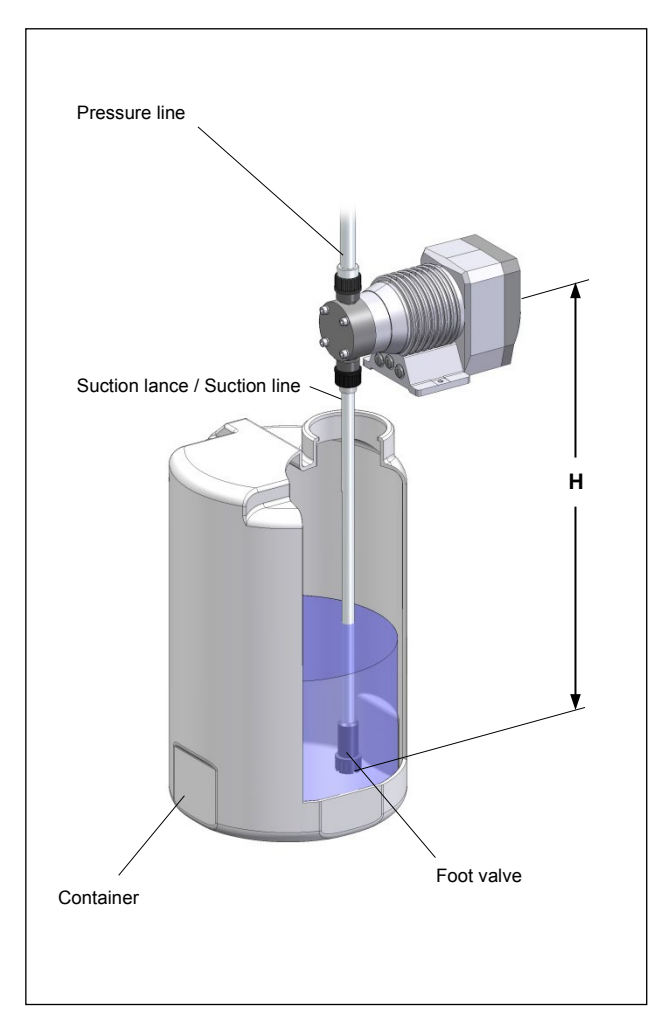

Fig. 23 Avoiding an emptying of the suction line

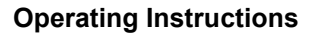

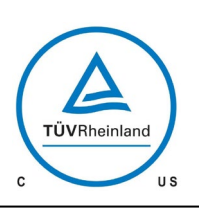

# 

## 8.1.6 Line strainer

Connect the suction line slightly above the bottom of the tank and install a line strainer ( $\leq 0,1$ mm – aperture size – depending on nominal width of the valve).

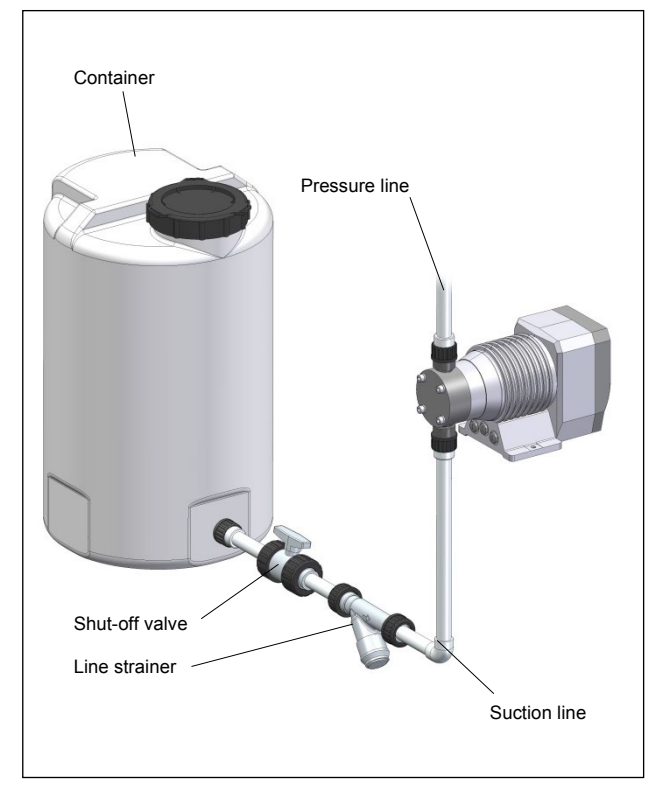

Fig. 24 Installing a line strainer

# NOTE !

If contaminations are not removed this may result in malfunctions of the pump and the system.

# 8.1.7 Suction via a siphon pipe

for use with high tanks without connection on the bottom of the tank:

Install a siphon tank.

Pay attention to acceleration pressures which may be generated in a long suction line.

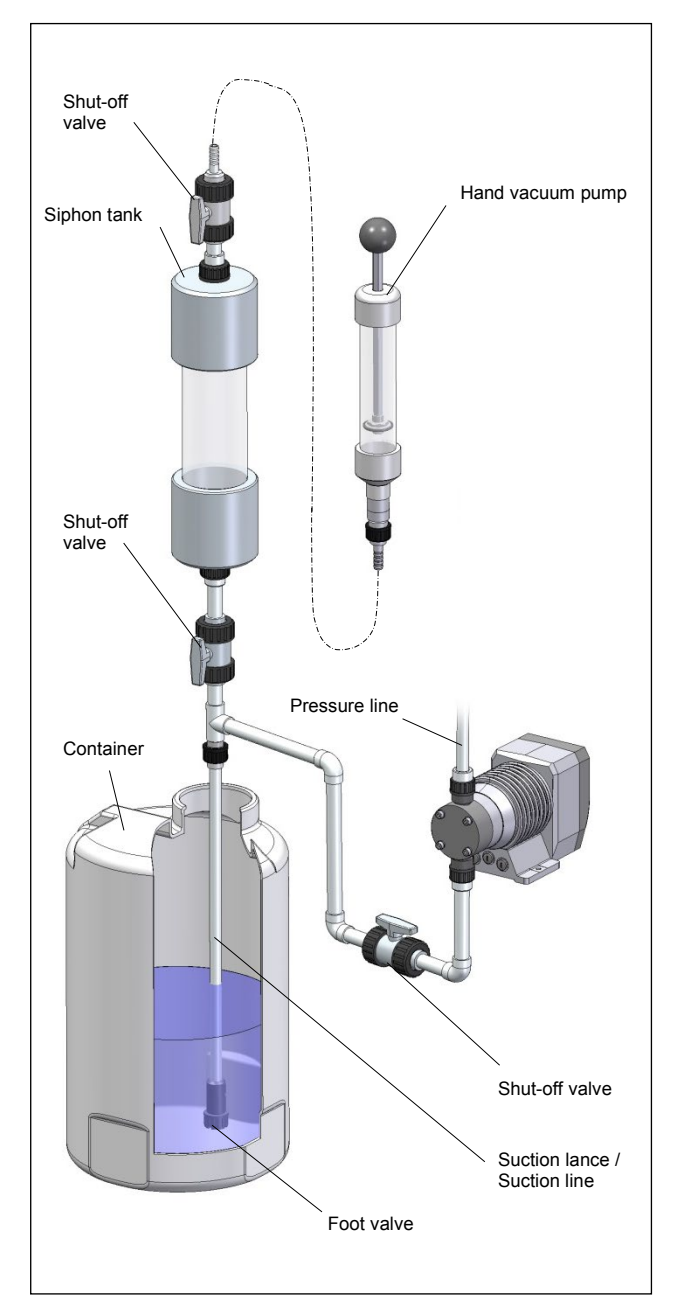

Fig. 25 Installing a siphon tank (sera fitting)

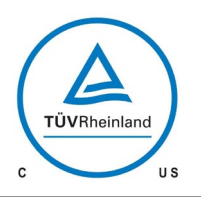

# 

# **Operating Instructions**

# 8.1.8 In case of slightly degassing dosing media

Install the pump in such a way that it can be operated with a supply line.

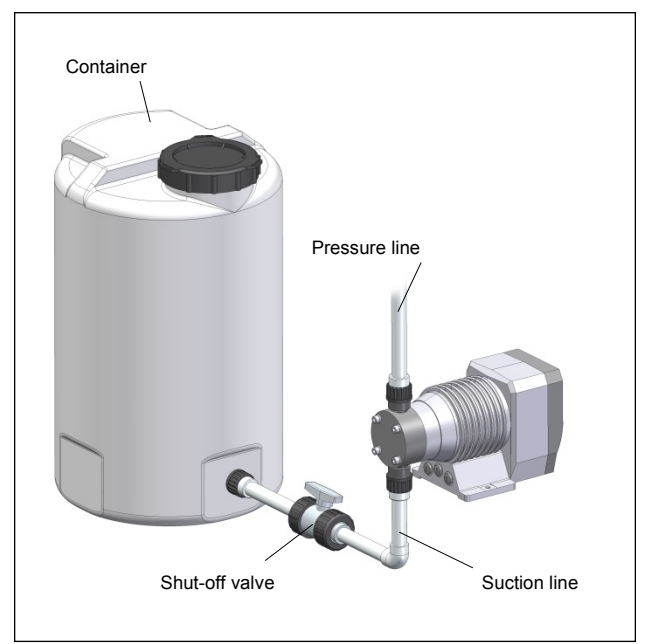

Fig. 26 Installation with supply line

# 8.1.9 Damping of the pulsation

by installing pulsation dampers if:

for procedural reasons, a pulsation-poor delivery rate is desired.

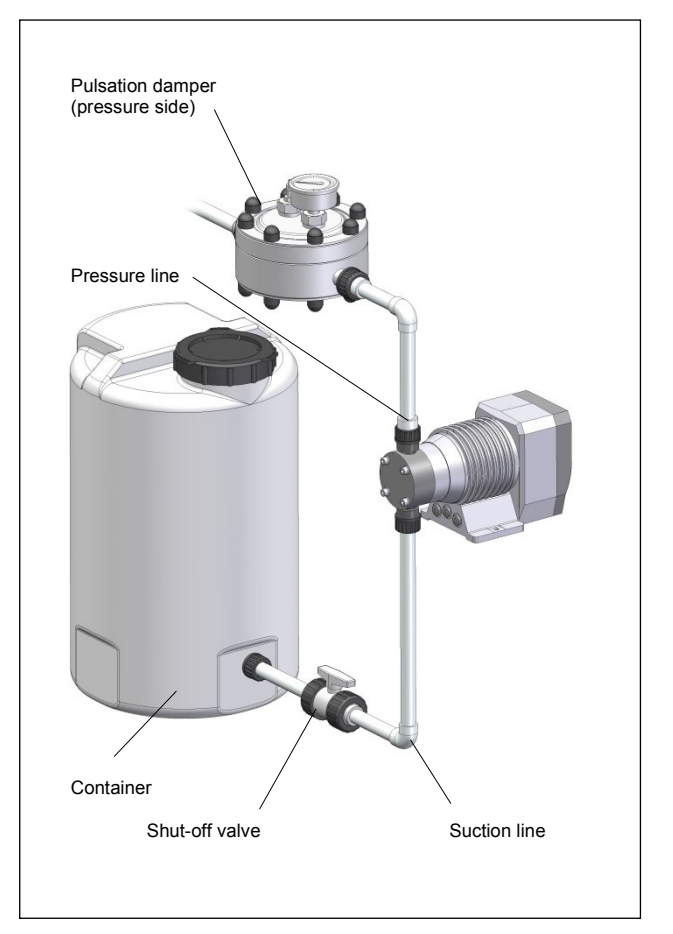

Fig. 28 Installing a pulsation damper (I)

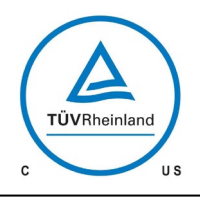

# 

# **Operating Instructions**

Acceleration forces which arise due to the pipe geometry must be reduced.

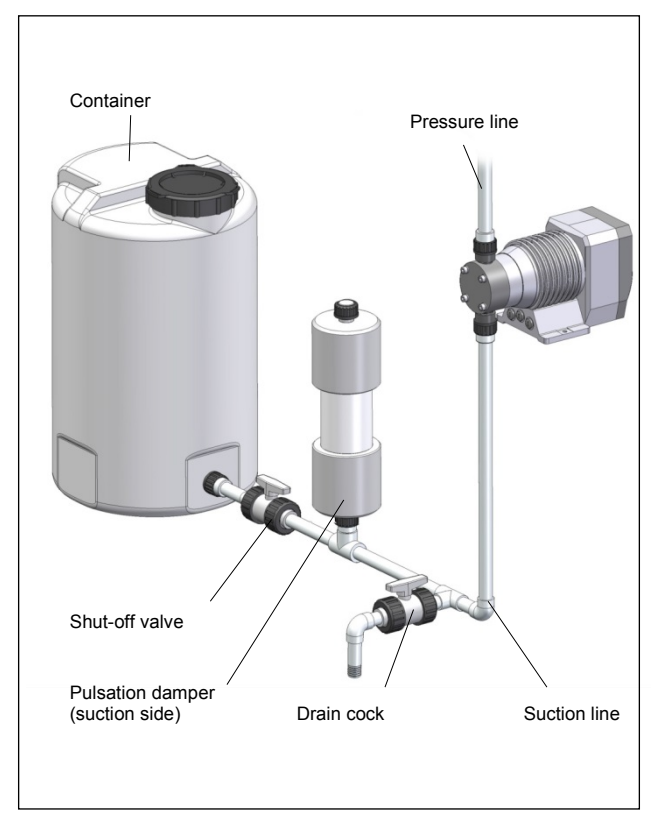

Fig. 29 Installing a pulsation damper (II)

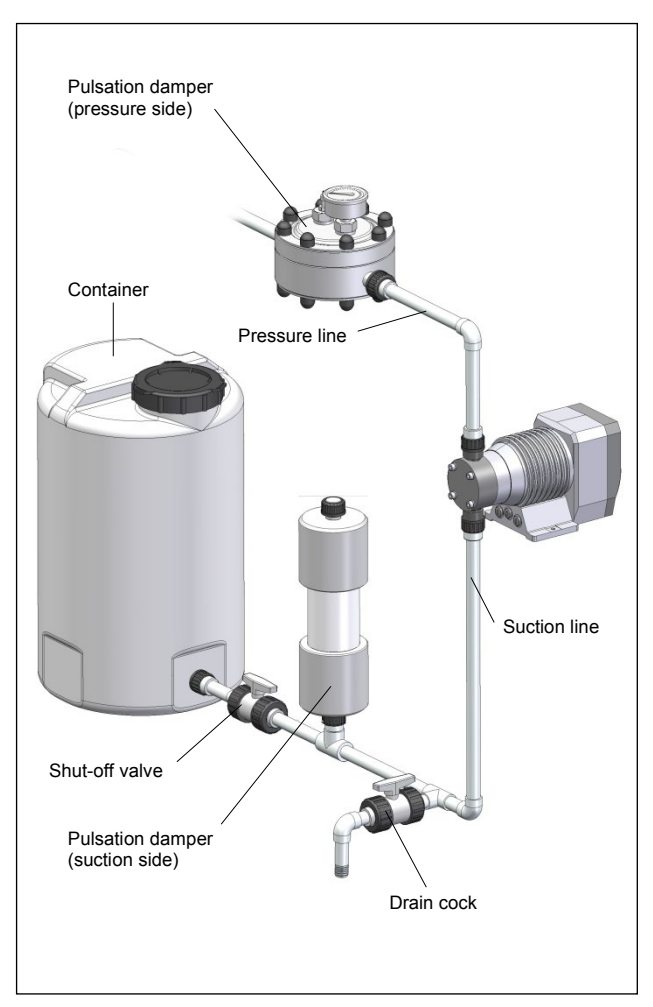

Fig. 30 Installing a pulsation damper (III)

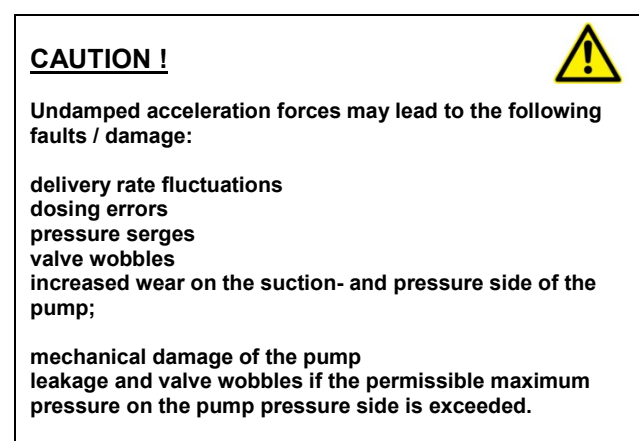

Danger of breath / Danger of poisoning in case of leaking medium

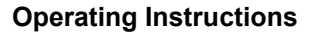

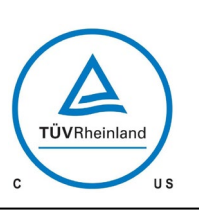

# 

Installation of suction and/or pressure pulsation damper near the pump head.

If both pulsation damper and pressure keeping valve should be integrated install the pressure keeping valve between pump and pulsation damper.

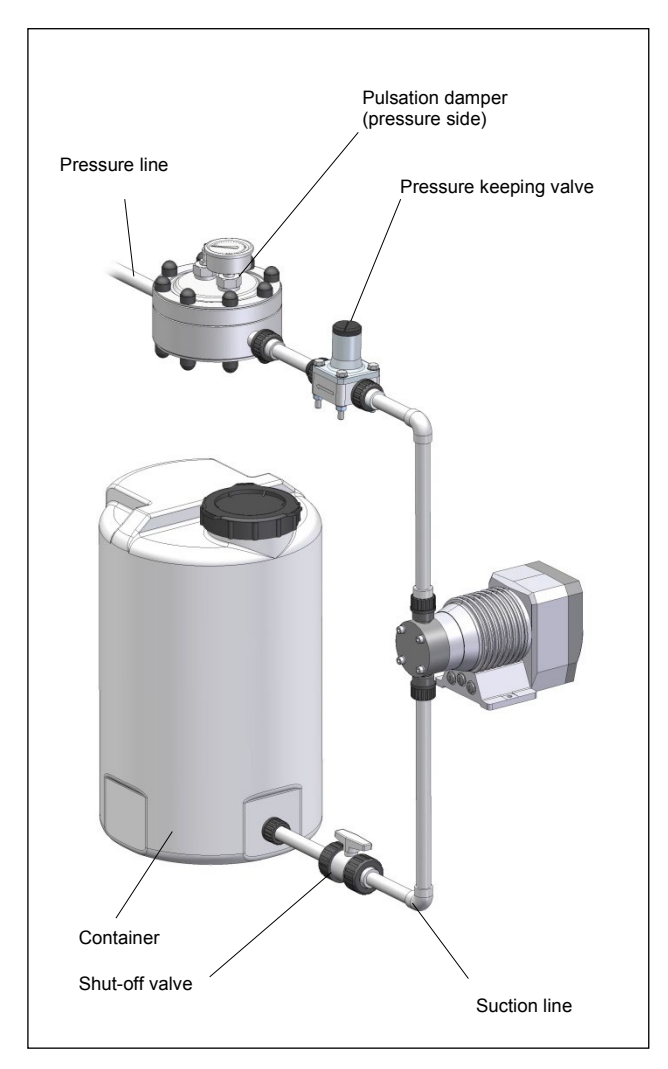

Fig. 31 Installing a pulsation damper and a pressure keeping valve

### 9 Electrical connections

### 9.1 Electric supply

The **sera** solenoid diaphragm pump is delivered ready for installation. Standard delivery includes a 2m power cable with plug. The **standard version C 204.1** is designed for an operating voltage range of 100 – 120V, 60Hz.

# NOTE !

Temporary activate and deactivate of supply voltage is to be avoided!

# **CAUTION** !

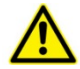

The pump must only be connected to the power supply with the mains plug The mains plug should always be accessible. For safety reasons the pump must be disconnected from the power supply by pulling the mains plug (e.g. for maintenance work)

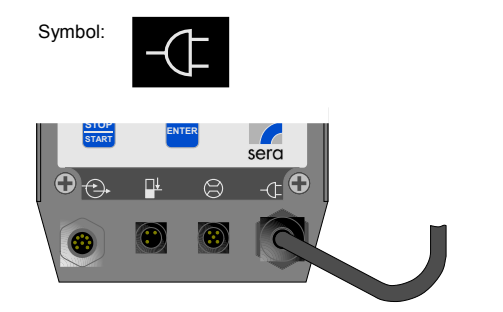

Fig. 32 (Electric supply)

If connected to a circuit protected by Fuse, use type C 2 A Fuses as supplementary protector acc. to UL 1077, CSA 22.2 No. 235.

### **Operating Instructions**

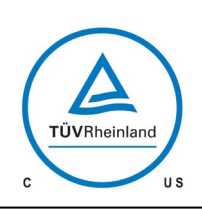

# 

# 9.2 Electrical interfaces

The connectors for the electrical interfaces are located on the back of the pump below the control panel.

# 9.2.1 Control inputs and outputs

The pump is equipped with three control inputs and two control outputs. They can be programmed with different functions. All three inputs can be used as digital inputs, whereas two of them can optionally be configured as analog inputs (inputs 02 and 03, see Chapter 10.8.2). When leaving the factory, the inputs and outputs are preset as described in Tab. 10.

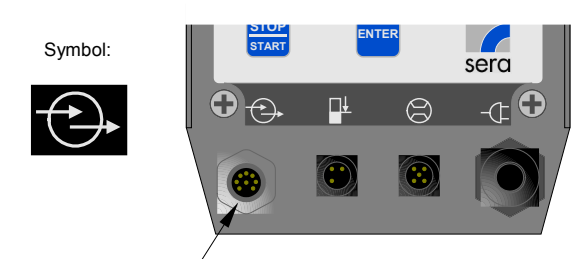

Connector socket for / control inputs and outputs

Fig. 33 (Connection of control inputs and outputs)

Standard delivery of the dosing pump includes a 5m control cable, which is to be connected to the 8-pin socket of the control inputs and outputs. Tab. 10 shows the identification of the individual leads of the control cable.

| Lead col-   | Pin | Function (ex works setting)  |
|-------------|-----|------------------------------|
| our         |     |                              |
| WH (white)  | 1   | Input 01 (pulse)             |
| BN (brown)  | 2   | Input 02 (analog 01)         |
| GN (green)  | 3   | Input 03 (external ON)       |
| YE (yellow) | 4   | Output + / signal + / 15V DC |
| GY (grey)   | 5   | Output 01 (collective fault) |
| PK (pink)   | 6   | Output 02 (stroke signal)    |
| RD (red)    | 7   | Earth                        |
| BU (blue)   | 8   | Earth                        |

Tab. 10 (Identification of the leads of the control cable)

The digital inputs can not only be switched by a potential-free contact signal but also **directly via a control voltage signal** (e.g. 24V DC) (see Fig. 34).

This enables, for example, the direct connection of a programmable logic controller to the dosing pump.

# **IMPORTANT NOTE !**

When an external supply (for example, 24 V DC) is connected to the pin output + (colour of cable lead: yellow) the following has to be considered:

A protective diode is necessary in the feeding pipe of the external supply in order to exclude a feeding back of the pump. (see fig. 37).

Connect the anode with 24V DC.

Connect the cathode with the yellow lead of a cable. Use the diode type 1N4007 or the like.

Fig. 34 shows exemplarily the control of the digital inputs 01 and 03 via a potential-free contact signal.

#### **IMPORTANT NOTE !**

The outputs 01 and 02 are not potential-free! In order to enable a potential-free switching via the outputs, the use of a relay is necessary (see example in fig. 34). Possible damage of electric

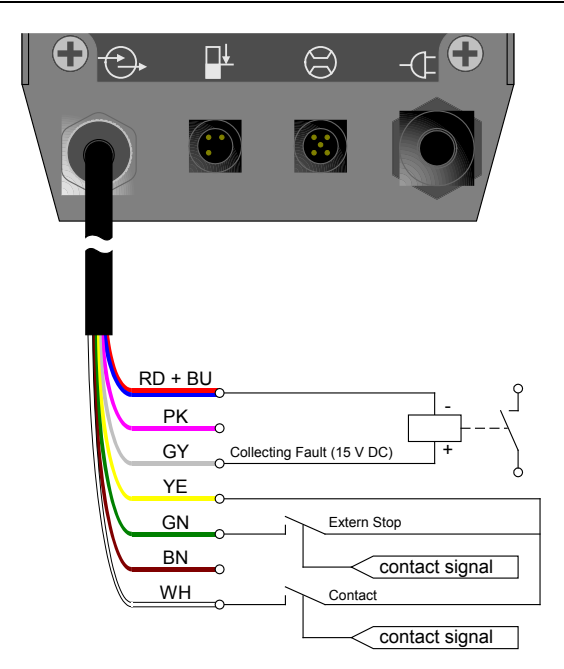

Fig. 34 (Control of digital inputs via a potential-free contact signal)

# NOTE !

The maximum voltage/maximum current withstand capability of the control inputs and outputs is as follows:

| Inputs:  | 30V DC / 50mA                    |
|----------|----------------------------------|
| Outputs: | 15V DC / 50mA (internal supply)  |
|          | 30V DC / 350mA (external supply) |

# NOTE !

The output + / signal + connection pin (lead colour: yellow) is <u>not</u> short-circuit proof! In case of a short-circuit, the control electronics may get damaged! Therefore, please make absolutely sure that the signal + connection pin is not directly connected with the earth connections (lead colour: red and blue)!

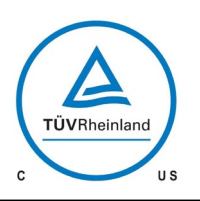

# 

# **Operating Instructions**

Fig. 35 shows exemplarily the direct activation of the digital inputs 01 and 03 via a control voltage signal (in this example: 24V DC) of a programmable logic controller.

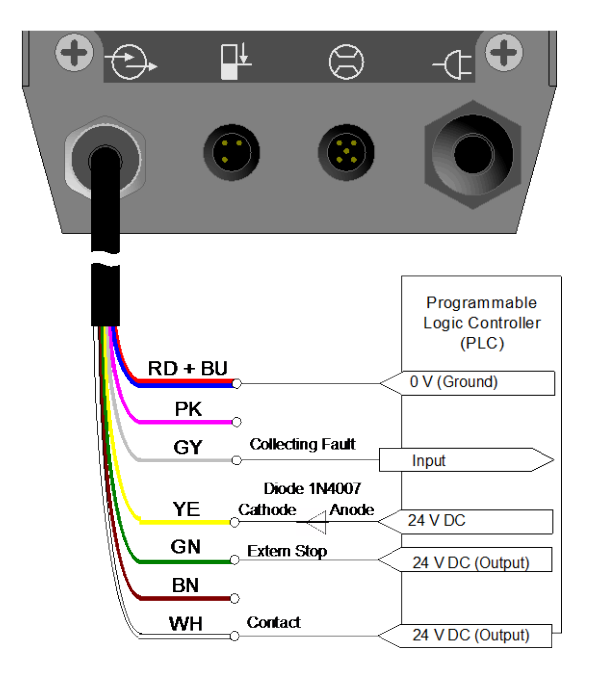

Fig. 35 (Direct activation of digital inputs via a control voltage signal of a programmable logic controller)

### 9.2.2 Level input with pre-alarm and dry run

# NOTE !

Pre-alarm and dry run are connected to the same jack. When leaving the factory, both inputs are preset to "closing when floating down".

However, if necessary, they can be freely configured (see Chapter 10.15.3).

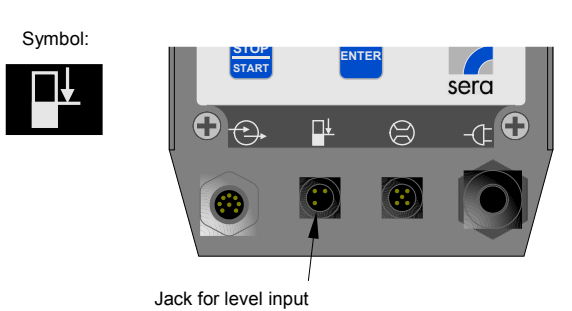

Fig. 36 (Connection for leader contact / main contact)

## 9.2.3 Input for flow control and flow meter

# NOTE !

Only flow controllers and flow meters made by sera may be connected to the dosing pump. If you use other than sera products, the electronics might get damaged.

Symbol:

Fig. 37 (Connection for flow control / flow meter)

**sera** flow controllers and flow meters are delivered completely with cable and plug. Electrical connection is made directly to the 5-pin socket.

| Т | 495 | Rev. | 02 e | n 02/2019 | Subject to technical modifications! | www.sera-web.com | 25 |
|---|-----|------|------|-----------|-------------------------------------|------------------|----|
|---|-----|------|------|-----------|-------------------------------------|------------------|----|

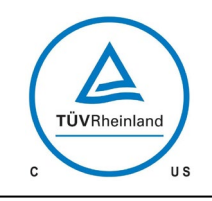

# 

# **Operating Instructions**

### 10 Operation

#### 10.1 Operating elements

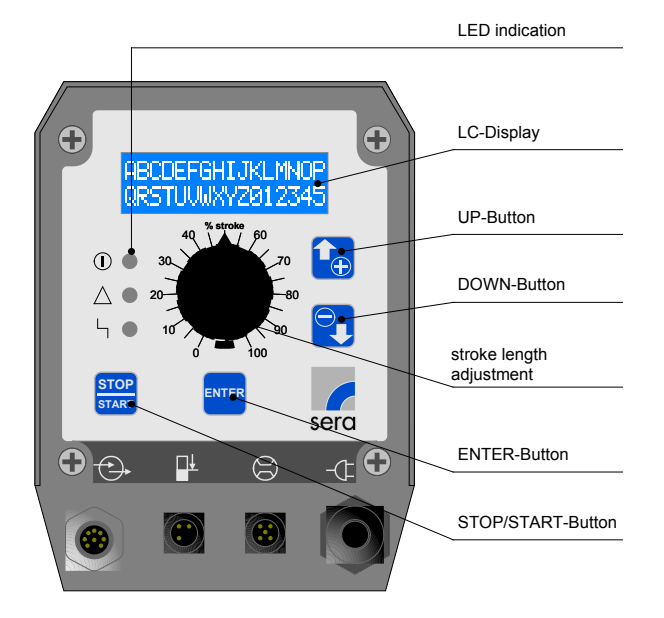

Fig. 38 (Electronics control panel)

#### 10.2 LED operation indicators

Three light-emitting diodes (LED) indicate the status of the pump.

Green: Operation and stroke indicator

# ① 〇

When switching on the pump, the green LED lights steadily. The operation indicator works in combination with a stroke indicator; during pump operation, the LED flashes in accordance with the current stroke frequency.

Yellow: Warning indicator

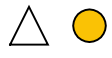

The yellow LED indicates all occurring warning messages (see Tab. 11). The warning is not only indicated by the LED but also as plain text in the LCD display.

## Red: Fault indicator

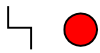

The red LED indicates all occurring faults (see Tab. 11). The fault is not only indicated by the LED but also as plain text in the LCD display.

|                                        | Green<br>LED       | Yellow<br>LED | Red<br>LED |
|----------------------------------------|--------------------|---------------|------------|
| Ready                                  | On                 |               |            |
| Stroke confirmation                    | Flashes            |               |            |
| Internal error                         |                    |               | On         |
| Supply voltage too low / too high      |                    | On            |            |
| No mains                               |                    |               |            |
| Level monitoring:                      |                    |               |            |
| Level pre-alarm                        |                    | Flushes       |            |
| Dry run                                |                    |               | Flushes    |
| Dosing control (flow co                | ntroller or flow m | neter):       |            |
| No flow                                |                    | On            |            |
| No flow<br>- with shut-off             |                    |               | On         |
| Flow too low<br>- with warning message |                    | On            |            |
| Flow too low<br>- with shut-off        |                    |               | On         |
| Optional diaphragm r                   | upture monit       | toring:       |            |
| Diaphragm rupture                      |                    |               | On         |
| Analog mode:                           | [                  | n             | (          |
| mA signal < 3.5mA                      |                    |               | On         |
| mA signal > 20.5mA                     |                    |               | On         |

Tab. 11 (Overview of LED indicators)

# NOTE !

The "dry run" fault message suppresses the "pre-alarm" warning. This means that if the pump runs dry while the 2-stage level monitoring is activated, then only the red LED will flash.

## 10.3 Key operation

Operation of the pump is performed with 4 keys:

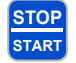

#### STOP/START key

After connection to the power supply, the pump is switched ON/OFF using the STOP/START key.

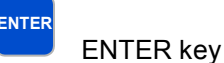

can use the ENTER key to open and c

You can use the ENTER key to open and confirm value input fields and to select menu items.

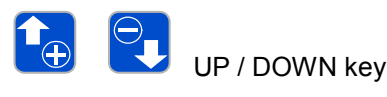

Using the UP/DOWN key, you can scroll the different menu items / menu levels and select the display of various operating messages.

During parameter adjustment, the UP key is used to increase the parameter value and the DOWN key is used to decrease the parameter value.

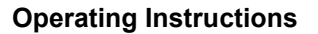

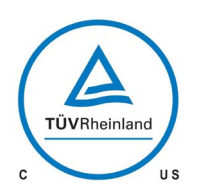

#### 10.4 Parameter table

Tab. 12 shows the factory settings of the controllable magnetic diaphragm pump. With these defaults, the user can start standard applications such as manual operation, analog operation with 4-20mA, 1/1 pulse operation and external operation with External ON, without having to make further adjustments. It is only necessary to select the operation mode from the respective menu (see Chapter 10.6) and, in case of external control, to connect the respective input (see Chapter 9.2.1).

The references to the respective chapters facilitate the adjustment of the settings to special applications and dosing tasks.

In addition, the parameter table offers the possibility to document the changes that have been made in the settings. Thus, the current settings of the pump can be viewed quickly at any time.

| Pulse operation:       Pulse mode     1/1     10.7.2       Pulse mody     0N     10.7.2       Pulse memory     0N     10.7.2       Analog signal     4-20mA     10.7.1       Analog signal     4-20mA     10.7.1       Adjustment Analog 11     4mA     10.7.1       Adjustment Analog 12     20mA     10.7.1       Adjustment Analog 12     20mA     10.7.1       Adjustment Analog 12     20mA     10.7.1       Adjustment Analog 12     20mA     10.7.1       Adjustment Knalog 12     00%     10.7.1     10.7.1       Adjustment Knalog 12     00MA     10.7.1     10.7.1       Adjustment Knalog 12     00MA     10.7.1     10.7.1       Adjustment Knalog 12     00MA     10.7.1     10.7.3       Batch mode:                                                                                                    |
|----------------------------------------------------------------------------------------------------|
| Pulse mode     1/1     10.7.2     Image stature       Pulse memory     ON     10.7.2     Image stature     Image stature     <                                                                                                    |
| Pulse factor     1     10.7.2       Pulse memory     ON     10.7.2       Analog mode:                                                                                                    |
| Pulse memory     ON     10.7.2       Analog signal     4.20mA     10.7.1       Analog signal     4.20mA     10.7.1       Adjustment: Analog I1     4mA     10.7.1       Adjustment: Frequency f1     0%     10.7.1       Adjustment: Frequency f1     0%     10.7.1       Adjustment: Frequency f2     100%     10.7.1       Batch control     Manual     10.7.3       Batch control     Manual     10.7.3       Batch start     00:00 h     10.7.3       Batch start     00:00 h     10.7.4       Input 01:                                                                                                    |
| Analog mode:     Analog signal     4-20mA     10.7.1     Adjustment: Analog 11     4mA     10.7.1     Adjustment: Analog 12     20mA     10.7.1     Adjustment: Frequency f1     0%     10.7.1     Adjustment: Frequency f2     20mA     10.7.1     Adjustment: Frequency f2     20mA     10.7.1     Adjustment: Frequency f2     20mA     10.7.1     Adjustment: Frequency f2     20mA     10.7.1     Adjustment: Frequency f2     20mA     10.7.1     Adjustment: Frequency f2     20mA     10.7.1     Adjustment: Frequency f2     20mA     10.7.1     Adjustment: Frequency f2     20mA     10.7.1     Adjustment: Frequency f2     20mA     10.7.1     Adjustment: Frequency f2     20mA     10.7.1     Adjustment: Frequency f2     10.7.4     Image: Frequency f2     10.7.3     Esten failed failed fa |
| Analog signal     4-20mA     10.7.1       Adjustment: Analog I1     4mA     10.7.1       Adjustment: Frequency f1     0%     10.7.1       Adjustment: Frequency f2     20mA     10.7.1       Adjustment: Frequency f2     100%     10.7.1       Adjustment: Frequency f2     100%     10.7.1       Adjustment: Frequency f2     100%     10.7.1       Batch mode:                                                                                                    |
| Adjustment: Analog 11   4mA   10.7.1     Adjustment: Frequency f1   0%   10.7.1     Adjustment: Frequency f2   20mA   10.7.1     Adjustment: Frequency f2   100%   10.7.1     Batch mode:                                                                                                    |
| Adjustment: Frequency f1   0%   10.7.1     Adjustment: Analog I2   20mA   10.7.1     Adjustment: Frequency f2   100%   10.7.1     Batch mode:                                                                                                    |
| Adjustment: Analog I2   20mA   10.7.1     Adjustment: Frequency f2   100%   10.7.1     Batch mode:                                                                                                    |
| Adjustment: Frequency f2   100%   10.7.1     Batch mode:     Batch control   Manual   10.7.3     Batch quantity   0 strokes   10.7.3     Batch start   00:00 h   10.7.3     External mode:                                                                                                    |
| Batch mode:     Manual     10.7.3     Manual     10.7.3     Manual     10.7.3     Manual     10.7.3     Manual     Manual     Manua     Man                                                                                                    |
| Batch control     Manual     10.7.3       Batch quantity     0 strokes     10.7.3       Batch start     00:00 h     10.7.3       Batch start     00:00 h     10.7.3       External mode:                                                                                                    |
| Batch quantity     0 strokes     10.7.3       Batch start     00:00 h     10.7.3       External mode:       Stroke freq.     100%     10.7.4       Input 01:       Function 11     Pulse     10.8.1       Contact 11     NO     10.8.1       Input 02:       Function 12     Analog 01     10.8.2       Contact 12     NO     10.8.2       Input 03:     Function 13     External ON       Function 13     External ON     10.8.2       Contact 13     NO     10.8.2       Output 03:     Function 13     External ON       Function 13     External ON     10.8.2       Contact 13     NO     10.8.2       Output 01:     Function O1     Collective fault     10.8.3       Contact O1     NC     10.8.3     Otput 02:       Function O2     Stroke signal     10.8.3     Otput 02       Function O2     NO     10.8.3     Otput 02       Function O2     NO     10.8.3     Otput 02                                                                                                    |
| Batch start     00:00 h     10.7.3       External mode:     Stroke freq.     100%     10.7.4       Input 01:     Function I1     Pulse     10.8.1     Input 02:       Function I2     Analog 01     10.8.2     Input 03:     Input 03:       Function I3     External ON     10.8.2     Input 03:     Input 03:       Function I3     External ON     10.8.2     Input 03:     Input 03:       Function I3     External ON     10.8.2     Input 03:     Input 03:       Function I3     External ON     10.8.2     Input 04:     Input 03:       Function O1     Collective fault     10.8.3     Input 04:     Input 04:       Function O1     Collective fault     10.8.3     Input 04:     Input 04:       Function O1     Collective fault     10.8.3     Input 04:     Input 04:       Function O2     Stroke signal     10.8.3     Input 04:     Input 04:       Function O2     Stroke signal     10.8.3     Input 04:     Input 04:       Function O2     Stroke signal     10.8.3 <th< td=""></th<>                                                                                                    |
| External mode:     100%     10.7.4     Input 01:       Input 01:     Function 11     Pulse     10.8.1     Input 02:       Function 12     Analog 01     10.8.2     Input 02:     Input 02:       Function 12     Analog 01     10.8.2     Input 02:     Input 03:       Function 13     External ON     10.8.2     Input 03:     Input 01:       Function 13     External ON     10.8.2     Input 03:     Input 01:       Function 13     External ON     10.8.2     Input 02:     Input 02:       Function 01     Collective fault     10.8.3     Input 02:     Input 02:       Function 01     Collective fault     10.8.3     Input 02:     Input 02:       Function 02     Stroke signal     10.8.3     Input 02:     Input 02:       Function 02     NO     10.8.3     Input 02:     Input 02:       Function 02     NO     10.8.3     Input 03:     Input 03:       Sensor     OFF     10.15.1     Input 03:     Input 03:                                                                                                    |
| Stroke freq.     100%     10.7.4       Input 01:       Function I1     Pulse     10.8.1       Contact I1     NO     10.8.1       Input 02:       Function I2     Analog 01     10.8.2       Contact I2     NO     10.8.2       Input 03:     Input 03:       Function I3     External ON     10.8.2       Contact I3     NO     10.8.2       Output 01:     Function O1     Collective fault     10.8.3       Contact O1     NC     10.8.3     Output 02:       Function C2     Stroke signal     10.8.3     Output 02:       Function C2     NO     10.8.3     Output 02:       Function C2     NO     10.8.3     Output 02:                                                                                                    |
| Input 01:     Pulse     10.8.1     Contact I1     NO     10.8.1     Contact I1     NO     10.8.1     Contact I1     NO     10.8.1     Contact I1     NO     10.8.1     Contact I1     NO     10.8.1     Contact I1     NO     10.8.1     Contact I2     Analog 01     10.8.2     Contact I2     NO     10.8.2     Contact I2     NO     10.8.2     Contact I3     NO     10.8.2     Contact I3     NO     10.8.2     Contact I3     NO     10.8.2     Contact I3     NO     10.8.2     Contact I3     NO     10.8.2     Contact I3     NO     10.8.2     Contact I3     NO     10.8.2     Contact I3     Contact I3     NO     10.8.3     Contact O1     NC     10.8.3     Contact O1     NC     10.8.3     Contact O2     NO     10.8.3     Contact O2     NO     10.8.3     Contact O2     NO     10.8.3     Contact O2     NO     10.8.3     Contact O2     NO     10.8.3     Contact O2     NO     10.8.3     Contact O2     NO     10.8.3     Contact O2     NO                                                                                                    |
| Function I1     Pulse     10.8.1       Contact I1     NO     10.8.1       Input 02:       Function I2     Analog 01     10.8.2       Contact I2     NO     10.8.2       Input 03:       Function I3     External ON     10.8.2       Contact I3     NO     10.8.2       Output 01:     Function O1     Collective fault     10.8.3       Contact O1     NC     10.8.3     Output 02:       Function O2     Stroke signal     10.8.3     Output 02:       Function O2     NO     10.8.3     Output 02:       Function O2     OFF     10.15.1     Integration                                                                                                    |
| Contact I1     NO     10.8.1     Input 02:       Function I2     Analog 01     10.8.2     Input 02:       Contact I2     NO     10.8.2     Input 03:       Function I3     External ON     10.8.2     Input 03:       Function I3     External ON     10.8.2     Input 03:       Contact I3     NO     10.8.2     Input 04:       Contact I3     NO     10.8.2     Input 04:       Function O1     Collective fault     10.8.3     Input 04:       Function O2     Stroke signal     10.8.3     Input 02:       Function O2     Stroke signal     10.8.3     Input 02:       Function O2     NO     10.8.3     Input 02:       Function O2     NO     10.8.3     Input 02:       Function O2     NO     10.8.3     Input 04:       Sensor     OFF     10.15.1     Input 04:                                                                                                    |
| Input 02:     Function 12     Analog 01     10.8.2     Contact 12     NO     10.8.2     Input 03:     Function 13     External ON     10.8.2     Input 03:     Input 03:     Input 03:     Input 03:     Input 03:     Input 03:     Input 01:     Input 01:     Input 01:     Input 01:     Input 01:     Input 01:     Input 02:     Input 02:     Input 02:     Input 02:     Input 02:     Input 02:     Input 02:     Input 02:     Input 03:     Input 03:     Input 0                                                                                                    |
| Function I2     Analog 01     10.8.2     Instant       Contact I2     NO     10.8.2     Instant     Instant     In                                                                                                    |
| Contact I2     NO     10.8.2       Input 03:     Function I3     External ON     10.8.2       Contact I3     NO     10.8.2     Output 01       Output 01:     Function O1     Collective fault     10.8.3     Output 02       Function O2     Stroke signal     10.8.3     Output 02     Output 02       Function O2     Stroke signal     10.8.3     Output 02     Output 02     Output 02     Output 02     Output 02     Output 02     Output 02     Output 02     Output 02     Output 02     Output 02     Output 02     Output 02     Output 03     Output 04     Output 04                                                                                                    |
| Input 03:     Function I3     External ON     10.8.2     Contact I3     NO     10.8.2       Contact I3     NO     10.8.2     Image: Contact I3     Image: Contact I3     I                                                                                                    |
| Function I3     External ON     10.8.2       Contact I3     NO     10.8.2       Output 01:                                                                                                    |
| Contact I3     NO     10.8.2     Image: Contact I3     Image: Contact I3                                                                                                    |
| Output 01:     Function O1     Collective fault     10.8.3     Contact O1     NC     10.8.3     Contact O1     NC     10.8.3     Contact O2     Stroke signal     10.8.3     Contact O2     NO     10.8.3     Contact O2     NO     10.8.3     NO     10.8.                                                                                                    |
| Function O1     Collective fault     10.8.3       Contact O1     NC     10.8.3       Output 02:     Function O2     Stroke signal     10.8.3       Contact O2     NO     10.8.3        Dosing monitor.:     Sensor     OFF     10.15.1                                                                                                    |
| Contact O1     NC     10.8.3     Output 02:       Function O2     Stroke signal     10.8.3     Image: Contact O2     Image: Contact O2                                                                                                    |
| Output 02:     Function O2     Stroke signal     10.8.3     Contact O2     NO     10.8.3     Contact O2     NO     10.8.3     NO     10.8.3     NO     10.8.3     NO     10.8.3     NO     10.8.3     NO     10.8.3     NO     10.8.3                                                                                                    |
| Function O2     Stroke signal     10.8.3     Image: Contact O2     NO     10.8.3     Image: Contact O2     Image: Contact O2     Image                                                                                                    |
| Contact O2     NO     10.8.3       Dosing monitor.:     OFF     10.15.1                                                                                                    |
| Dosing monitor.:       Sensor     OFF     10.15.1                                                                                                    |
| Sensor OFF 10.15.1                                                                                                    |
|                                                                                                    |
| Function Message 10.15.1                                                                                                    |
| Fault stroke 10 10.15.1                                                                                                    |
| Alarm limit 80% 10.15.1                                                                                                    |
| Level:                                                                                                    |
| Pre-alarm NO 10.15.3                                                                                                    |
| Dry run NO 10.15.3                                                                                                    |
| System:                                                                                                    |
| Language German 10.11                                                                                                    |
| Calibration OFF 10.11                                                                                                    |
| Password:                                                                                                    |
| PW01 mode OFF 10.13                                                                                                    |
| Password 01 9990 10.13                                                                                                    |
| Password 02 9021 10.13                                                                                                    |
| Diaphragm rupt. <sup>(1)</sup> :                                                                                                    |
| Input signal NO 10.15.2                                                                                                    |
| Sensitivity 50% 10.15.2                                                                                                    |
| <sup>(1)</sup> only with MBE option                                                                                                    |

Tab. 12 (Overview of preset parameters)

TA 495 Rev. 02 en 02/2019

### **Operating Instructions**

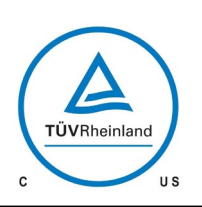

# 

#### 10.5 Menu

You can switch between the following three screens:

Operating messages Main menu Fault and warning messages

A change to the screen "Fault and warning messages" is only possible when a fault or warning is present.

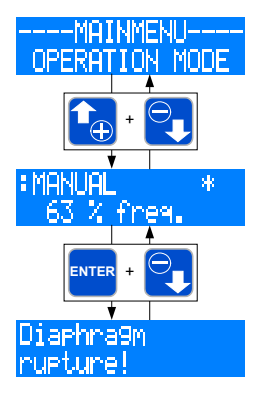

A change between the screens "Operating messages" and "Main menu" is done by simultaneously pressing the UP and DOWN keys.

A change between the screens "Operating messages" and "Fault and warning messages" is done by simultaneously pressing the ENTER and DOWN keys.

## NOTE !

After, in the main menu, no key has been pressed for 3 min. the screen "Operating messages" is automatically displayed.

#### 10.5.1 Screen "Operating messages"

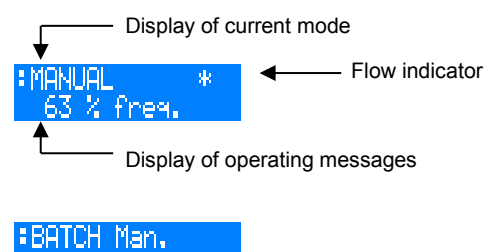

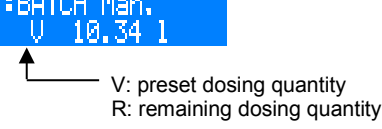

#### Display of the current operation mode

The first line in the screen "Operating messages" shows the currently set operation mode.

#### **Flow indicator**

A star-symbol (\*) in the first line on the right-hand side is used as flow indicator. The star symbol indicates the response of a connected dose monitoring instrument (flow control or flow meter).

## NOTE !

The flow indicator (\*) is only active when a flow control / flow meter is connected and the dosing monitoring is activated (see Chapter 10.15).

#### Display of operating messages

The second line of the display shows, dependent on the set operation mode, a variety of operating messages (e.g. the current stroke frequency, total strokes – see Tab. 13). The operating messages can be scrolled using the UP and DOWN keys.

You can use the ENTER key to open the value input fields of the editable operating messages (see Tab. 13). The value input is described in Chapter 10.5.4.

| Operating messages                                                                                                    | 0                | pera   | tion  | mode  | Ð        |
|----------------------------------------------------------------------------------------------------|------------------|--------|-------|-------|----------|
|                                                                                                    | Manual           | Analog | Pulse | Batch | External |
| Current stroke frequency                                                                                                    | O <sup>(1)</sup> | •      | •     |       |          |
| Current dosing performance (2)                                                                                                    | 0                | •      |       |       |          |
| Total strokes                                                                                                    | 0                | 0      | 0     | 0     | 0        |
| Total dosing quantity <sup>(2</sup>                                                                                                    | 0                | 0      | 0     | Ο     | 0        |
| Current control current                                                                                                    |                  | •      |       |       |          |
| Pulse factor                                                                                                    |                  |        | •     |       |          |
| Memory                                                                                                    |                  |        | •     |       |          |
| Dosing quantity / strokes                                                                                                    |                  |        |       |       |          |
| Remaining dosing quantity / remain-<br>ing strokes                                                                                     |                  |        |       | •     |          |
| Manual start                                                                                                    |                  |        |       | •     |          |
| • = Indication<br>O = Indication and setting option<br>$^{(1)}$ = not with a calibrated pump<br>$^{(2)}$ = only with a calibrated pump |                  |        |       |       |          |

Tab. 13 (Operating messages in dependence on the selected operation mode)  $% \label{eq:constraint}$ 

#### 10.5.2 Fault and warning messages

When a fault or warning has occurred, the dosing pump shows a message in plain text format on the LCD display.

#### NOTE !

The message disappears automatically when the cause of the fault or warning has been eliminated.

ΤА

#### **Operating Instructions**

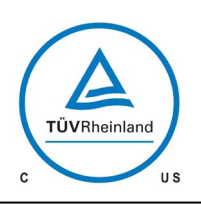

# 

# 10.5.3 Screen "Main menu"

The upper line shows the superordinate menu items or editable parameters. The lower line shows the subordinate menu items or selectable values and settings.

Superordinate menu items are marked with "---" (see examples in Fig. 39). Superordinate means that no values or settings can be assigned to this item.

It is, for example, possible to select a variety of subordinate menu items (e. g. ANALOG MODE) in the ---PARAMETER---menu but these items cannot be assigned to the superordinate menu as a fixed value.

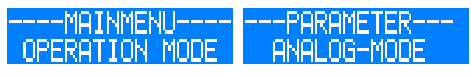

Fig. 39 (Example for the display of superordinate menu items)

Parameters which can be assigned different values or settings are marked with ">" and "<". Such parameters are, for example, the operation mode, the analog signal or the pulse mode. Each parameter should be assigned a definitive value or setting. The >OPERATION MODE< can, for example, be assigned the ANALOG setting (see examples in Fig. 40).

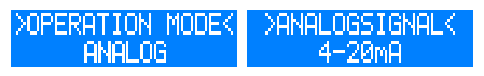

Fig. 40 (Example for the display of parameters)

# 10.5.4 Value entry

The assignment of values and settings to a parameter is described in the following, using two exemplary illustrations.

#### Assignment of settings

(Example: Selection of operation mode)

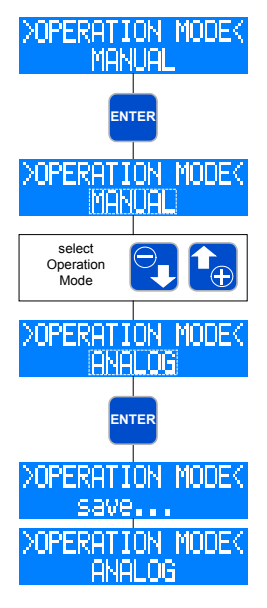

Display of the current setting (in this example: MANUAL operation mode).

Value entry is enabled after pressing the ENTER key.

Then, the operation mode indicator flashes and a setting can be selected (in this example: operation modes) using the UP and DOWN keys.

After a setting has been selected (in this example: ANALOG mode), pressing the ENTER key will confirm and save the choice.

Display of the current setting (in this example: ANALOG mode)

#### Assignment of values

(Example: Selection of the pulse factor in case of division)

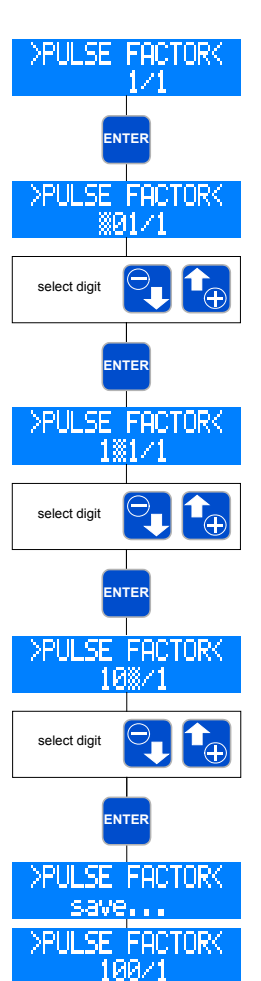

Display of the current value (in this example: pulse factor 1/1)

Value entry is enabled after pressing the ENTER key.

Then, the first digit of the pulse factor flashes.

The desired figure can be set using the UP and DOWN keys (in this example: 1).

After having selected the desired figure, pressing the ENTER key will confirm the choice.

Then, the second digit of the pulse factor starts to flash.

The desired figure can be set using the UP and DOWN keys (in this example: 0).

After having selected the desired figure, pressing the ENTER key will confirm the choice.

Then, the third digit of the pulse factor starts to flash.

The desired figure can be set using the UP and DOWN keys (in this example: 0).

After having selected the desired figure, pressing the ENTER key will confirm the choice.

Afterwards, the entered value will be saved.

Display of current value (in this example: pulse factor 100/1

The value entry (flashing indication) can be exited by simultaneously pressing the UP and DOWN keys. In this case, the previous value / previous setting will be maintained.

# NOTE !

If, during the value entry (flashing indication), no key has been pressed for 30 sec. the entry mode is exited automatically and the previous value / previous setting is maintained.

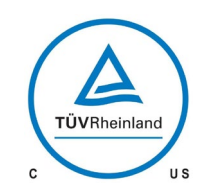

# 

# **Operating Instructions**

# 10.5.5 Menu guide

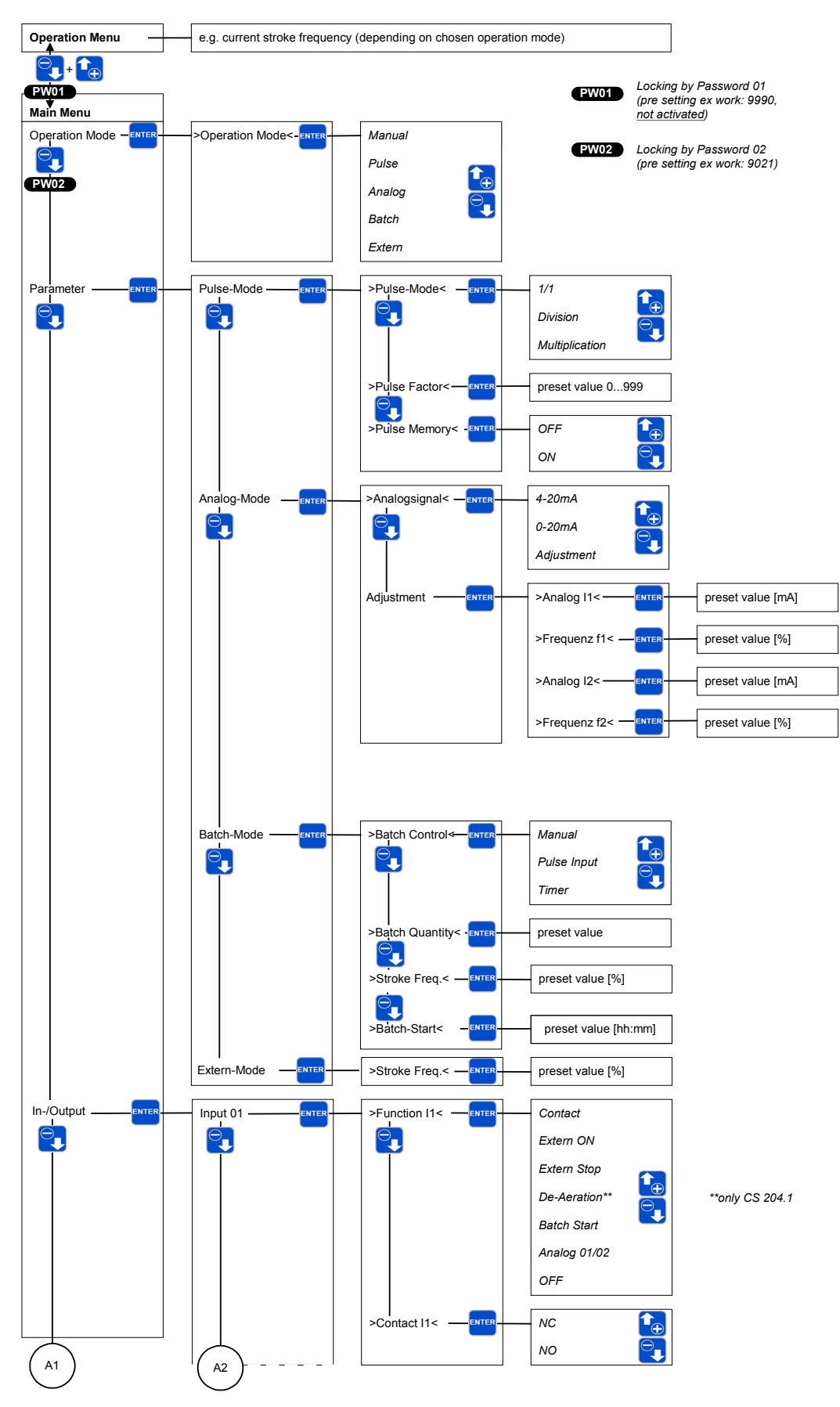

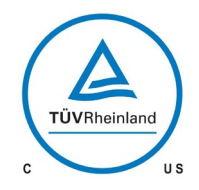

# 

# **Operating Instructions**

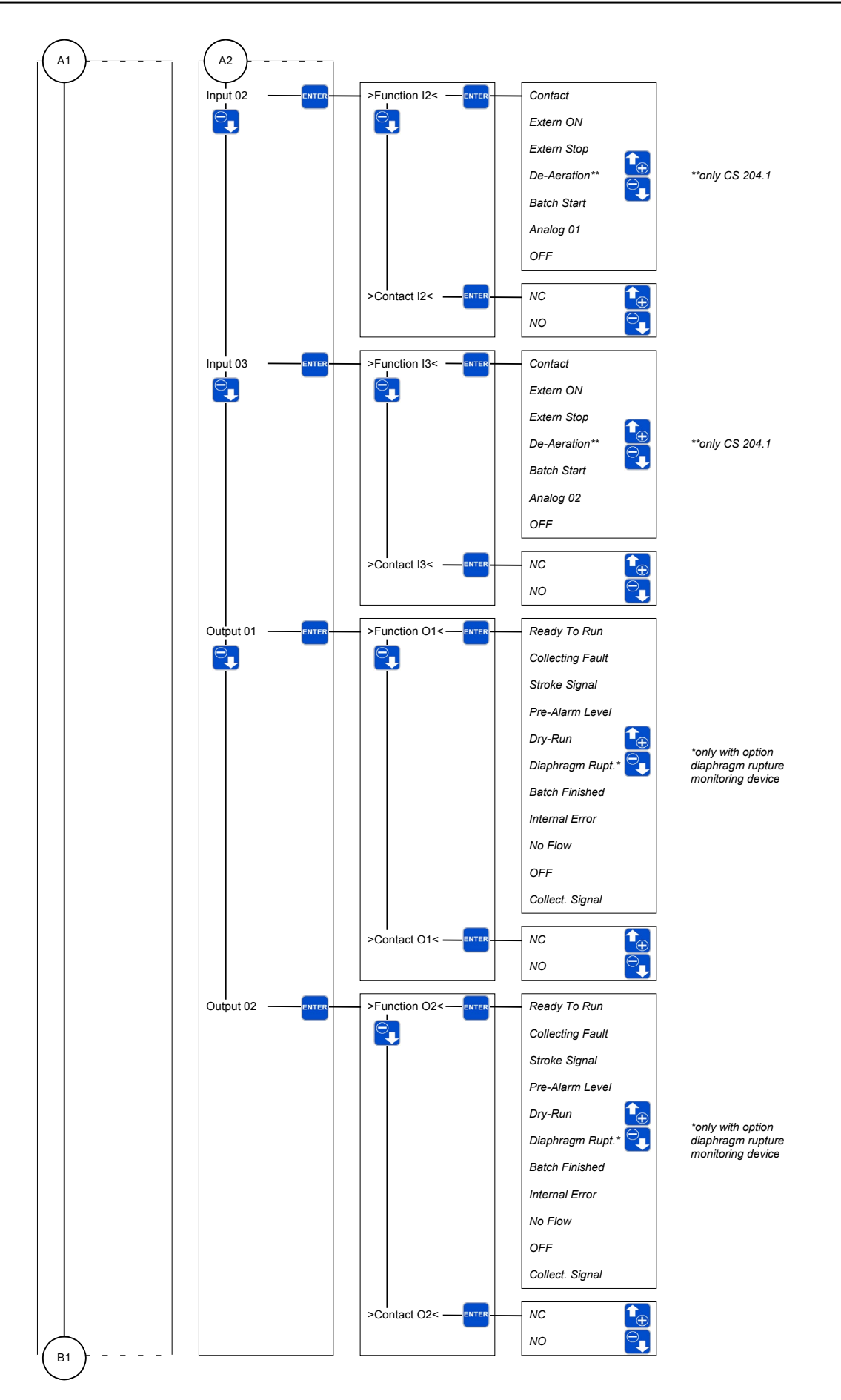

TA 495 Rev. 02 en 02/2019

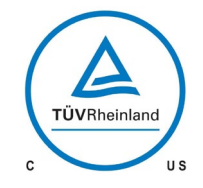

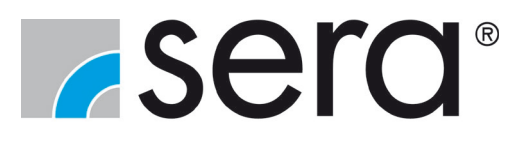

**Operating Instructions** 

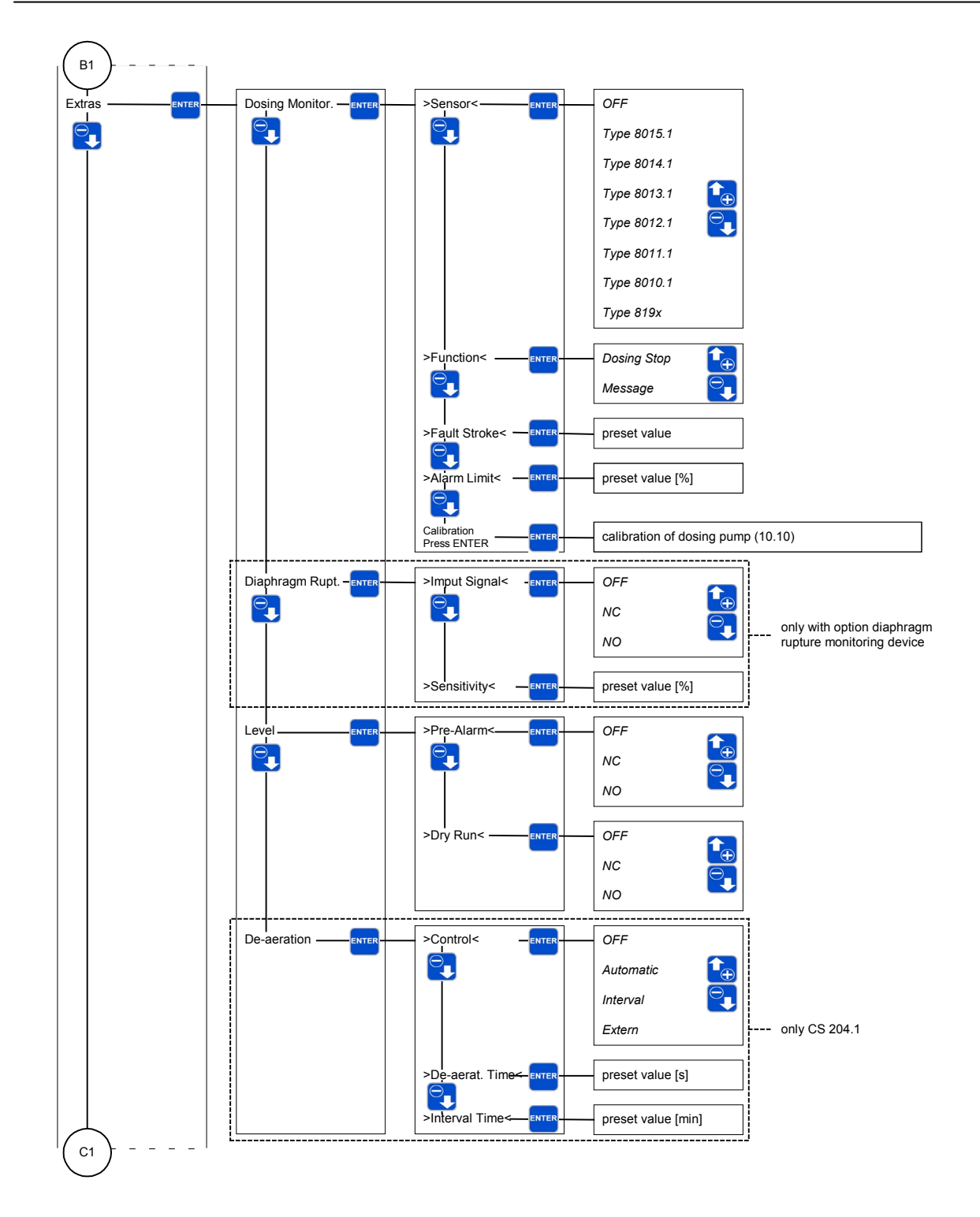

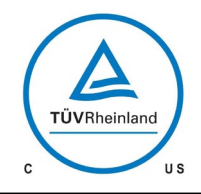

# 

**Operating Instructions** 

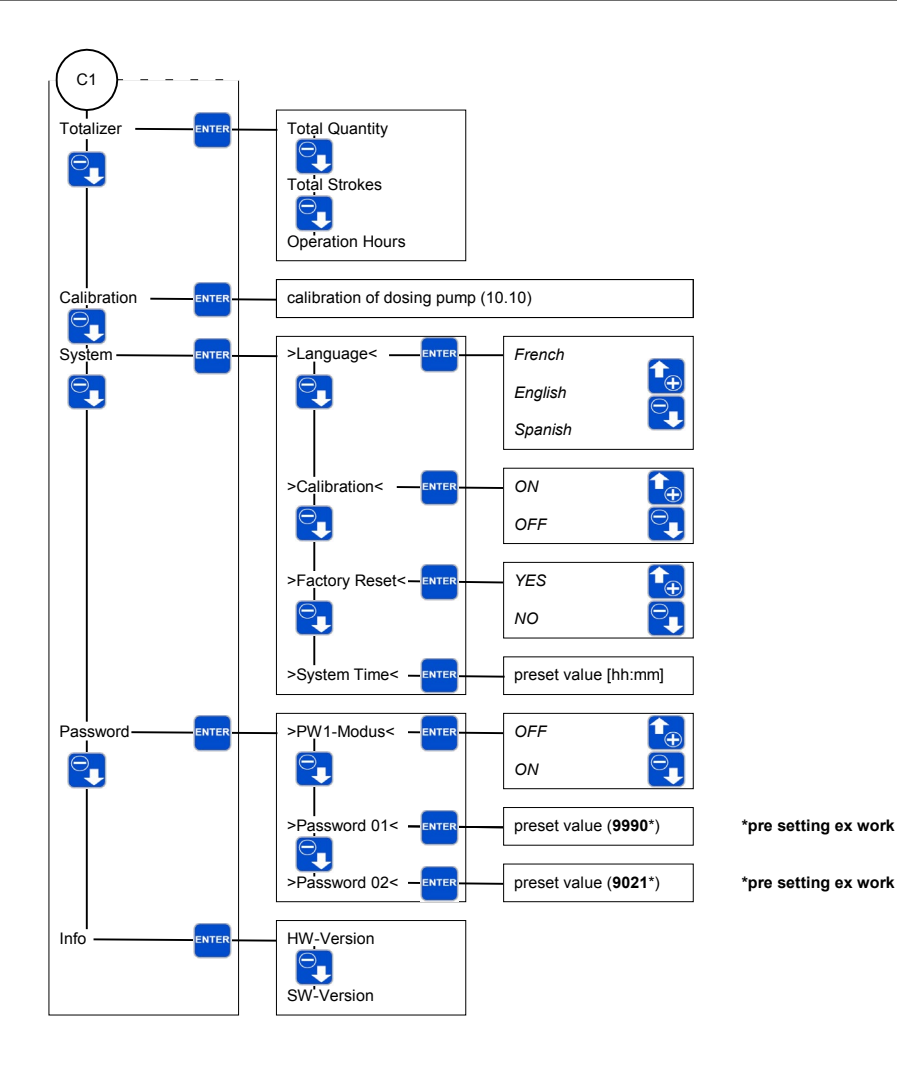

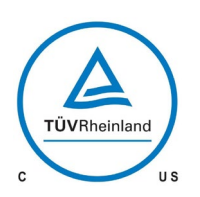

# 

#### **10.6** Selecting the operation mode

You can select among five different operation modes:

MANUAL PULSE ANALOG BATCH EXTERNAL

#### >OPERATION MODE< MANUAL

On-site operation and on-site control of the pump without external control. The flow rate can be set via the manual stroke length adjustment (Chapter 10.16) and/or by presetting a stroke frequency. With a calibrated pump, the delivery rate is set in I/h instead of via the stroke frequency.

#### >OPERATION MODE< EXTERN

The pump is released or blocked via an external switch. If the pump is released, it will run at the preselected stroke frequency (see Chapter 10.7.4).

#### >OPERATION MODE< BATCH

Batch dosing that can either be started manually, via an external pulse signal or by time control. The batch quantity can be entered in strokes or in liters (only with a calibrated pump) (see Chapter. 10.7.3).

### >OPERATION MODEK ANALOG

The stroke frequency of the pump is controlled via the received analog signal. The pump can optionally be controlled with a control current of either 0...20mA or 4...20mA. In addition, there is the possibility to adjust the receiving ana-

log signal according to needs (see Chapter. 10.7.1).

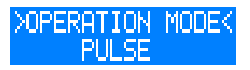

Three pulse modes are offered. The pump can either be operated in the 1/1 mode or with multiplication or division of the input pulses (see Chapter. 10.7.2).

#### Setting diagram:

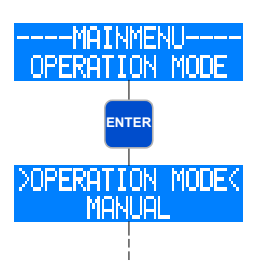

Go to the ---MAIN MENU--- and select the menu item OPERATION MODE (if necessary, use the UP / DOWN keys).

Pressing the ENTER key will open the >OPERATION MODE< submenu.

Here, the currently set operation mode is indicated (in this example: MANUAL).

The adjustment of an operation mode is done in accordance with the description in Chapter 10.5.4.

# 10.7 Additional settings for the operation mode

Depending on the selected operation mode, specific settings can be made.

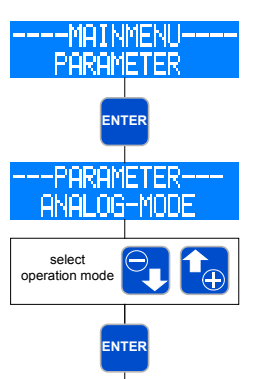

Go to the ---MAIN MENU--- and select the menu item PARAMETER (if necessary, use the UP / DOWN keys).

Pressing the ENTER key will open the --- PARAMETER --- submenu.

Here, the currently set operation mode is indicated (in this example: ANALOG MODE).

The DOWN key is used to move to the respectively next operation mode. The UP key is used to move to the previous operation mode. When in the PULSE MODE, the UP key is used to move back to the ----MAIN MENU---.

After having selected the operation mode, the ENTER key can be used to move to the specific settings for the selected operation mode.

# NOTE !

In the ---PARAMETER--- menu, there is no adjustment possibility for the MANUAL operation mode.

# 10.7.1 Additional settings for the ANALOG operation mode

# NOTE !

In order to be able to use the ANALOG operation mode, at least one input must be assigned the ANALOG 01 or ANALOG 02 function (see Chapter 10.8.2). Input 02 (see Chapter 9.2.1) is factory preset to analog input (ANALOG 01).

#### Selecting the ANALOG SIGNAL

You can select among three different analog signals:

4-20mA 0-20mA ADJUSTMENT

#### >ANALOGSIGNALK 4-20mA

A signal with a control current of 4mA corresponds to 0% stroke frequency; a signal with 20mA corresponds to 100% stroke frequency. In this range, the stroke frequency behaves proportionally to the control current (Fig. 41).

If the input signal is < 3.5mA, then the pump emits the error message "mA-Signal < 4mA". Thus, a wire breakage (control current = 0mA) can be detected.

If the input signal is > 20.5mA, then the pump stops and the error message "mA-Signal > 20 mA" is emitted.

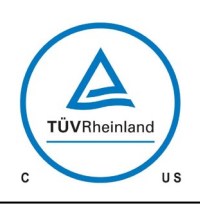

# 

#### **Operating Instructions**

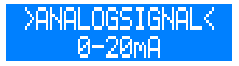

A signal with a control current of 0mA corresponds to 0% stroke frequency; a signal with 20mA corresponds to 100% stroke frequency. In this range, the stroke frequency behaves proportionally to the control current (Fig. 41).

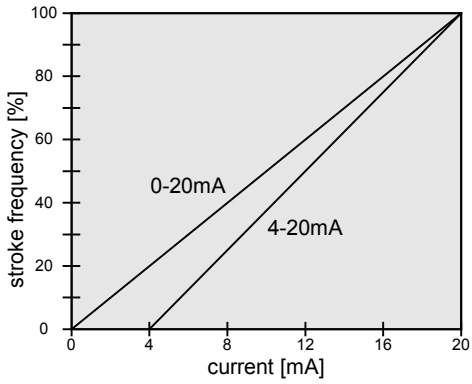

Fig. 41 (Stroke frequency in dependency on the control current at 4-20mA / 0-20mA)

#### >ANALOGSIGNALK ADJUSTMENT

The anlog control signal can be adjusted according to needs. This is, for example, necessary if a connected regulator provides a limited output signal.

Two points are given that reflect a proportional relation between control current and stroke frequency of the pump. In addition, these two points restrict the stroke frequency range of the pump as shown in Fig. 42.

Example: Point 1: 15% stroke frequency at 5mA Point 2: 80% stroke frequency at 15mA

If the control current is < 5mA, then the stroke frequency of the pump is 0%.

If the control current is > 15mA, then the stroke frequency of the pump is 80%.

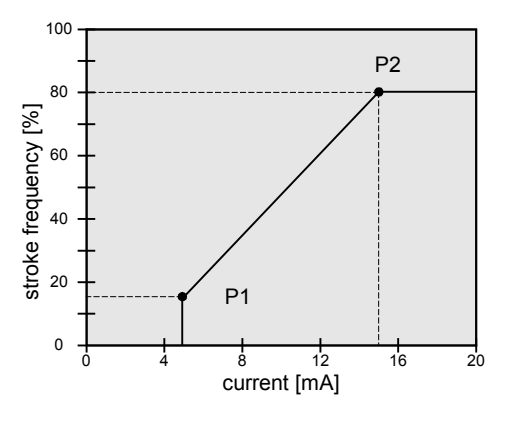

Fig. 42 (Exemplary adjustment of the analog signal)

# NOTE !

If the input signal is greater than 25 mA, the pump stops and a fault indicator "analog signal > 25 mA" is emitted. Additionally in this case, the appropriate input will be switched off as protective measure. The input is reactivated after the dosing pumps is switched off and started again via the button STOP/START.

#### ADJUSTMENT of the analog signal

The adjustment of the analog signal is done under consideration of two default points. These two points are two value pairs which assign control currents to stroke frequencies:

Point 1 (I1, f1) Point 2 (I2, f2)

The following diagram shows the procedure to determine the points.

#### Setting diagram:

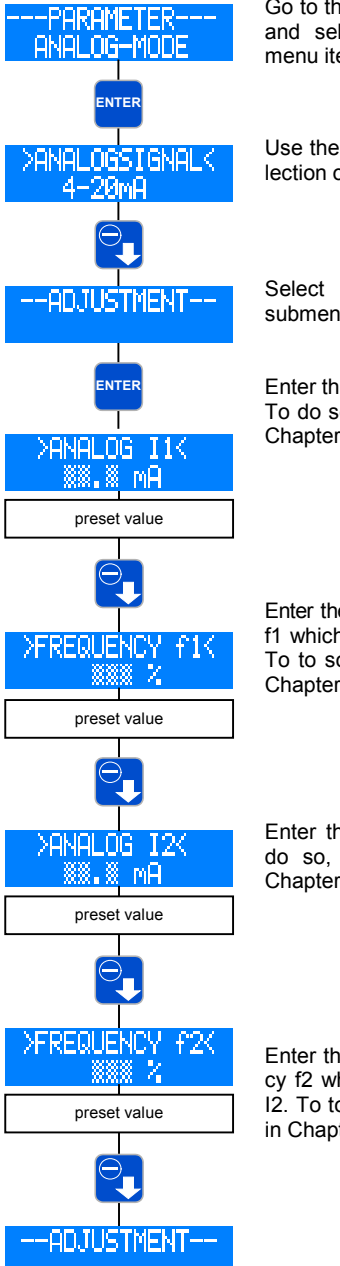

Go to the ---PARAMETER--- menu and select the ANALOG MODE menu item using the ENTER key.

Use the DOWN key to skip the selection of the ANALOG SIGNAL.

Select the ---ADJUSTMENT--submenu using the ENTER key.

Enter the value for current I1. To do so, proceed as described in Chapter 10.5.4.

Enter the value for stroke frequency f1 which is assigned to current I1. To to so, proceed as described in Chapter 10.5.4.

Enter the value for current I2. To do so, proceed as described in Chapter 10.5.4.

Enter the value for stroke frequency f2 which is assigned to current I2. To to so, proceed as described in Chapter 10.5.4.

The adjustment is then completed.

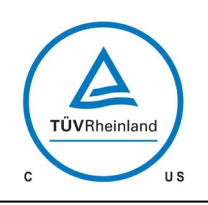

# 

**Operating Instructions** 

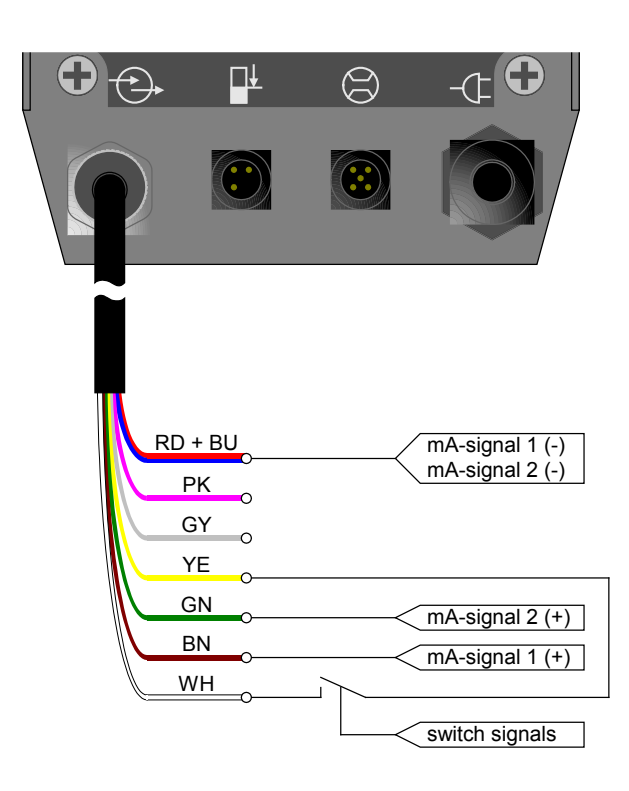

Fig. 43 (Connection of two analog signals with switch-over)

# 10.7.2 Additional settings for the PULSE mode

# NOTE !

In order to be able to use the PULSE operation mode, at least one input must be assigned the PULSE function (see Chapter 10.8). Input 01 (see Chapter 9.2.1) is factory preset to pulse in-

Input 01 (see Chapter 9.2.1) is factory preset to pulse input (ANALOG 01).

#### Selecting the PULSE MODE

You can select among three different pulse modes:

1/1 DIVISION MULTIPLICATION

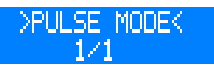

In this mode, the pump performs exactly one stroke for each received pulse.

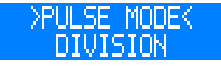

In this mode, a division of the received pulses is performed. This means that a stroke will only be performed after an adjustable number of pulses (division factor) has been received.

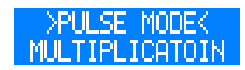

In this mode, a multiplication of the received pulses is performed. This means that the pump will perform an adjustable number of strokes (multiplication factor) after every received pulse.

# Selecting the PULSE FACTOR

Depending on the selected pulse mode, the pulse factor corresponds either to the division factor or the multiplication factor.

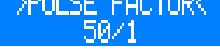

The **division** factor can be selected between 1 and 999. If, for example, the division factor is 50, then the pump will perform a stroke only with every  $50^{th}$  received pulse.

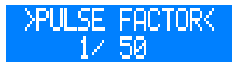

The **multiplication** factor can be selected between 1 and 999. If, for example, the multiplication factor is 50, then the pump will perform 50 strokes with every received pulse.

For setting the pulse factor, please see the description in Chapter 10.4.3 (Assignment of values).

## Switching ON/OFF the PULSE MEMORY

The pump is equipped with a pulse memory, which can optionally be switched ON and OFF. 999 strokes max can be saved. If the number of received pulses exceeds the number that can be handled by the pump, then the pulses will be buffered and the strokes will be performed later.

Example: With the setting 1:50, 5 pulses are in the memory  $\rightarrow$  perform. of 5 x 50 strokes = 250 strokes.

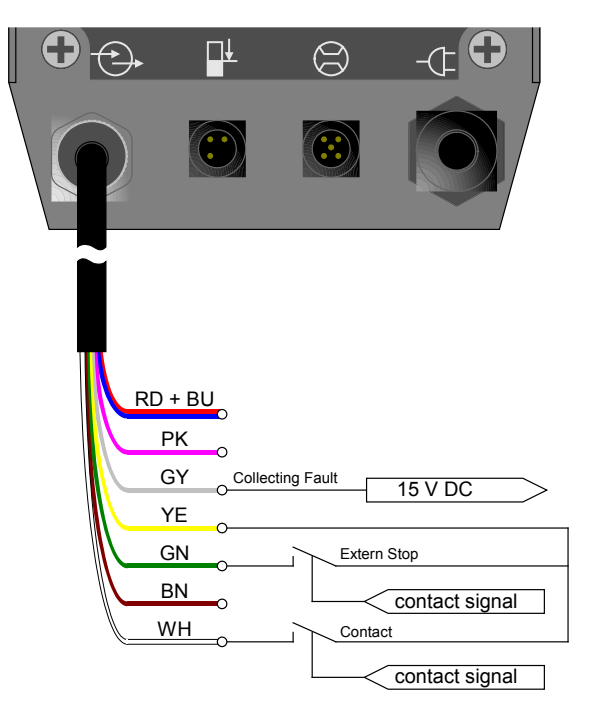

Fig. 44 (Connection of a pulse signal with External stop and response of the stroke signal)

### **Operating Instructions**

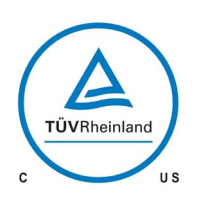

# 

# 10.7.3 Additional settings for the BATCH mode

#### Selecting the type of **CONTROL**

You can select among three different types of control:

MANUAL TIMER PULSE INPUT

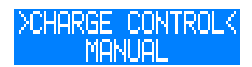

With this type of control, the batch is started manually in the "operating messages" screen by pressing the ENTER key.

#### >CHARGE CONTROLK TIMER

With this type of control, the batch is started **daily** at a fixed adjustable time (system time of the pump).

## **CAUTION !**

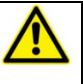

The pump starts the batch when the preset time matches the system time of the pump. When the supply voltage is switched off, then the system time will be reset to 0:00.

Danger of abrupt pump start.

# NOTE !

If the TIMER control is set, then the batch dosing will be repeated <u>daily</u> at the set time.

#### >CHARGE CONTROLK PULSE INPUT

With this type of control, the batch is started via an external pulse at the pulse input.

# NOTE !

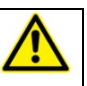

In order to be able to use the PULSE INPUT control, at least one input must be assigned to the START BATCH function (see Chapter 10.8).

## Determining the **BATCH QUANTITY**

The type of entry for the batch quantity depends on the calibration (see Chapter 10.10):

Entry in strokes if the pump is not calibrated Entry in liters if the pump is calibrated

#### Adjusting the STROKE FREQUENCY

The stroke frequency at which the pump works during batch dosing can be adjusted. The value input is described in Chapter 10.5.4.

### Determining the BATCH START

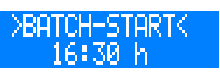

The pumps starts the batch dosing when the system time of the pump matches the value entered under BATCH START.

The value input is described in Chapter 10.5.5.

# NOTE !

In order to enable time-controlled batch dosing, TIMER control must be set under BATCH MODE.

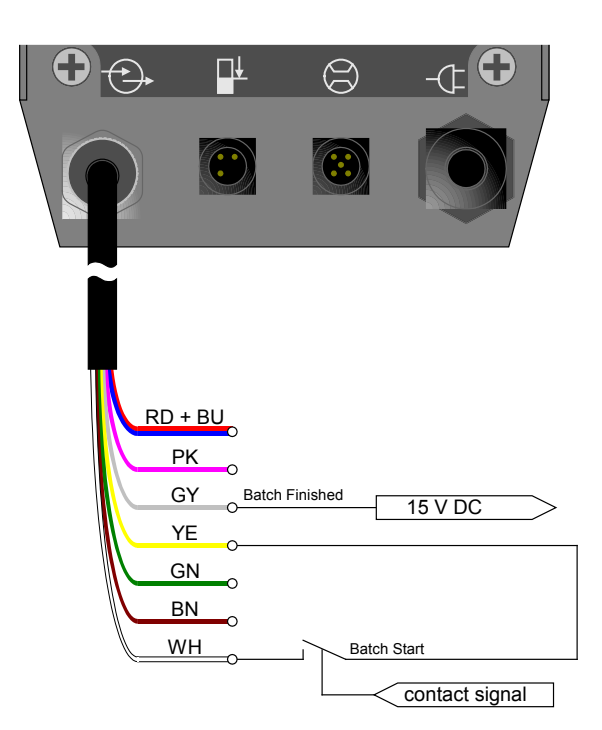

Fig. 45 (Possible connector pin assignment in batch mode)

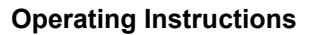

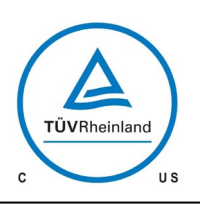

# 

# 10.7.4 Settings for the EXTERNAL operation mode

# NOTE !

In order to be able to use the EXTERNAL operation mode, at least one input must be assigned the EXTERNAL ON function (see Chapter 10.8). Input 03 (see Chapter 9.2.1) is factory preset to External ON.

# >STROKE FREQ.K

In the EXTERNAL operation mode, only one stroke frequency (e.g. 63%) can be set. As soon as an external ON signal is received, the pump will start running at this stroke frequency.

The value input is described in Chapter. 10.5.5.

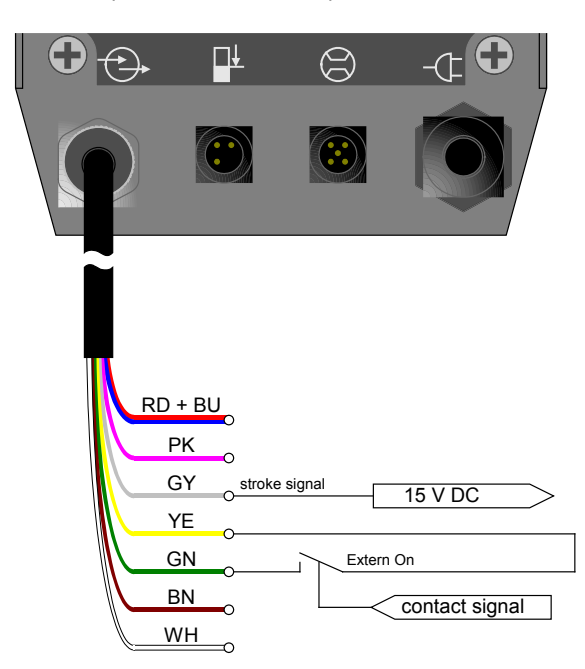

Fig. 46 (Possible connector pin assignment in External operation mode)

# 10.8 Configuring the inputs and outputs

The pump is equipped with three inputs and two outputs, which can be configured via a menu and thus be adapted to the given operating conditions.

It is possible to assign the same functions to all three inputs.

# NOTE !

If several inputs are configured identically, then the input signals will be evaluated via OR-operation. This means that the function will be performed as soon as one of the inputs fulfils the condition.

Exception: Pulse input with pulse memory. If the pulse memory is switched on, then the received pulses will be summed up.

#### Setting diagram:

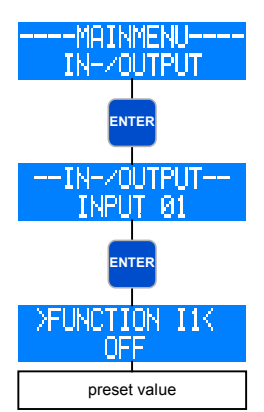

Go to the ---MAIN MENU--- and select the menu item IN-/OUTPUT (if necessary, use the UP / DOWN keys).

Pressing the ENTER key opens the ---IN-/OUTPUT--- submenu.

Here, you can select among the individual inputs and outputs.

Pressing the ENTER key opens the menu level for setting the individual inputs and outputs.

# 10.8.1 Digital input 01

Input 01 can be assigned one of six different functions. Optionally, it can also be switched off.

Pulse External On External Stop Venting (only with the "venting" option!) Batch Start Analog 01/02 OFF

In addition, it is possible to configure the contact signal of the input as NC or NO.

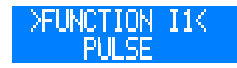

Configuration of the respective input as pulse input.

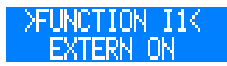

Function for externally switching on the pump via the respective input (only with the EXTERNAL operation mode).

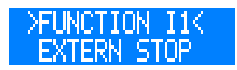

Function for externally switching off the pump via the respective input (independent of the operation mode).

# NOTE !

If the dosing pump is switched off via External Stop, then an "S" will be indicated in the 1. line of the display on the right-hand side.

ΤА

:MANUELL 9 63 % freq.

## **Operating Instructions**

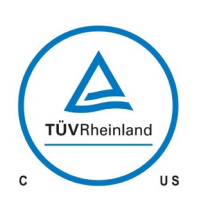

# 

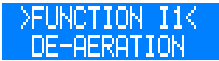

Function for the external control of the venting automatic via the respective input; this automatic is only installed in the self-venting version **CS 204.1**.

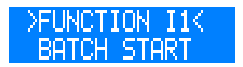

Function for externally starting the batch via the respective input.

#### >FUNCTION I1< ANALOG 01/02

This function is used to switch over between the two analog inputs Analog 01 and Analog 02 (input 02 and 03) via input 01. Selection of the analog input is done in accordance with the following Tab. 14.

| Configuration<br>Contact E1 | Applied signal | Selected analog input |
|-----------------------------|----------------|-----------------------|
| NC                          | High           | Analog 01 (input 02)  |
| NC                          | Low            | Analog 02 (input 03)  |
| NO                          | High           | Analog 02 (input 03)  |
| NO                          | Low            | Analog 01 (input 02)  |

Tab. 14 (Analog input switchover)

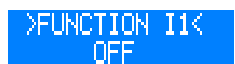

The respective input is not assigned a function.

## 10.8.2 Digital/analog inputs 02 and 03

Basically, input 02 and input 03 have the same functions as input 01 (see Chapter 10.8.1). In addition, they can also be used as analog inputs. However, the function "Analog 01/02", which is used to switch over between the analog inputs is not available.

In addition, it is possible to configure the contact signals of the inputs as NC or NO.

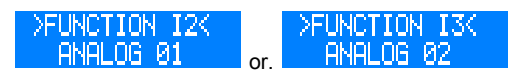

Respective input is configured as analog input.

#### 10.8.3 Outputs 01 and 02

Each of the outputs 01 and 02 can be assigned one of ten different functions. Optionally, they can also be switched off.

Ready to run Collective fault Collect. signal Stroke signal Pre-alarm level Dry run Diaphragm rupt. (only with option MBE!) Batch finished Internal error No flow OFF In addition, it is possible to configure the contact signals of the outputs as NC or NO.

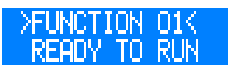

Message from the respective output indicating the readiness of the dosing pump.

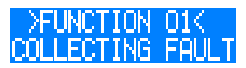

Message if one of the following faults occurs:

Diaphragm rupture Dry run Internal error No flow (with DOSING STOP function)

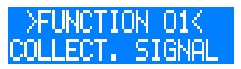

Message indicating that one of the following faults has occurred:

All faults of the collective faults Pre-alarm level No flow (with MESSAGE function)

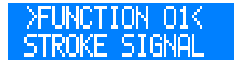

Message from the respective output indicating that a stroke has been performed.

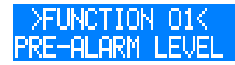

With activated 2-stage level monitoring, message from the respective output indicating a pre-alarm.

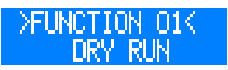

With activated level monitoring, message from the respective output indicating the dry run.

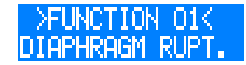

(only with MBE option!)

With activated diaphragm rupture monitoring, message from the respective output indicating a diaphragm rupture.

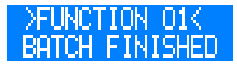

With activated BATCH operation mode, message from the respective output indicating that the batch is finished.

## **Operating Instructions**

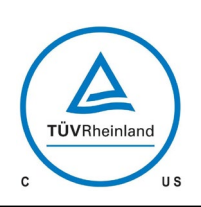

# 

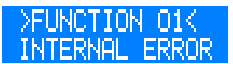

Signal when one of the following listed faults occurs (fault analysis/- causes see chapter 12.1):

- Fault drive
- Fault stroke sensor
- No stroke recognition
- Set value not attained

#### >FUNCTION 01< NO FLOW

With activated flow control, message from the respective output indicating that the permitted number of fault strokes has been exceeded.

## 10.9 Flow rate indicator

# NOTE !

If the dosing pump has not been calibrated, then the flow rate indicator will not be activated.

The flow rate indicator is activated via the calibration of the pump (see Chapter 10.10). The display depends on the operation mode.

#### MANUAL operation mode

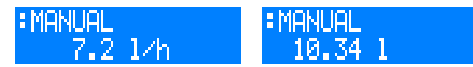

After calibration of the dosing pump, the flow rate is entered directly as target value in *l*/h instead of via the stroke frequency adjustment. In the screen "operating messages" (see Chapter 10.5.1), the stroke frequency indicator is replaced by the flow rate indicator. In addition, the total dosing quantity is indicated in litres.

#### ANALOG operation mode

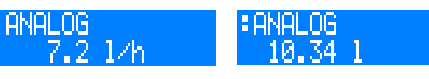

The calibration of the pump activates the flow rate indicator and the stroke frequency remains also visible. In addition, the total dosing quantity is indicated in litres.

#### BATCH operation mode

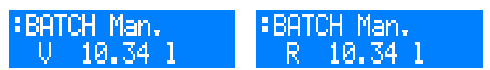

After calibration of the dosing pump, dosing quantity and remaining dosing quantity are indicated in litres.

#### PULSE operation mode

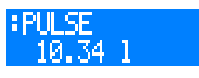

After calibration of the dosing pump, the total dosing quantity is also indicated in litres.

#### Standard flow rate indicator

With the standard flow rate indicator, the entered target value is converted into the corresponding stroke frequency. The maximum adjustable target value is limited by the internally determined stroke length.

Example: The calibration at 50% stroke length results in a flow rate of 10l/h (at 100% stroke frequency). If a target value of 8l/h is entered, then the stroke frequency is accordingly reduced to 80%. The maximum target value in this case is 10l/h. It

can be changed via the stroke length adjustment (+/-10%).

Internal calculation:100% stroke frequency $\rightarrow$ Target value: 8l/h $\rightarrow$ 

→ Measure in litres: 10l/h → 80% stroke frequency

#### Flow rate indicator with flow meter

The flow meter records the actual value, and if the flow rate deviates from the entered target value, the dosing pump will readjust it.

# NOTE !

If the pump already works with 100% stroke frequency, there is no possibility of an additional capacity adjustment upwards. If the set value is fallen below, the warning signal "flow too low" appears.

The maximum adjustable target value is limited by the internally determined stroke length.

Example: The calibration at 50% stroke length results in a delivery rate of 10l/h (at 100% stroke frequency). If a target value of 8l/h is entered, then the stroke frequency is at first accordingly reduced to 80%. The flow meter measures a delivery rate of 7.9l/h. The internal control increases the stroke frequency to 81% in order to achieve 8l/h.

The maximum target value in this case is 10l/h. It can be changed via the stroke length adjustment (+/-10%).

Internal control: 100% stroke frequency Target value: 8l/h 80% stroke frequency

→ Measure in litres: 10l/h
→ 80% stroke frequency
→ Actual value: 7.9l/h
→ 81% stroke frequency

## NOTE !

8l/h

In order to enable an effective capacity adjustment, pay attention that the given set value is attained when having a stroke frequency of < 100 %. A max. nominal stroke frequency of approx. 80 % is recommended in order to enable an adjustment of the capacity when the set value is fallen below.

## NOTE !

The set value in I/h can be preset manually (operating mode MANUAL) or by analog signal (ANALOG) as soon as the dosing pump is calibrated.

#### **Operating Instructions**

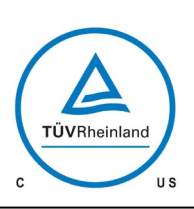

# **Sera**®

## 10.10 Calibration

The calibration is used to activate the flow rate indicator Calibration is always done in the same way, no matter whether a flow meter is connected or not.

# NOTE !

Calibration is performed with a fixed stroke length. The calibration remains valid even if the stroke length is changed by up to +/- 10%. If this calibration range is exceeded, then the warning message "Out of range" will be displayed.

Sequence of calibration:

# NOTE !

Prior to the calibration of the flow rate indicator with connected flow meter, the sensor type (>SENSOR<) must be set (see Chapter 10.15).

If no sensor type is set (OFF), then the calibration will only activate the standard flow rate indicator.

## CAUTION !

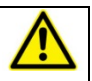

Pay attention to the safety data sheet relating to the dosing medium!

Danger of breath / Danger of poisoning in case of leaking medium.

- Lead the suction line into a calibration pot filled with the dosing medium – the pressure line must be installed in final position, i.e. the operating conditions (backpressure, etc.) must be fulfilled.
- When the suction line is empty the dosing medium must be drawn in (MANUAL operation mode, keep the pump running).
- Set the stroke length with which the pump should be calibrated (can also be done via the manual stroke length adjustment)
- 4. Note the filling level in the calibration pot (= base quantity)
- 5. Go to the main menu and select the --CALIBRATION--menu:

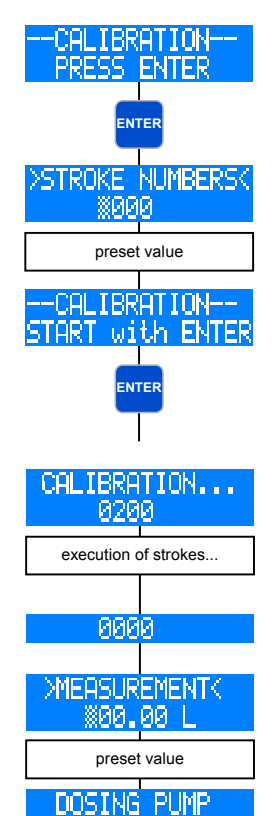

calibrated

- Press the ENTER key to access the field for entering the number of calibration strokes.
- At first, enter the desired stroke number (at least 200!)
  → the higher the stroke number the more accurate the calibration!
- 8. To start the calibration, press the ENTER key.
- 9. The dosing pump performs the preset number of strokes.
- Determination of the pumped quantity (= difference between base quantity and remaining quantity in the calibration pot).
- 11. Entry of the determined quantity.

Calibration of the dosing pump is then completed!

www.sera-web.com

## **Operating Instructions**

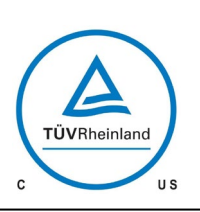

# sera

# NOTE !

After the dosing pump has been calibrated, calibration (see Chapter 10.11) will automatically be set to ON.

# NOTE !

If the operating conditions are changed (supply line, backpressure, etc.), then the dosing pump must be newly calibrated. Otherwise, the flow rate indicator might be inaccurate!

## 10.11 System

The system settings do not depend on the operation mode. These include:

Language Calibration Factory reset System time

#### >LANGUAGE<

You can select between FRENCH; ENGLISH and SPANISH menu texts.

## >CALIBRATION<

The calibration of the pump (see Chapter 10.10) can be switched ON and OFF. If the calibration is set to ON and the dosing pump has been calibrated, then the flow rate indicator is activated.

If the calibration is set to OFF and/or the pump has not been calibrated, then the flow rate indicator is not activated.

## >FACTORY RESET<

The factory settings (see Tab. 12, Chapter 10.4) can be restored. To do so, adjust YES.

# **IMPORTANT NOTE !**

After restoring the factory default settings, all previous user-defined settings are irrevocably overwritten.

## >SYSTEM TIME<

The system time must be adjusted manually.

# NOTE !

If the supply voltage is switched off, then the system time will be reset to 0:00. This means it must be set again.

### 10.12 Totalizer

The totalizer indicates the total quantity conveyed, the total strokes and the pump's operating hours. These values are for information purposes and cannot be reset.

## 10.13 Password

Two password levels are provided to increase the operating safety of the pump. The passwords for these levels consist of a four-digit number code and are individually selectable. Password 01 (PW01) is used to protect the setting of the operation mode (Level 01). This password can be activated and deactivated (when leaving the factory, it is deactivated) Password 02 (PW02) protects all further setting options of the main menu (Level 02, see "Menu guide"). This password protection cannot be deactivated.

# NOTE !

If, during the 1. password request (Level 01), password 02 has been entered, then Level 02 is also automatically activated.

# NOTE !

The passwords are factory set as follows: Password 01: 9990 (deactivated) 9021 (cannot be deactivated!) Password 02:

## Setting diagram:

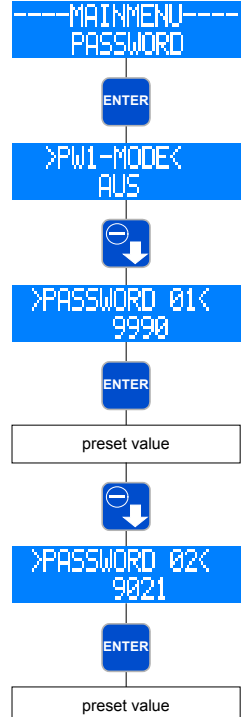

Go to the ---MAIN MENU--- and select the menu item PASSWORD. Pressing the ENTER key opens the setting menu for the PW01

Press the DOWN key to access the setting for Password 01.

Value entry for Password 01 is pressing the

After having entered Password 01, press the DOWN key to access the setting for Password 02

Value entry for Password 02 is enabled after pressing the ENTER key.

TA 495 Rev. 02 en 02/2019

mode.

enabled after ENTER key.

### **Operating Instructions**

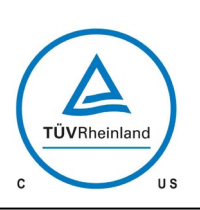

# **Sera**®

# NOTE !

If you have lost your password(s), please contact the sera Service Department.

# NOTE !

There is an automatic "Logout" after 5 min of inactivity in the "operation modes" screen. Afterwards, the password must be entered again.

## **IMPORTANT NOTE !**

Please write down the passwords and keep them in a

safe place. When the passwords are lost the pump cannot be configured on site again.

In this case, the pump must be sent to the manufacturer's works for configuration release.

#### 10.14 Info

The Info menu item contains information about the hardware and software version of the pump.

### 10.15 Extras

#### 10.15.1 Dosing monitoring

#### --EXTRAS--DOSING MONITOR.

The connection of a SErCI flow controller to the dosing pump will enable the monitoring of the flow rate.

The connection of a SErO flow meter to the dosing pump will provide a more detailed flow rate indication with regulation of the flow rate (see Chapter 10.9).

# NOTE !

Prior to the calibration of the flow rate indicator with connected flow meter, the sensor type (>SENSOR<) must be set.

If no sensor type is set (OFF), then the sensor signal will not be considered during calibration.

It is possible to make adjustments to following items:

Sensor Function Fault stroke Alarm limit Calibration

# >SENSOR<

Selection of the connected **sera** flow controller or **sera** flow meter.

#### >FUNCTION<

Selection of the dosing monitoring function. It can be selected whether the dosing monitoring should trigger a warning message (MESSAGE) or a switch-off of the pump (DOSING STOP).

#### >FAULT STROKE<

Number of fault strokes at which a connected **flow controller** triggers the dosing monitoring.

The factory setting is 10 fault strokes. This means that the dosing monitoring will react if the flow controller does not give a stroke confirmation to the pump for the duration of ten <u>consecutive</u> strokes.

#### >ALARM LIMIT<

Alarm limit at which a connected **flow meter** triggers the dosing monitoring. The entered value corresponds to the percental part of the target flow rate.

The factory setting is 80%. This means that the dosing monitoring will react if a connected flow meter measures a flow rate which is lower than 80% of the set target flow rate.

---CALIBRATION---

see Chapter 10.10.

## 10.15.2 Diaphragm rupture detection (OPTION)

### --EXTRAS--DIAPHRAGM RUPT.

The diaphragm rupture detection (see also Chapter 7.2.7) is an optional feature for the dosing pump. It is used to monitor the diaphragm during the dosing of <u>conductive</u> fluids. It is possible to make adjustments to following items:

Input signal Sensitivity

#### >INPUT SIGNAL<

Selection between switch-off (OFF) of the diaphragm rupture electrode and a configuration as NO or NC.

## NOTE !

When leaving the factory, the input signal is configured as NO. The NC configuration is reserved for future options.

### **Operating Instructions**

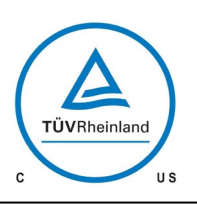

# 

#### >SENSITIVITY<

Entry of the sensitivity of the diaphragm rupture electrode in percent. This enables an adaptation to the conductivity of the pumped medium. In case of poorly conductive media, the sensitivity must be set to a high value (e.g. 100% at approx.  $4\mu$ S/cm); in case of highly conductive media, the sensitivity must be set to a low value (e.g. 10% at approx.  $50\mu$ S/cm).

# NOTE !

When leaving the factory, the sensitivity is preset to 50%. This corresponds to a <u>minimum</u> conductivity of the dosing medium of approx.  $10 \mu$ S/cm.

The minimum conductivity at 100% sensitivity is 4 $\mu$ S/cm.

### 10.15.3 Level monitoring

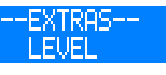

The connection of a **sera** suction lance enables the monitoring of the filling level in the dosing tank.

It is possible to make adjustments to following items:

Pre-alarm Dry run

#### >PRE-ALARM< or >DRY RUN< respectively

Configuration of the two level inputs. It can be selected between either the switch-off (OFF) of the input and a configuration as NC (opening when floating down) or NO (closing when floating down).

When leaving the factory, both level inputs are configured as NO.

| Config. | Pre-alarm | Dry run |
|---------|-----------|---------|
| 1       | NO        | NO      |
| 2       | NO        | NC      |
| 3       | NC        | NC      |

Tab. 15 (Configuration of the level input)

#### Config. 1

When leaving the factory, this configuration is preset. A 1- or 2stage level monitoring with "closing when floating down" contacts (pre-alarm and dry run or dry run only) can be connected.

#### Config. 2

This configuration must be selected when a 1-stage level monitoring (dry run only) with "opening when floating down" contact is connected.

#### Config. 3

This configuration must be selected when a 2-stage level monitoring with "opening when floating down" contacts (prealarm and dry run) is connected.

#### 10.16 Stroke length adjustment

Using the knob for stroke length adjustment, you can mechanically adjust the effective stroke to a value between 0...100%.

# NOTE !

Stroke length adjustment may only be performed while the pump is running.

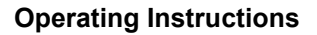

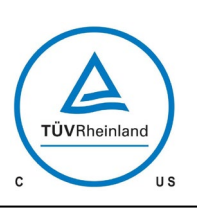

# **Sera**®

## 11 Maintenance

#### WARNING !

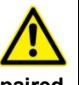

Electronics and stroke mechanism shall only be repaired by sera! The pump shall only be opened by sera or after prior arrangement with sera!

Danger of electric shock in case of opening electronic. Danger of poisoning in case of incorrect decomposition of mechanics.

# NOTE !

Before starting maintenance work make sure the the spare and wearing parts as well as the utilities required are available.

Place / deposit components in such a way that any damage is prevented.

# NOTE !

Check the wearing parts for proper functioning at regular intervals and replace, if necessary.

The following checks should be carried out at regular intervals:

- tight fit of the the pipework
- tight fit of pressure and suction valve
- proper condition of the electrical connections
- tight fit of the screws for fastening the pump body (check this at least every three months)
- For the tightening torques of the fixing screws, please see Chapter 8.1 "Installation".

# NOTE !

Data of internal microfuse: 250 V AC 2A delay-action, 5x20mm extra disconnect threshold, with UL-/CSA license

# **CAUTION !**

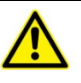

Only use fuses with the same data and properties! Exchange of fuses only by sera or sera authorized staff.

#### 11.1 Wearing parts

Depending on their use and period of use, wearing parts must be replaced at regular intervals in order to ensure a safe function of the solenoid diaphragm pump.

We recommend to replace the drive diaphragm after 3000 operating hours or at least once a year.

In case of a premature diaphragm rupture caused by hard operating conditions, switch off the solenoid diaphragm pump and replace the drive diaphragm (see Chapter 10.4).

As an option, the solenoid diaphragm pump can be equipped with a diaphragm rupture monitoring device MBE-... (please see Chapter 7.2.7).

The following parts are considered as wearing parts of the solenoid diaphragm pump:

- Drive diaphragm
- Suction valve
- Pressure valve

#### 11.2 Spare parts

The following parts are considered as spare parts of the solenoid diaphragm pump:

- Pump body
- Vent valve (only with FRP-design, C 204.1 1,2e... 10e)

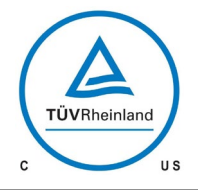

**Operating Instructions** 

# 11.3 Spare and wearing parts

#### 11.3.1 Solenoid diaphragm pump C 204.1-1,2e ... -10e

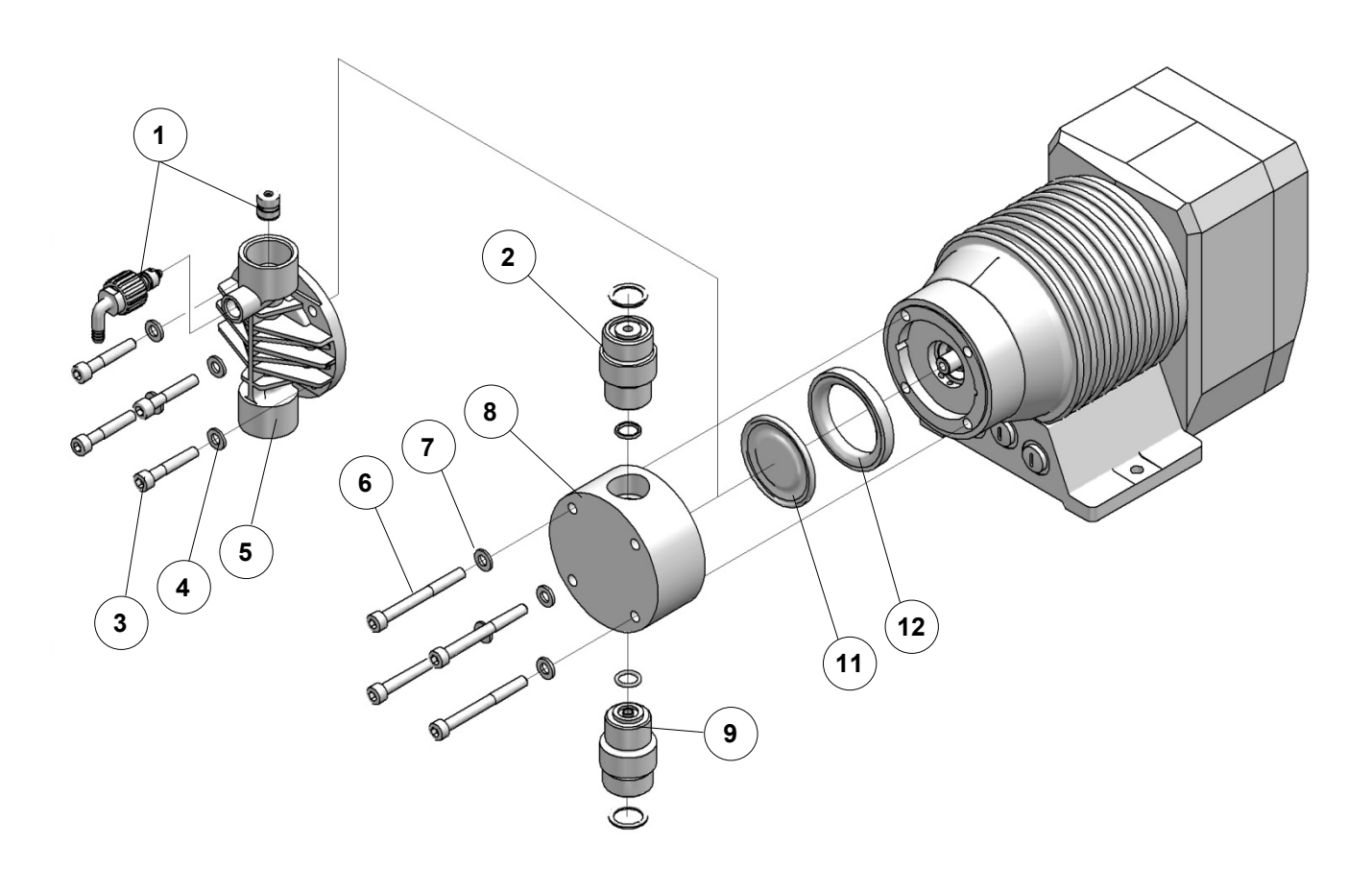

Fig. 48 Spare- and wearing parts C 204.1-1,2e ... -10e

## Overview of the spare and wearing part kits

Solenoid diaphragm pump C 204.1-1,2e ... -10e

| Suction valve (kit) |                               |  |  |  |  |  |  |
|---------------------|-------------------------------|--|--|--|--|--|--|
| ltem                | Designation                   |  |  |  |  |  |  |
| 9                   | Suction valve (incl. o-rings) |  |  |  |  |  |  |

| Pressure valve (kit) |                                |  |  |  |  |  |  |
|----------------------|--------------------------------|--|--|--|--|--|--|
| Item                 | Designation                    |  |  |  |  |  |  |
| 2                    | Pressure valve (incl. o-rings) |  |  |  |  |  |  |

| Diaphragm kit |                 |  |  |  |  |  |  |  |
|---------------|-----------------|--|--|--|--|--|--|--|
| Item          | Designation     |  |  |  |  |  |  |  |
| 11            | Drive diaphragm |  |  |  |  |  |  |  |
| 12            | Insert          |  |  |  |  |  |  |  |

| Pump body kit (FRP-design) |                      |  |  |  |  |  |  |  |
|----------------------------|----------------------|--|--|--|--|--|--|--|
| ltem                       | Designation          |  |  |  |  |  |  |  |
| 1                          | /ent valve           |  |  |  |  |  |  |  |
| 3                          | Cheese head screw(s) |  |  |  |  |  |  |  |
| 4                          | Disk(s)              |  |  |  |  |  |  |  |
| 5                          | Pump body            |  |  |  |  |  |  |  |

| Pump body kit (1.4571-, PVC-design) |                      |  |  |  |  |  |  |  |
|-------------------------------------|----------------------|--|--|--|--|--|--|--|
| Item                                | Designation          |  |  |  |  |  |  |  |
| 6                                   | Cheese head screw(s) |  |  |  |  |  |  |  |
| 7                                   | Disk(s)              |  |  |  |  |  |  |  |
| 8                                   | Pump body            |  |  |  |  |  |  |  |

46

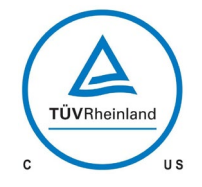

# 

# **Operating Instructions**

# 11.3.2 Solenoid diaphragm pump C 204.1-35e

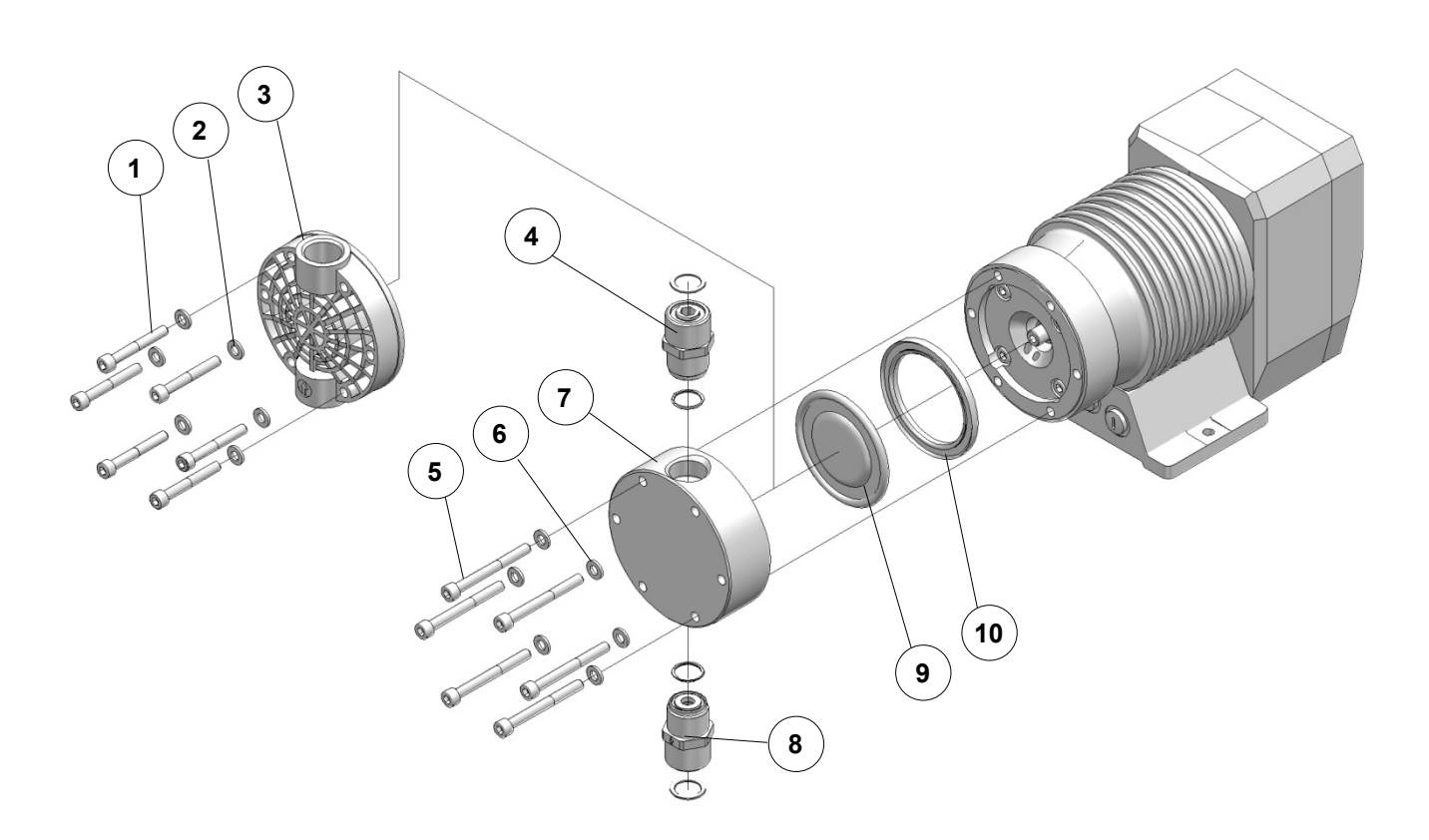

Fig. 49 Spare- and wearing parts C 204.1-35e

# Overview of the spare and wearing part kits Solenoid diaphragm pump C 204.1-35e

| Suction valve (kit) |                               |  |  |  |  |  |  |  |
|---------------------|-------------------------------|--|--|--|--|--|--|--|
| ltem                | Item Designation              |  |  |  |  |  |  |  |
| 8                   | Suction valve (incl. o-rings) |  |  |  |  |  |  |  |

| Pressure valve (kit) |                                |  |  |  |  |  |  |
|----------------------|--------------------------------|--|--|--|--|--|--|
| ltem                 | Item Designation               |  |  |  |  |  |  |
| 4                    | Pressure valve (incl. o-rings) |  |  |  |  |  |  |

| Diaphragm kit |                 |  |  |  |  |  |  |  |
|---------------|-----------------|--|--|--|--|--|--|--|
| ltem          | Designation     |  |  |  |  |  |  |  |
| 9             | Drive diaphragm |  |  |  |  |  |  |  |
| 10            | Insert          |  |  |  |  |  |  |  |

| Pump body kit (FRP-design) |                      |  |  |  |  |  |  |  |
|----------------------------|----------------------|--|--|--|--|--|--|--|
| Item                       | Designation          |  |  |  |  |  |  |  |
| 1                          | Cheese head screw(s) |  |  |  |  |  |  |  |
| 2                          | Disk(s)              |  |  |  |  |  |  |  |
| 3                          | 3 Pump body          |  |  |  |  |  |  |  |

| Pump body kit (1.4571-, PVC-design) |                      |  |  |  |  |  |  |  |
|-------------------------------------|----------------------|--|--|--|--|--|--|--|
| Item                                | Designation          |  |  |  |  |  |  |  |
| 5                                   | Cheese head screw(s) |  |  |  |  |  |  |  |
| 6                                   | Disk(s)              |  |  |  |  |  |  |  |
| 7                                   | Pump body            |  |  |  |  |  |  |  |

#### **Operating Instructions**

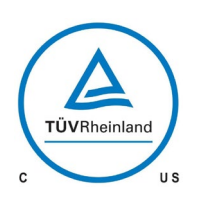

# 

#### 11.4 Changing working diaphragm

#### General

In order to ensure a correct function of the diaphragm pump and to fulfil the required safety and protective provisions it is absolutely necessary to check and replace the diaphragms at regular intervals.

# CAUTION !

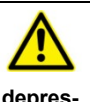

For replacing the diaphragm, the system must be <u>depres</u>surised!

# **CAUTION !**

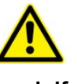

Prior to replacing the diaphragm, empty the pump and, if necessary, rinse it with appropriate fluid in order to avoid contact with aggressive and/or toxic media!

Interrupt the power supply during the maintenance / repair of the pump and secure against unintentional or unauthorized starting.

Take appropriate protective measures: wear protective clothing, breathing mask and safety goggles. Prepare a container with appropriate fluid right beside the pump for being able to remove splashes of the pumped medium.

Use an appropriate detergent to rinse the solenoid diaphragm pump until no residues of the pumped medium remain in the pump body. Otherwise, pumped medium may leak when disassembling the pump. Collect the rinsed liquid in a safe way (avoid contact with it) and dispose of it in an environmentally compatible way. This measure is also necessary if the solenoid diaphragm pump should be returned for repair.

Note the set stroke length.

#### Replacement of the working diaphragm:

Loosen suction and pressure lines of pump

Make a note of the current setting of the stroke length

Set stroke length to 0 %

Screw out fixing screws of pump body (take off with disks)

Remove pump body (with valves) to the front

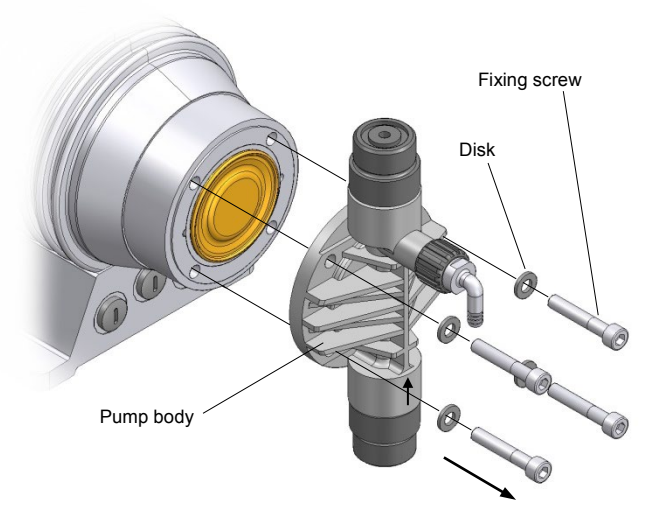

Fig. 52 (Disassembly of pump body)

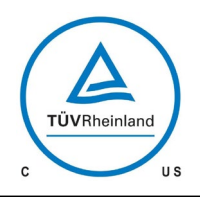

# 

# **Operating Instructions**

Unscrew working diaphragm from connecting rod (see Fig. 53)

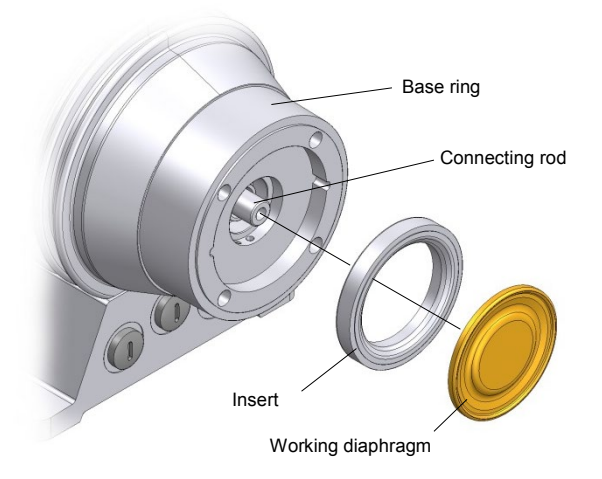

Fig. 53 (Disassembly of working diaphragm)

- Screw working diaphragm onto connecting rod
- Set stroke length to 50 %
- Put pump body onto base ring. Tighten fixing screws crosswise with correct torque (see Chapter. 8.1 / Table.09).

When mounting the pump body please note:

# NOTE !

Pressure valve above; suction valve below !

(Consider the direction of the arrows on the valves, described in Chapter 7.2.5)

- Note direction of arrow on pump body
- Fix suction and pressure line
- Reset original stroke length
- Apply voltage

The solenoid diaphragm pump is ready for operation

### 12 Fault analysis and corrective action

**sera** products are sophisticated technical products which are only shipped after having been thoroughly tested and checked at our factory.

Should there be any faults, these can be – on account of fault announcement on LCD-display – detected and rectified easily and quickly if the steps in Tables 16 - 18 are carried out.

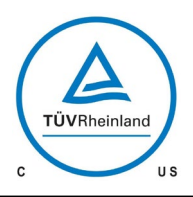

# **Operating Instructions**

## 12.1 Analysis of the plain text error messages

| Error message         |                        |                        |               |                          |                              |                                         |           | Possible cause                                                                                                    | Corrective action                                                                                                    |
|-----------------------|------------------------|------------------------|---------------|--------------------------|------------------------------|-----------------------------------------|-----------|----------------------------------------------------------------------------------------------------|----------------------------------------------------------------------------------------------------|
| Analog signal < 4 mA! | Analog signal > 20 mA! | Analog signal > 25 mA! | Flow too low! | Cycle-delay memory full! | Leave the calibration range! | No stroke recognition! (internal fault) | No flow!  |                                                                                                    |                                                                                                    |
|                       |                        |                        |               |                          |                              |                                         |           | Wire break of the analog signal line                                                                                | Check analog signal line and repair, if necessary                                                                                                    |
| •                     |                        |                        |               |                          |                              |                                         |           | The set analog signal (e.g. 4-20mA) does not match the actual analog signal (e.g. 0-20mA).                          | Check the set analog signal and adapt to the actual analog sig-<br>nal, if necessary.                                                                                     |
| •                     | •                      | •                      |               |                          |                              |                                         |           | Fault of the analog signal transmitter (sensor, con-<br>troller)                                                    | Check the analog signal transmitter and eliminate fault of the<br>transmitter if necessary                                                                                |
|                       |                        |                        | $\bullet$     |                          |                              |                                         | •         | Drive diaphragm defective                                                                                           | Replace drive diaphragm                                                                                                    |
|                       |                        |                        | $\bullet$     |                          |                              |                                         |           | Suction height too high                                                                                             | Reduce suction height or suction resistance.                                                                                                    |
|                       |                        |                        | $\bullet$     |                          |                              |                                         |           | Suction line leaky                                                                                                  | Check gaskets, tighten pipe connections                                                                                                    |
|                       |                        |                        | $\bullet$     |                          |                              |                                         |           | Shut-off valves in pipe closed                                                                                      | Open shut-off valves or check opening – check pump for damage                                                                                                    |
|                       |                        |                        | $\bullet$     |                          |                              |                                         | $\bullet$ | Few or no conveying medium in store tank                                                                            | Fill store tank                                                                                                    |
|                       |                        |                        | ullet         |                          |                              |                                         | ullet     | Pump valves leaky                                                                                                   | Remove valves and clean                                                                                                    |
|                       |                        |                        | •             |                          |                              |                                         | •         | Foreign matter in pump valves or Pump valves (ball seats) damaged                                                   | Remove and clean valves, check function; replace valves if nec-<br>essary.                                                                                                |
|                       |                        |                        | •             |                          |                              |                                         | •         | Pump valves incorrectly mounted or valve balls<br>missing                                                           | Check installation position and completeness – replace missing<br>parts or install correctly                                                                              |
|                       |                        |                        | $\bullet$     |                          |                              |                                         | •         | Filter in suction line clogged                                                                                      | Clean filter                                                                                                    |
|                       |                        |                        | •             |                          |                              |                                         | •         | No stroke movement of the drive diaphragm                                                                           | Increase stroke frequency / stroke length; check connecting rod motion.                                                                                                   |
|                       |                        |                        | •             |                          |                              |                                         | •         | Counter-pressure too high                                                                                           | Measure pressure with manometer directly above pressure valve and compare with permissible counter-pressure                                                               |
|                       |                        |                        | ullet         |                          |                              |                                         | •         | Acceleration height too high due to pipe geometry                                                                   | Check with an appropriate measuring device acceleration height<br>on suction- and pressure side and compare with design data –<br>install a pulsation damper if necessary |
|                       |                        |                        | ullet         |                          |                              |                                         | •         | Too high viscosity of the pumped medium                                                                             | Check viscosity of the pumped medium and compare with the<br>design data – reduce concentration or increase temperature if<br>necessary                                   |
|                       |                        |                        | •             |                          |                              |                                         | •         | Pumped medium outgasses in suction line and/or<br>pump body                                                         | Check geodetic conditions and compare with the data of the<br>pumped medium. Operate pump with suction side supply, reduce<br>temperature of the pumped medium.           |
|                       |                        |                        | $\bullet$     |                          |                              |                                         | •         | Air in suction line while pressure applied to the pres-<br>sure valve ball                                          | Vent pressure side resp. open vent valve (only FRP-design, see chap. 7.2.7).                                                                                              |
|                       |                        |                        | •             |                          |                              |                                         | •         | Pipe connections leaky                                                                                              | Tighten connection according to type of material. Be careful with plastic – risk of fracture                                                                              |
|                       |                        |                        | ullet         |                          |                              |                                         | •         | Pumped medium frozen in pipe                                                                                        | Remove solenoid diaphragm pump and check for damage – in-<br>crease temperature of the pumped medium                                                                      |
|                       |                        |                        |               | •                        |                              |                                         |           | Frequency of the received pulses is (permanently)<br>higher than the maximum stroke frequency of the<br>dosing pump | Check process parameters.                                                                                                    |
|                       |                        |                        |               | ullet                    |                              |                                         |           | Pulse factor too high                                                                                               | Check process parameters.                                                                                                    |
|                       |                        |                        |               |                          | •                            |                                         |           | After calibration of the dosing pump the stroke length was adjusted by more than +/- 10%                            | Check the stroke length adjustment, set the set value again, cali-<br>brate again, if necessary                                                                           |
|                       |                        |                        |               |                          | •                            |                                         |           | Stroke length was set to below 15% approx., the stroke length is out of the linear dosing range.                    | Check the stroke length adjustment, increase the stroke length                                                                                                    |
|                       |                        |                        |               |                          |                              | ullet                                   |           | Sensory mechanism of dosing pump is defective                                                                       | Contact the manufacturer                                                                                                    |

Table. 16 (Analyze and eliminate faults on the basis of the error messages- part I)

50

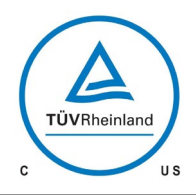

# 

# **Operating Instructions**

| Error message |                    |                              |                         |                  |                                              |                                          |                                          | Poss                        | ible cause 0                                                                         | orrective action                                                                                                   |
|---------------|--------------------|------------------------------|-------------------------|------------------|----------------------------------------------|------------------------------------------|------------------------------------------|-----------------------------|--------------------------------------------------------------------------------------|----------------------------------------------------------------------------------------------------|
| Time lost !   | Diaphragm rupture! | Mains voltage too g too low! | Mains voltage too high! | Pre-alarm level! | Set value not attainable! (Internal fault!!) | No stroke vecognition! (Internal fault!) | Fault stroke sensor!! (Internal fault!!) | Dry running of dosing pump! |                                                                                      |                                                                                                    |
|               |                    |                              |                         |                  |                                              |                                          |                                          |                             | Drive diaphragm defective                                                            | Replace drive diaphragm                                                                                            |
|               |                    | •                            | •                       |                  |                                              |                                          |                                          |                             | Electric data of the dosing pump do not match mai<br>data                            | s Check order data.<br>Check electric installation.                                                                |
|               |                    |                              |                         | lacksquare       |                                              |                                          |                                          | •                           | Few or no conveying medium in store tank                                             | Fill store tank                                                                                                    |
|               |                    |                              |                         |                  | $\bullet$                                    |                                          |                                          |                             | Only for calibrated pump: Set stroke length is too<br>to attain the preset set value | ow Check the stroke length and the set value, calibrate the pump<br>again, if necessary.                           |
|               |                    |                              |                         |                  |                                              | •                                        |                                          |                             | Reversible thermal fuse of the solenoid has trigger                                  | d Wait until temperature of the solenoid has lowered.<br>Check ambient temperature. Quit with "Stop/Start"-button. |
|               |                    |                              |                         |                  |                                              |                                          | •                                        |                             | No stroke movement of the drive diaphragm                                            | Increase stroke frequency / stroke length; check connecting rod motion.                                            |
|               |                    |                              |                         |                  |                                              |                                          | •                                        |                             | Shut-off valves in pipe closed                                                       | Open shut-off valves or check opening – check pump for dam-<br>age                                                 |
| •             |                    |                              |                         |                  |                                              |                                          |                                          |                             | Breakdown supply voltage by mode of operation<br>"Charge-Timer"                      | System time adjustment                                                                                             |

Table. 17 (Analyze and eliminate faults on the basis of the error messages - part II)

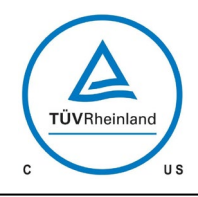

# 

# **Operating Instructions**

# 12.2 Analysis of other faults

| Fault type                  |                                                      |                                             |                                          |                              |                                |                          |                                |                         |                        |                                              |                     | Possible cause       | Corrective action                                                                     |                                                                                                    |
|-----------------------------|------------------------------------------------------|---------------------------------------------|------------------------------------------|------------------------------|--------------------------------|--------------------------|--------------------------------|-------------------------|------------------------|----------------------------------------------|---------------------|----------------------|---------------------------------------------------------------------------------------|----------------------------------------------------------------------------------------------------|
| The magnetic diaphragm pump | The operation indicator lamp (LED) does not light up | Solenoid diaphragm pump does not<br>draw in | Solenoid diaphragm pump does not deliver | Delivery rate is not reached | Delivery height is not reached | Delivery rate fluctuates | Maximum delivery rate exceeded | Pipe oscillates heavily | High noise development | Low service life of the drive dia-<br>phragm | Drive is overloaded | Leakage on pump head |                                                                                       |                                                                                                    |
|                             |                                                      | •                                           | •                                        | •                            |                                |                          |                                |                         |                        |                                              |                     |                      | Suction height too high                                                               | Reduce suction height or suction resistance.                                                                                                    |
|                             |                                                      |                                             |                                          | lacksquare                   |                                | ullet                    |                                |                         |                        |                                              |                     |                      | Suction line leaky                                                                    | Check gaskets, tighten pipe connections                                                                                                    |
|                             |                                                      | •                                           | •                                        |                              |                                |                          |                                |                         |                        | •                                            | •                   | •                    | Shut-off valves in pipe closed                                                        | Open shut-off valves or check opening – check<br>pump for damage                                                                                                   |
|                             |                                                      | •                                           |                                          | •                            |                                |                          |                                |                         |                        |                                              |                     |                      | No conveying medium in store tank                                                     | Fill store tank                                                                                                    |
|                             |                                                      |                                             |                                          | lacksquare                   | •                              | ullet                    |                                |                         |                        |                                              |                     |                      | Pump valves leaky                                                                     | Remove valves and clean                                                                                                    |
|                             |                                                      | •                                           | •                                        |                              | •                              | •                        |                                |                         |                        |                                              |                     |                      | Pump valves (ball seats) damaged                                                      | Remove and clean valves, check function; replace valves if necessary                                                                                               |
|                             |                                                      | •                                           | •                                        |                              |                                |                          |                                |                         |                        |                                              |                     |                      | Pump valves incorrectly mounted or<br>valve balls missing                             | Check installation position and completeness – re-<br>place missing parts or install correctly                                                                     |
|                             |                                                      |                                             |                                          | $\bullet$                    |                                |                          |                                |                         |                        |                                              |                     |                      | Filter in suction line clogged                                                        | Clean filter                                                                                                    |
|                             |                                                      | •                                           | •                                        | •                            |                                |                          |                                |                         |                        |                                              |                     |                      | No stroke movement of the drive dia-<br>phragm                                        | Increase stroke frequency / stroke length; check<br>connecting rod motion.                                                                                         |
|                             |                                                      |                                             | •                                        | •                            | •                              | •                        |                                |                         |                        |                                              | •                   |                      | Electric data of the stroke magnet do not match mains data                            | Check order data.<br>Check electric installation.                                                                                                    |
|                             |                                                      |                                             | •                                        | •                            | •                              | •                        |                                | •                       |                        | •                                            | •                   | •                    | Counter-pressure too high                                                             | Measure pressure with manometer directly above<br>pressure valve and compare with permissible coun-<br>ter-pressure                                                |
|                             |                                                      | •                                           |                                          | $\bullet$                    | $\bullet$                      | ullet                    |                                |                         |                        |                                              |                     |                      | Foreign matter in pump valves                                                         | Remove and clean valves                                                                                                    |
|                             |                                                      |                                             |                                          |                              |                                | •                        | •                              |                         |                        |                                              |                     |                      | Pressure on suction side higher than<br>at the end of the pressure line               | Check geodetic conditions, install float valve or pres-<br>sure keeping valve if necessary                                                                         |
|                             |                                                      |                                             |                                          | •                            | •                              | •                        |                                | •                       | •                      | •                                            | •                   | •                    | Acceleration height too high due to<br>pipe geometry                                  | Check acceleration height on suction- and pressure<br>side with manometer and compare with design data<br>– install a pulsation damper if necessary                |
|                             |                                                      |                                             |                                          |                              |                                |                          |                                |                         |                        | •                                            |                     | •                    | Material which is in contact with the<br>medium not suitable for the pumped<br>medium | Check whether the pumped medium corresponds<br>with the design data and select other materials if<br>necessary                                                     |
|                             |                                                      | •                                           |                                          | •                            | •                              | •                        |                                |                         |                        |                                              |                     |                      | Too high viscosity of the pumped me-<br>dium                                          | Check viscosity of the pumped medium and compare<br>with the design data – reduce concentration or in-<br>crease temperature if necessary                          |
|                             |                                                      |                                             | •                                        | ●                            |                                | •                        |                                |                         |                        |                                              |                     |                      | Pumped medium outgasses in suction<br>line and/or pump body                           | Check geodetic conditions and compare with the<br>data of the pumped medium. Operate pump with<br>suction side supply, reduce temperature of the<br>pumped medium. |
|                             |                                                      | •                                           |                                          |                              |                                |                          |                                |                         |                        |                                              |                     |                      | Air in suction line while pressure applied to the pressure valve ball                 | Vent pressure side resp. open vent valve (only FRP-<br>design, see chap. 7.2.3).                                                                                   |
| •                           |                                                      |                                             |                                          |                              |                                |                          |                                |                         |                        |                                              |                     |                      | Reversible thermal fuse of the sole-<br>noid has triggered                            | Wait until temperature of the solenoid has lowered.<br>Check ambient temperature.                                                                                  |
|                             |                                                      | •                                           | •                                        | •                            | •                              | •                        |                                |                         |                        |                                              |                     | •                    | Pipe connections leaky                                                                | Tighten connection according to type of material. Be careful with plastic – risk of fracture                                                                       |
|                             |                                                      | •                                           | •                                        |                              |                                |                          |                                |                         |                        |                                              |                     |                      | Pumped medium frozen in pipe                                                          | Remove solenoid diaphragm pump and check for<br>damage – increase temperature of the pumped me-<br>dium                                                            |
|                             | •                                                    |                                             |                                          |                              |                                |                          |                                |                         |                        |                                              |                     |                      | Fuse in the electronics blown                                                         | Have fuse replaced by qualified personnel, contact the manufacturer if necessary                                                                                   |
|                             | ullet                                                |                                             |                                          |                              |                                |                          |                                |                         |                        |                                              |                     |                      | The electric power supply has<br>failed/been switched off                             | Restore the electric power supply.                                                                                                    |
| ullet                       | ullet                                                |                                             | ullet                                    |                              |                                |                          |                                |                         |                        |                                              |                     |                      | No mains connection                                                                   | Supply voltage                                                                                                    |
|                             |                                                      |                                             |                                          | ullet                        |                                |                          |                                |                         |                        |                                              |                     |                      | Home position misadjusted                                                             | Reset stroke length.                                                                                                    |
|                             |                                                      | •                                           |                                          |                              |                                |                          |                                |                         |                        |                                              |                     |                      | Pump valves are dry                                                                   | Moisten pump body and valves. Open vent valve.                                                                                                    |

Table. 18 (Analyze and eliminate faults)

### **Operating Instructions**

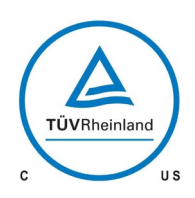

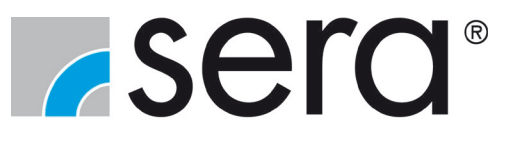

#### 13 Shut-down

Switch the solenoid diaphragm pump off.

Rinse pump head to remove the pumped medium and make sure that the detergend is suitable for the pumped medium and the material of the pump head.

#### 14 Disposal

Shut-down system. Please see "Shut-down".

#### 14.1 Dismantling and transport

Remove all fluid residues, clean thoroughly, neutralize and decontaminate.

Package unit and ship.

#### 14.2 Complete disposal

Remove all fluid residues from unit.

Drain off lubricants and dispose of according to regulations!

Dismount materials and send them to a suitable waste disposal company!

## **CAUTION !**

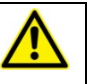

The consignor is responsible for damage caused by leaking lubricants and fluids!

Danger of breath / Danger of poisoning in case of leaking medium.

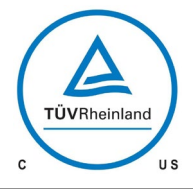

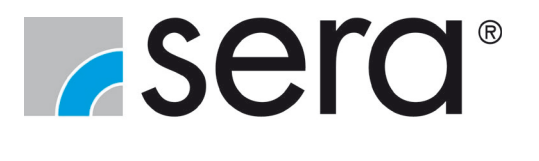

**Operating Instructions** 

Notes

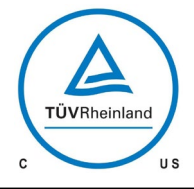

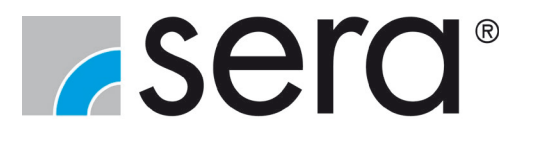

**Operating Instructions** 

Notes

| ТΑ | 495 | Rev. | 02 | en | 02/2019 | Subject to technical modifications! | www.sera-web.com |
|----|-----|------|----|----|---------|-------------------------------------|------------------|
|----|-----|------|----|----|---------|-------------------------------------|------------------|

| 5 | 6 |
|---|---|
|   |   |